# ការណែនាំ របេ្យបតម្លើង និងឯកសារយោងខ្លី១ Dell™ Vostro™ 420/220/220s

ការណែនាំនេះផ្តល់នូវទិដ្ឋភាពទូទៅ លក្ខណៈបច្ចេកទេស និងការតម្លើងសង្ខេប កម្មវិធី និង ព័ត៌មានដោះស្រាយបញ្ហា សម្រាប់កុំព្យូទ័ររបស់អ្នក។ សម្រាប់ព័ត៌មានបន្ថែមអំពី ប្រព័ន្ធប្រតិបត្តិ ឧបករណ៍ និង បច្ចេកវិទ្យា សូម៌មើល *ការណែនាំពីបច្ចេកវិទ្យារបស់ Dell* នៅគេហទំព័រ support.dell.com។

ម៉ូដែល: DCSCL, DCSCMF, DCSCSF

# កំណត់ចំណាំ កំណត់សំគាល់ និងការប្រុងប្រយ័ត្ន

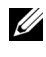

// កំណត់ចំណាំ: កំណត់ចំណាំបង្ហាញពីព័ត៌មានសំខាន់១ដែលជួយអ្នកក្នុងការប្រើប្រាស់ម៉ាស៊ីនកុំព្យូទ័រកាន់ តែល្អប្រសើរឡើង ។

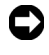

🔘 កំណត់សំគាល់: កំណត់សំគាល់បង្ហាញពីការធ្វើឱ្យខួចខាតដែលអាចមានដល់ត្រឿងម៉ាស៊ីន ឬដែលនាំឱ្យ មានការបាត់បង់ទិនន័យ និងប្រាប់អ្នកពីរប្បេបដេសវាអ៊ីបញា ។

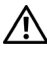

🥂 ការប្រុងប្រយ័ត្នៈ ការប្រុងប្រយ័ត្នបង្ហាញពីសក្តានុពលដែលនាំង្វីមានការខូចខាតដល់ទ្រព្យសម្បត្តិ របួសលើដងខ្លួន ឬក៏សេចក្តីស្លាប់ ។

ប្រសិនបើអ្នកបានទិញកុំព្យូទ័រសេរីរមាំក Dell ឯកសារយោងផ្សេង១នៅក្នុងឯកសារនេះពាក់ព័ន្ធនឹងប្រព័ន្ធ ប្រតិបត្តិ Microsoft Windows នឹងមិនអាចប្រើប្រាស់បានទេ។

#### កំណត់ចំណាំផលិតផល Macrovision

ផលិតផលនេះមានបច្ចេកវិទ្យាការពារសិទ្ធិថតចម្លង ដែលត្រូវការពារ ដោយប្រកាសនីយប័ត្រតក្កកម្មមួយ ចំនួននៅសហរដ្ឋអាមេរិក និងសិទ្ធិកម្មសិទ្ធិបញ្ហារបស់ក្រុមហ៊ុន Macrovision Corporation និងម្ចាស់សិទ្ធិផ្សេង១ទៀត ។ ការប្រើប្រាស់នូវបច្ចេកវិទ្យាការពារសិទ្ធិថតចម្លង ត្រូវមានការអនុញ្ញាតិពី ក្រុមហ៊ុន Macrovision Corporation និងមានគោលបំណងប្រើប្រាស់នៅតែគេហដ្ឋាន និង ការកំណត់ច្បាស់លាស់ ឬកំណត់ដោយក្រុមហ៊ុន Macrovision Corporation ។ ហាមធ្វើ វិស្វកម្ម ឬរុះរើ។

#### ព័ត៌ចានដែលចាននៅភូចឯកសារនេះ អាចធ្វើការផ្អាស់ថ្កូរ ដោយចិនចាំបាច់ខ្មុំនដំណី១ ។ © 2008 Dell Inc. All rights reserved 1

ភារផលិតឡើចទិញ នោះកាមទិធីណាក៏ដោយ ដែលគ្មានការអនុញ្ញាតខាលាយលក្ខណ៍អក្សបើក្រុមហ៊ុន Dell Inc. เลียงการสายการสายการ 1

ពាណិខ្លសញ្ញាដែលបានរម្ភទីប្រាស់ភូចអត្ថមធងកសារនេះគឺ: Dell ស្លាកសញ្ញា DELL, Vostro និច DellConnec สีอาตาณวิอูเผตาาเม็รุรัตบีล Dell Inc. Y Bluetooth สีอาตาณวิอูเผตารุราธรฐผิวิ រចស់ក្រូមហ៊ុន Bluetooth SIG, Inc. ហើយគ្រួទបានច្រើទ្រាស់ដោយក្រុមហ៊ុន Dell Inc. ដោយទាន ສາອ້າອັລລາ Intel, Celeron, Pentium, Core2 Duo, ລີອ Core2 Quad ສືອຳຕາລຸລົອູ່ເຮຕຼາງອະຮຕຼາ รชะผ่ารัฐญัญ Intel Corporation เมารองบารบุ่หาเขริร ออาธุรณชะเลี้ยงอุเลา Blu-ray Disc គីខំាពាណិខ្លសញ្ញារចស់ត្រួចហ៊ុន Blu-ray Disc Association ។ Microsoft, Windows, Internet Explorer, Windows Vista និខស្នាភសញ្ញាំទុកខទាខ់ផ្តើនទើក Windows Vista គឺខាពាណិខ្ចសញ្ញា វិទាំពាណិខ្លសញ្ញាចុះចញ្ជីរចស័ក្រ្តទំហ៊ុន Microsoft Corporation នៅភ្លុខសហរដ្ឋអារចរិក និខ/រឺច្រេះឧស **ສ**ະິດເຊງສຳ

ពាណិខ្ចសញ្ញា និឲពាណិខ្ចនាទដនៃនៀត អាចត្រុទបានយកទកច្រើនៅភ្លួចឯកសារនេះ ដើម្បីសំដៅនៅលើ หอุรกัต ใช้พถายถารณิฐิเพียญา ออกาย วีชัชพิรสพรยย่ากระสา กรุษพีล Dell Inc. ยิลถายถาร នូទំអត្ថប្រយោមន៍ សិច្និមាំម្ចាស់ ពាំណិម្មសញ្ញា និចពាណិម្មនាមដែលចិនមែនមាំរបស់ខ្លួនឡើយ។

ម៉ូដែល: DCSCLF, DCSCMF, DCSCSF

ខែ កញ្ហា ឆ្នាំ 2008 P/N J541H Rev. A00

# មាតិកា

| 1 | ការរកព័ត៌មាន                                                  | 7  |
|---|---------------------------------------------------------------|----|
| 2 | ការតម្លើងកុំព្យូទ័រ                                           | 9  |
|   | ការតម្លើងឆាប់រហ័ស                                             | 9  |
|   | តម្លើងកុំព្យូទ័ររបស់អ្នកនៅក្នុងកន្លែងមួយដែលមានអ្វីព័ទ្ធជុំវិញ | 14 |
|   | ការភ្ជាប់អ៊ីនធីណេត                                            | 16 |
|   | តម្លើងការភ្ជាប់អ៊ីនធ័រណិតរបស់អ្នក                             | 16 |
|   | ការផ្ទេរព័ត៌មានទៅកុំព្យូទ័រថ្មី                               | 18 |
| 3 | អំពីកុំព្យូទ័ររបស់អ្នក                                        | 21 |
|   | រូបមើលពីខាងមុខរបស់ Vostro 420                                 | 21 |
|   | រូបមើលពីក្រោយរបស់ Vostro 420                                  | 22 |
|   | ឧបករណ៍ភ្ជាប់ផ្ទាំងខាងក្រោយរបស់ Vostro 420                     | 23 |
|   | រូបមើលពីខាងមុខរបស់ Vostro 220                                 | 24 |
|   | រូបមើលពីខាងក្រោយរបស់ Vostro 220                               | 25 |
|   | រន្ធដោតប៉ែកទាងក្រោយរបស់ Vostro 220                            | 26 |

|   | រូបមើលពីខាងមុខរបស់ Vostro 220s                           |
|---|----------------------------------------------------------|
|   | រូបមើលពីទាងក្រោយរបស់ Vostro 220s                         |
|   | រត្វដោពប៉ែកខាងក្រោយរបស់ Vostro 220s                      |
| 4 | ตัติษารณ์ หิต 31                                         |
| 5 | ការដោះស្រាយបញ្ហា                                         |
|   | ឧបករណ                                                    |
|   | ភ្លើងថាមពលអត្តិសន                                        |
|   | កូដសម្លេង                                                |
|   | សារបង្ហាញពីកំហុស                                         |
|   | សារប្រព័ន្ធ                                              |
|   | ការដោះស្រាយនូវបញ្ហាកម្មវិធី និងគ្រឿងម៉ាស៊ីន 50           |
|   | កម្មវិធីវិភាគបញ្ហារបស់ Dell                              |
|   | ការណែនាំដោះស្រាយបញ្ហា                                    |
|   | បញ្ហាថាមពល                                               |
|   | បញ្ហាអង្គចងចាំ                                           |
|   | ការជាប់សោរ និងបញ្ហាកម្មវិធី                              |
|   | សេវាកម្មធ្វើបច្ចុប្បន្នភាពបច្ចេកទេសរបស់ក្រុមហ៊ុន Dell 57 |
|   | ឧបករណ៍ជំនួយរបស់ក្រុមហ៊ុន Dell                            |
| 6 | ការតម្លើងកម្មវិធីឡើងវិញ59                                |
|   | <b>ដ្រាយវីវ</b>                                          |

| ការកំណត់ដ្រាយវីរ                                                        | 59 |
|-------------------------------------------------------------------------|----|
| ការតម្លើងដ្រាយវ័រ និងខួបករណ៍នានា                                        | 60 |
| ការស្តារឡើងវិញនូវប្រព័ន្ធដំណើរការរបស់អ្នក                               | 62 |
| ការប្រើនូវ Microsoft <sup>®</sup> Windows <sup>®</sup> System Restore . | 62 |
| ការប្រើ Dell <sup>™</sup> Factory Image Restore                         | 64 |
| ការប្រើនូវមីឌ្យេប្រព័ន្ធដំណើរការ                                        | 65 |
| 7 ការទទួលជំនួយ                                                          | 67 |
| ការទទួលយកជំនួយ                                                          | 67 |
| ជំនួយបច្ចេកទេស និង សេវាកម្មអតិថិជន                                      | 68 |
| សេវាកម្មតាម ប្រព័ន្ធអ៊ីនធ័រណិត                                          | 68 |
| អ្នកអាចសិក្សាលើផលិតផល និង សេវាកម្ម Dell                                 |    |
| តាមគេហទំព័រដូចខាងក្រោម:                                                 | 68 |
| សេវា AutoTech                                                           | 69 |
| សេវាស្វ័យប្រវត្តិពិនិត្យស្ថានភាពការបញ្ហាទិញ                             | 70 |
| បពារជាមួយការបញ្ហាទិញរបស់អ្នក                                            | 70 |

| ការបញ្ចូនសម្ភារៈដើម្បីជួសជុលតាមការធានា<br>ឬការសង់ប្រាក់វិញ |    |
|------------------------------------------------------------|----|
| មុនពេលហៅទូរស័ព្ទ                                           | 71 |
| ទំនាក់ទំនងមក Dell                                          | 73 |
| បញ្ជីពាក្យ                                                 | 5  |

# ការរកព័ត៌មាន

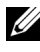

អំណត់ចំណាំ: លក្ខណៈ និង មីខ្យេមួយចំនួន អាចជាជម្រើស និងមិនអាចមាន ពេលដឹកបញ្ចូនកុំព្យូទ័ររបស់អ្នកមក ។ លក្ខខណ្ឌ ឬមីខ្យេមួយចំនួន អាចនឹងមិនមាននៅក្នុងប្រទេសមួយចំនួន ។ 💋 កំណត់ចំណ<sup>៉ា</sup>: សម្រាប់ព័ត៌មានបន្ថែម អាចមានភ្ជាប់មកជាមួយកុំព្យូទ័ររបស់អ្នក។

| ឯកសារ/មីឌៀ/ស្នាកសញ្ញា                                                                                                    | មាតិកា                                                                                                    |
|----------------------------------------------------------------------------------------------------|----------------------------------------------------------------------------------------------------|
| Service Tag/Express Service Code<br>លេខក្វដសេវារហ័ស និងផ្លាកសេវា<br>គឺស្ថិតនៅលើកុំព្យូទ័រ របស់អ្នក                                                  | <ul> <li>ប្រើនូវផ្លាកសេវា (Service Tag) ដើម្បីកំណត់<br/>កុំព្យូទ័ររបស់អ្នក នៅពេលអ្នកប្រើ<br/>support.dell.com ឬទំនាក់ទំនងជំនួយ។</li> <li>បពរុលលេខក្ខដសេវារហ័ស ដើម្បីណែនាំការហេវ<br/>នៅពេលធ្វើការទាក់ទងជំនួយ។</li> </ul>                                                                          |
| Drivers and Utilities Media                                                                                                    | • កម្មវិធីវិភាគមួយ សម្រាប់កុំព្យូទ័ររបស់អ្នក                                                                                                    |
| មីឌៀ <i>ជ្រាយរីរ និងឧបករណ៍</i> (Drivers and<br>Utilities) គឺជាស៊ីឌី ឱីវិឌ័ ឬប្រភេទមីឌៀផ្សេងទៀត<br>ដែលអាចជិកជពា្នូនភ្ជាប់មកជាមួយកុំព្យូទ័ររបស់អ្នក ។ | • មានជ្រាយវិរជាច្រើន សម្រាប់កុំព្យូទ័ររបស់អ្នក<br><b>កំណត់ចំណាំ:</b> ដ្រាយវិរផ្សេង១ និងបច្ចុប្បន្នភាពឯកសារ<br>អាចរកបាននៅគេហទំព័រ support.dell.com ។                                                                                                    |
|                                                                                                    | • កម្មវិធីប្រព័ន្ធកុំព្យូទ័រលើតុ (Desktop System<br>Software: DSS)                                                                                                    |
|                                                                                                    | <ul> <li>ឯកសារ Readme files</li> <li>កំណត់ចំណាំ: សម្រាប់ឯកសារអាននេះ (Readme<br/>files) អាចនឹងបញ្ចូលនូវមីខ្មៅ ដើម្បីផ្តល់នូវបច្ចុប្បន្នភាព<br/>ការផ្លាស់ប្តូរបច្ចេកទេស ចំពោះកុំព្យូទ័ររបស់អ្នក ឬឯកសារ<br/>យោងផ្នែកបច្ចេកទេស សម្រាប់អ្នកបច្ចេកទេស<br/>ឬអ្នកប្រើប្រាស់ ដែលមានបទពិសោធន៍ ។</li> </ul> |
| Operating System Media                                                                                                    | <ul> <li>តម្លើង ប្រព័ន្ធដំណើរការរបស់អ្នកឡើងវិញ ។</li> </ul>                                                                                                    |
| មីឌ្បេ <i>ប្រព័ន្ធដំណើរការ</i> (Operating System) គឺជាស៊ីឌី<br>ឬ ឌីវីឌី ដែលមានភ្ជាប់មកជាមួយកុំព្យូទ័ររបស់អ្នក ។                                     |                                                                                                    |

| ឯកសារ/មីឌៀ/ស្នាកសញ្ហា                                                                         | មាតិកា                                                                                                    |
|-----------------------------------------------------------------------------------------------|----------------------------------------------------------------------------------------------------|
| Safety, Regulatory, Warranty, and<br>Support Documentation                                    | • ព័ត៌មានធានារ៉ាប់រង                                                                                                    |
| ប្រភេទឯកសារទាំងនេះ អាចមានភ្ជាប់មកជាមួយកុំព្យូទ័រ                                              | • លក្ខ១ណ្ឌ (សម្រាប់តែអាមេរិកប៉ុណ្ណោះ)                                                                                       |
| របស់អ្នក ។ សម្រាប់ព័ត៌មានទូទៅបន្ថែម សូមមើលគេហទំព័រ<br>ការអនុវត្តភាពនាក់ក្នុង www.doll.com តាម | • ការណែនាំពីសុវត្ថិភាព                                                                                                    |
| พพพ.dell.com/regulatory_compliance ฯ                                                          | • ព័ត៌មានទូទៅ                                                                                                    |
|                                                                                               | • ព័ត៌មានប្រសិទ្ធិភាព                                                                                                    |
|                                                                                               | <ul> <li>ការយល់ព្រមអាជ្ញាប័ណ្ណអ្នកប្រើព្រាស់ចុងក្រោយ</li> </ul>                                                             |
| Service Manual                                                                                | • របៀបលុប និងផ្លាស់គ្រឿងបន្លាស                                                                                              |
| <i>ຕູສເຜງງຳເຕົາໃໝສຳເພາກຕ</i> ູ (Service Manual)                                               | <ul> <li>របៀបកំណត់រចនាសម្ព័ន្ធ ការកំណត់ប្រព័ន្ធ</li> </ul>                                                                  |
| សម្រាបកុព្យូមររបស់អ្នក អាចរកបាននោគេហមពរ<br>support.dell.com ។                                 | • របៀបដោះ ស្រាយបញ្ហា                                                                                                    |
| Dell Technology Guide                                                                         | <ul> <li>អំពីប្រព័ន្ធដំណើរការរបស់អ្នក</li> </ul>                                                                            |
| មត្តុផ្ទេសក៏ណែនាំបច្ចេកវិទ្យា Dell (Dell<br>Tashnalam Cuida) នាខ្លា                           | • ការប្រើនូវឧបករណ៍សម្រាប់ថែរក្សាម៉ាស៊ីន                                                                                     |
| support.dell.com ¶                                                                            | • ការយល់នូវបច្ចេកវិទ្យា ដូចជា RAID អ៊ីនធ័រណិត<br>Bluetooth <sup>®</sup> បច្ចេកវិទ្យាគ្នានខ្សែ អ៊ីម៉ែល បណ្តាញ<br>និងផ្សេង១ ។ |
| Microsoft <sup>®</sup> Windows <sup>®</sup> License Label                                     | <ul> <li>ផ្តល់នូវគន្លឹះផលិតផលប្រព័ន្ធដំណើរការរបស់អ្នក ។</li> </ul>                                                          |
| អាជ្ញាប័ណ្ណ Microsoft Windows របស់អ្នក<br>គឺមាននៅលើកុំព្យូទ័ររបស់អ្នក ។                       |                                                                                                    |

# ការតម្លើងកុំព្យូទ័រ

# ការតេទ្តើទនាច់ទោំស

#### មុននិងចាប់ផ្តើមដំណើរការតម្លើងនៅ ក្នុងផ្នែកនេះ។ សម្រាប់ព័ត៌មានបន្ថែមពី សុវត្ថិភាពនៃការតម្លើងលួបំផុត សូមមើលនៅក្នុងគេហទំព័រណែនាំតាមរយៈ www.dell.com/regulatory\_compliance 1

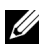

// កំណត់សម្គាល់: ឧបករណ៍ខ្លះអាចមិនមាន ប្រសិនបើមិនបានកុម្ម៉ង់។

1 ភ្ជាប់អេក្រង់ ដោយប្រើខ្សែមួយក្នុងចំណោមខ្សែទាំងពីរនេះ: ខ្សែ DVI ពណ៌ស ឬខ្សែ VGA ពណ៌ខៀវ។ ខ្សែ VGA ជាមួយ DVI ភ្ជាប់ទៅអាដាប់ធ័រ VGA អាចប្រើសម្រាប់រន្ធខ្សែ សម្រាប់រីដេអូជាមួយឧបករណ៍ភ្ជាប់ DVI ។

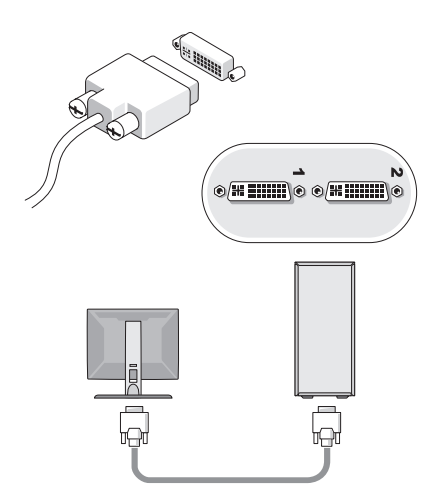

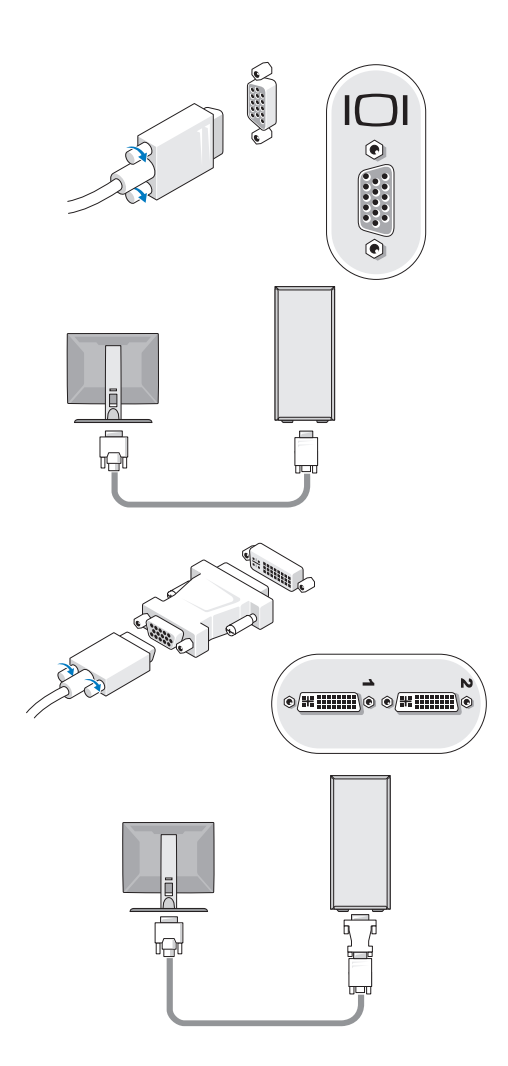

ការតម្លើងកុំព្យូទ័រ 🕴 11

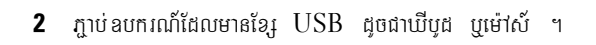

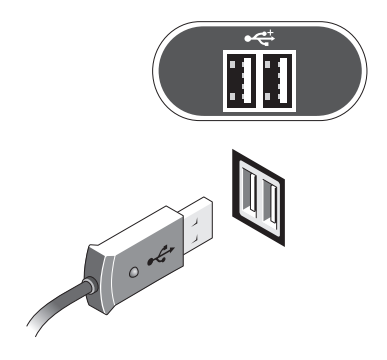

3 ກຼາບ່ເອັງບណ្តាញ

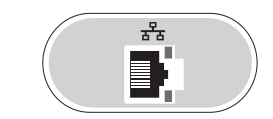

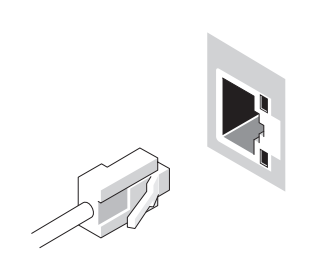

4 ភ្ជាប់ម៉ូដីម

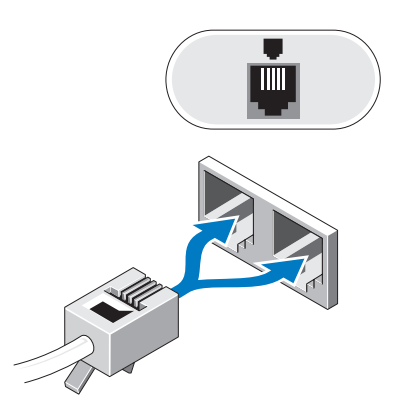

5 ភ្ជាប់ខ្សែថាមពលអគ្គិសនី

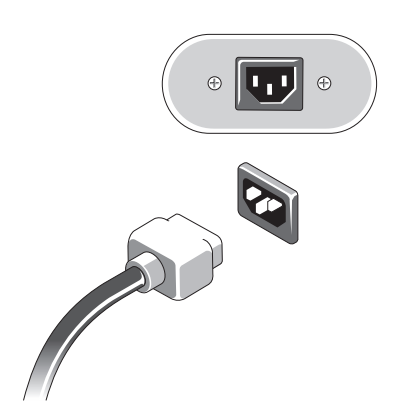

- កុំព្យូទ័រលើតុជាមួយប្រអប់ USB អត់ខ្សែ 5
- ខ្សែ ឬម៉ូដឹម DSL 3
- កុំព្យូទ័រលើតុជាមួយខ្សែអាដាប់ធ័រ 1
- 2 ឧបករណ៍អត់ខ្សែ សេវាអ៊ីនធ័រណិត

អាដាប់ធ័រឧបករណ៍អត់ខ្សែ USB

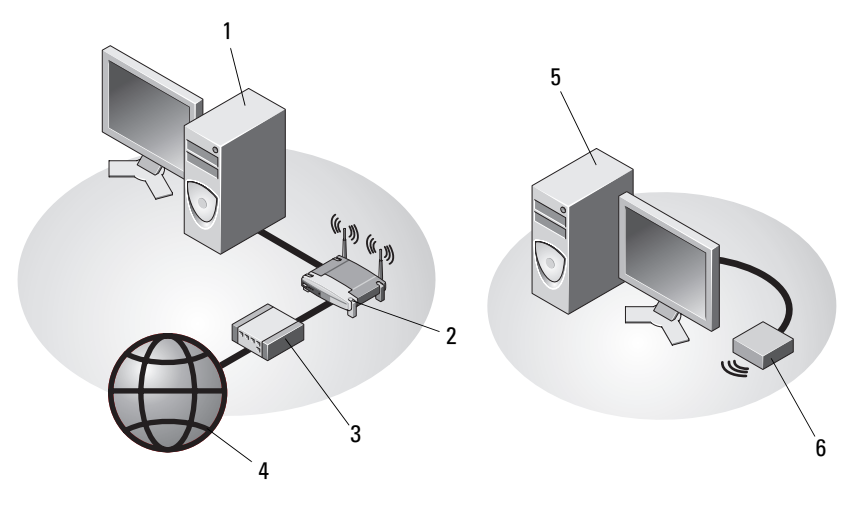

4

6

ភ្នាប់ទៅបណ្តាញរបស់អ្នក 7

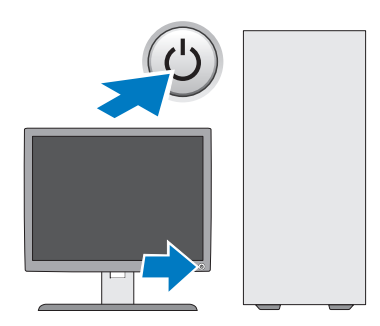

6 ចុចលើប្វីតុងបើកដំណើរការនៅលើអេក្រង់ និងកុំព្យូទ័រ

#### តម្ងើងកុំព្យូទ័ររបស់អ្នកនៅក្នុងកន្លែងមួយដែលមានអ្វីព័ទ្ធជុំវិញ

ការពម្លើងកុំព្យូទ័ររបស់លោកអ្នកនៅក្នុងកន្លែងមួយដែលមានអ្វីព័ទ្ធជុំវិញ អាចកាត់បន្ថយខ្យល់ចេញចូល និងអាចជះតទ្ធិផលដល់ ដំណើរការកុំព្យូទ័ររបស់អ្នក ដែលអាចបណ្តាលអោយវាឡើងកំដៅខ្លាំង ។ សូមអនុវត្តតាមការណែនាំខាងក្រោមនៅពេលពម្លើង កុំព្យូទ័ររបស់អ្នកនៅក្នុងកន្លែងមួយដែលមានអ្វីព័ទ្ធជុំវិញ ។

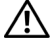

្ន ការប្រុងប្រយ័ត្ន: សូមអានការណែនាំពីសុវត្ថិភាពដែលដាក់ភ្ជាប់ជាមួយកុំព្យូទ័ររបស់អ្នកមុននឹងតម្លើងកុំព្យូទ័ ររបស់អ្នក នៅក្នុងកន្លែងដែលមានអ្វីព័ទ្ធជុំវិញ ។ សម្រាប់ព័ត៌មានបន្ថែមពី សុវត្ថិភាពល្អបំផុតសូមមើលនៅក្នុងគេហទំព័រណែនាំតាមរយៈ www.dell.com/regulatory\_compliance ។

- កំណត់សម្គាល់: ត័ត៌មានលំអិតពីដំណើរការស៊ីតុណ្ហភាពដែលបានបង្ហាញនៅក្នុងឯកសារនេះ បញ្ជាក់ពីដំណើរការសីតុណ្ហភាពព័ទ្ធ ជុំវិញអតិបរមា ។ ត្រូវគិតពីសីតុណ្ហភាពនៅក្នុងបរិវេណបន្ទប់ នៅពេលតម្លើងកុំព្យូទ័ររបស់អ្នកនៅក្នុងកន្លែងមួយដែលមានអ្វីព័ទ្ធជុំវិញ ។ ឧទាហរណ៍ ប្រសិនបើសីតុណ្ហភាពបន្ទប់ 25°C (77°F) ត្រូវមើលនៅក្នុងឥត៌មានលំអិតពីសីតុណ្ហភាពដែលបានបញ្ជាក់ថា អ្នកមានពី 5° ទៅ 10°C (9° ទៅ 18°F) តំលាតសីតុណ្ហភាពមនុនីងឈានដល់សីតុណ្ហភាពអតិបរមានៅពេលដំណើរការកុំព្យូទ័រ ។ សម្រាប់ព័ត៌មានបន្ថែម សូមមើល "ព័ត៌មានលំអិត" នៅទំព័រទី 31 ។
- ទុក ប្រឡោះតិចបំផុត 10.2 សង់ទីម៉ែត្រ (4អ៊ីញ) គ្រប់ ជ្រុងនៃកុំព្យូទ័រ
   ដែលជារន្ធខ្យល់ដើម្បីអោយខ្យល់ចេញចូល បានល្អ។
- ប្រសិនបើបន្ទប់របស់លោកអ្នកមានទ្វារ ទ្វារនោះ ត្រូវតែអាចអោយខ្យល់ចេញចូលនៅក្នុងបន្ទប់បាន 30%
   ពីខាងមុខ និង ខាងក្រោយ។

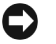

**កំណត់សម្គាល់:** កុំតម្លើងកុំព្យូទ័ររបស់អ្នកនៅក្នុងកន្លែងមួយដែលមានអ្វីព័ទ្ធជុំវិញដែលមិនមានខ្យល់ចេញ ចូល ។ ការរាំងស្ទះកម្រិតខ្យល់ចេញចូល អាចធ្វើអោយប៉ះពាល់ដល់ដំណើរការកុំព្យូទ័ររបស់អ្នក ដែលអាចធ្វើអោយវាឡើងកំដៅខ្លាំង ។

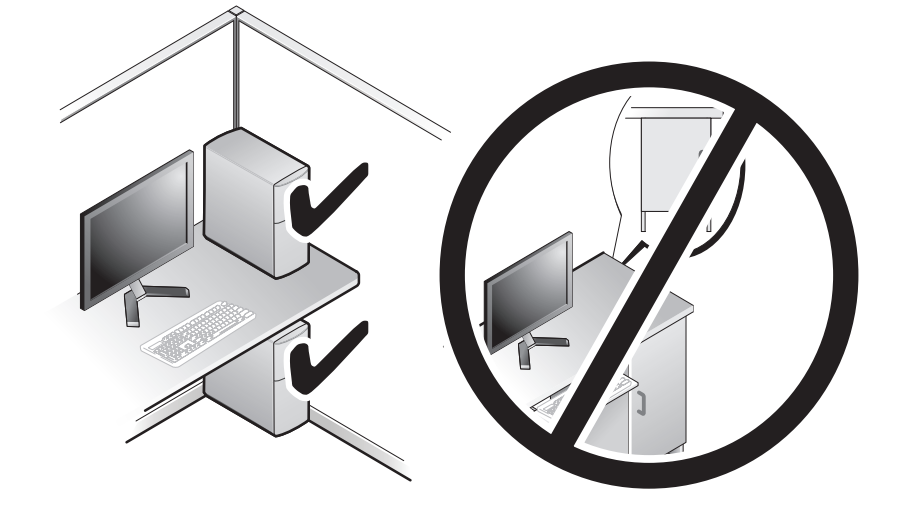

 ស្វមទុកចន្លោះយ៉ាងហោចណាស់ 5.1 សង់ទីម៉ែត (2អ៊ីញ) ពីខាងក្រោយ កុំព្យូទ័រទៅជញ្ចាំង ដើម្បីអោយខ្យល់ចេញ ចូលបានល្អ ប្រសិនបើអ្នកតម្លើងវានៅកាច់ជ្រុងតុ ឬនៅក្រោមតុ។

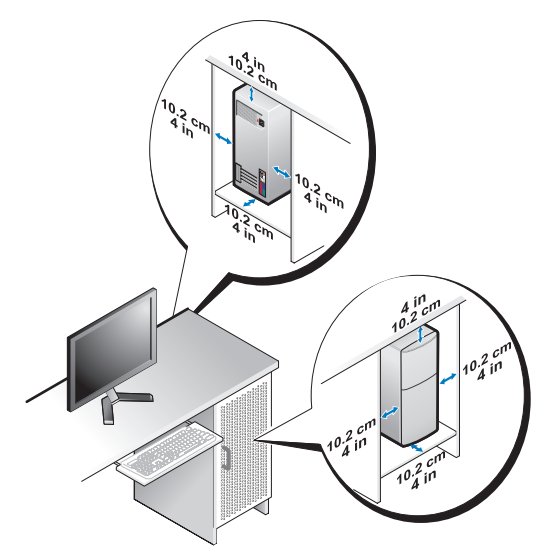

#### ការភ្ជាប់អ៊ីនធីណេត

**កំណត់សម្គាល់:** អ្នកផ្តល់សេវាអ៊ីនធ័រណិត និងការផ្តល់សេវានេះមានលក្ខណៈខុសៗគ្នា ទៅតាមប្រទេស ។

ដើម្បីភ្លាប់អ៊ីនធ័រណិត លោកអ្នកត្រូវភ្លាប់ម៉ូដឹម ឬណេតវ័ក និងមានអ្នកផ្តល់សេវាអ៊ិនធ័រណេត។ *ប្រសិនបើអ្នកប្រើសេវាភ្នាប់ តាមទូរស័ព្វ* សូមភ្នាប់ខ្មែរទូរស័ព្វទៅនឹងឧបករណ៍ភ្នាប់ម៉ូដីមនៅកុំព្យូទ័ររបស់អ្នក និងភ្នាប់ទៅនឹងខ្មែរទូរស័ព្ទនៅជាប់ជញ្ចាំង មុននិងចាប់ផ្តើមភ្នាប់អ៊ីនធ័រណិត។ *ប្រសិនបើអ្នកប្រើសេំវាអ៊ីនធ័រណិត* DSL ឬ ការភ្ជាប់ដោយខ្មែរ ឬប្រព័ន្ធផ្ទាយរណប សូម ទាក់ទងទៅអ្នកផ្តល់សេវាអ៊ីនធ័រណិត ឬ សេវាទរស័ពដើមរទទលការណែនាំពីការតមើងនេះ ។

### តម្លើងការភ្ជាប់អ៊ីនធ័រណិតរបស់អ្នក

ដើម្បីភ្នាប់ប្រព័ន្ធអ៊ីនធ័រណិតដែលផ្តល់ដោយអ្នកផ្តល់សេវាអ៊ីនធ័រណិត ទៅនឹងកំព្យូទ័រលើពុរបស់អ្នក ត្រូវ:

- រក្សាទុក និងបិទរាល់ឯកសារ ឬ កម្មវិធីដែលបានបើកទាំងអស់ 1
- **2** ចួច 2 ដងលើរូប **ISP** នៅលើផ្ទៃមុខរបស់ Microsoft<sup>®</sup> Windows<sup>®</sup>
- 3 ធ្វើតាមការណែនាំដែលបង្ហាញនៅលើអេក្រង់ដើម្បីបញ្ចប់ការភ្លាប់ ។

กรณ์ษิธณีตาม ISP เอาณี desktop มนผ่มก น มกอน่ภาบนายนมกสณ์เผงกมีอนี้เณก (ISP) ផេរុង សមធើតាមជំហានមួយចំនួន ចំពោះផែកដែលសមស្របដចខាងក្រោម។

**កំណត់សម្គាល់:** សមមើលសេវ៉ាកៅណែនាំពីបចេកវិទ្យារបស់ Dell ប្រសិនបើអកមិនអាចភាប់អ៊ីនធ័រណិតបាន ។ ប្រសិន បើពីមុនអ្នកធ្លាប់ភ្លាប់បានដោយជោគដ័យ នេះប្រហែលមកពីសេវាដែលផ្តល់ដោយអ្នកផ្តល់សេវាអ៊ីនធ័រណិត ផតកំណត់ ។ ប្រសិនបើមានករណីនេះកើតទៀង សូមទំនាក់ទំនងអុកផល់សេវាអ៊នធ័រណិតរបស់អុក ដើម្បីត្រតពិនិត្យសានភាពសេវា បក៍ ព្យាយាមភាប់មងទេវតនៅពេលក្រោយ ។

💋 កំណត់សម្គាល់: សមទទលព័ត៌មានអោយបានគ្រប់គ្រាន់ពីអុកផល់សេវាអីនធ័រណិតរបស់អុក ។ ប្រសិនបើមិនមានអ្នកផ្តល់ សេវាអ៊ីនធ័រណិតទេ សូមពិគ្រោះយោបល់ពីការភ្ជាប់នេះ ជាមួយជំនួយ**ភ្ជាប់អ៊ិនធឺណេត** ។

#### Microsoft<sup>®</sup> Windows Vista<sup>®</sup> Operating System

- រក្សាទុក និងបិទរាល់ឯកសារ ឬ កម្មវិធីដែលបានបើកទាំងអស់ 1
- **3** កោមពាក្យ Network and Internet ចុចលើ Connect to the Internet

- 4 នៅក្នុងផ្ទាំង Connect to the Internet ដែលបានបើក សូមចុចលើ Broadband (PPPoE) ឬ Dial-up ទៅតាមវិធីដែលអ្នកចង់ភ្លាប់:
  - ญษฐอเมทิตากุ Broadband เบเงิลเบี้หุกอน่ากบ่ากษาเบทัล DSL ยู่สิยฐาเบเดบ ម៉ដិមទរទសរន៍ខែរកាប បបចេកវិទារឥតខែរ Bluetooth
  - សូមចុចយកពាក្យ Dial-up ប្រសិនបើអ្នកប្រើម៉ូដីមនុរស័ព្វលើក ឬ ISDN

**កំណត់សម្គាល់:** ប្រសិនបើអកមិនដឹងប្រភេទនៃការភាប់ណាមយដែលត្រវជ្រើសរើស សមចចលើពាក្យ Help me choose បទាក់ទងអកផល់សេវាអីនធ័រណិតរបស់អក ។

ដើម្បីបញ្ចប់ការភ្នាប់ អនុវត្តតាមការណែនាំនៅលើអេក្រង់ និងប្រើប្រាស់ ព័ត៌មានពីការភ្នាប់ផ្តល់ 5 ដោយអ្នកផ្តល់សេវា អ៊ីនធ័រណិត។

#### Microsoft Windows<sup>®</sup> XP

- រក្សាទុក និងបិទរាល់ឯកសារ ឬ កម្មវិធីដែលបានបើកទាំងអស់ 1
- ចចលើ Start  $\rightarrow$  Internet Explorer  $\rightarrow$  Connect to the Internet 2
- 3 នៅលើផ្ទាំងបន្ទាប់ ចុចលើជំរើសដែលសមស្រប:
  - ប្រសិនបើមិនមាន អ្នកផ្តល់សេវាអ៊ីនធ័រណិត ចុចលើ Choose from a list of Internet ٠ service providers (ISPs) 9
  - ប្រសិនបើអ្នកបានទទួលព័ត៌មានពីការភ្ញាប់ពីអ្នកផ្ដល់សេវាអ៊ីនធ័រណិត ប៉័ន្តែមិនទាន់បាន់ទទួល សីឌី • សម្រាប់ភ្ជាប់ ចុចលើ Set up my connection manually ។
  - บงกิลเบียาลงชีสีญษาบ่าวบ่ ออเญี Use the CD I got from an ISP •
- 4 üü Next

បសិនបើអ្នកជ្រើសយក Set up my connection manually ជំហានទី 3 សូមបន្តទៅជំហានទ់ ជំហរនទី 5 ។ បើមិនដចោះទេអនុវត្តតាមការណែនាំនៅលើ អេក្រង់ដើម្បីបពាប់ការតមើង ។

🚺 កំណត់សម្គាល់: ប្រសិនបើអ្នកមិនដឹងថាត្រូវជ្រើសរើសការភ្ជាប់ប្រភេទណា សូមទាក់ទងអ្នកផ្តល់សេវាអ៊ីនធ័រណិតរបស់អ្នក ។

- 5 ចុចលើជំរើសដែលសមស្រប នៅពីក្រោមសំនួរ: How do you want to connect to the Internet? บลาช่ ษกษุษ Next ๆ
- 6 ប្រើប្រាស់ព័ត៌មានពីការភ្ញាប់ដែលផ្តល់ដោយអ្នកផ្តល់សេវាអ៊ីនធ័រណិតដើម្បីបញ្ចប់ការភ្ញាប់ ។

# ការផ្ទេរព័ត៌មានទៅកុំព្យូទ័រថ្លិ៍

#### Microsoft<sup>®</sup> Windows Vista<sup>®</sup> Operating System

- ចុចប៉ុតុង Start มนณ์ Windows Vista 😰 บฐาน่ษก ចุច Transfer files and 1 settings→ Start Windows Easy Transfer
- 2 เลากุษแบมบ่ User Account Control ธุธ Continue
- 3 GO Start a new transfer y Continue a transfer in progress
- 4 เด็ถายกามโณลาเลาเเงินมุกห่ ถายมน:สำหาริย Windows Easy Transfer

#### Microsoft Windows<sup>®</sup> XP

Windows XP ផ្តល់ផ្ទុវ Files and Settings Transfer Wizard ដើម្បីផ្ទេរទិន្នន័យពីកុំព្យូទ័រដើម/ ចាស់ ទៅកុំព្យូទ័រថ្មី ។

អ្នកអាចផ្ទេរទិន្នន័យទៅកុំព្យូទ័រថ្មីតាមបណ្តាញ (network) ឬ ការតភ្ជាប់ជាសេរី (serial connection) ឬអ្នកអាចទុកវានៅក្នុងមីឌៀដែល អាចដកចេញចូលបាន ដូចជា ស៊ីឌីដែលអាចកត់ត្រាបាន ដើម្បីផ្ទេរទៅកុំព្យូទ័រថ្មី។

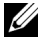

🖉 កំណត់សម្គាល់: អ្នកអាចផ្ទេរព័ត៌មានពីកុំព្យូទ័រចាស់ទៅកុំព្យូទ័រថ្មី តាមរយ:ការភ្ជាប់ផ្ទាល់ serial cable ເອາຣິສນອຼເພາສ input/output (I/O) ເຮົາຕໍ້ຕຸງອັນອາສຕັ້ນ " ໍ່ອໍເຕາະການໃດດອຳຕິການສຸກຼາບໍ່ເຊິ່ງນຳມຕໍ່ຕຸງອັນອຳມຕີນ ญษเย็ญซูเละสีมษุณสารราช Microsoft เพอ #305621 ใสญษารธุรมเนิมชา រប្រាបតភ្ជាប់ខ្សែផ្ទាល់រវាងកុំព្យូទ័រពីរនៅក្នុង Windows XP ។ ព័ត៌មាននេះអាចមានសម្រាប់ ប្រទេសមយចំននប៉ឺណោះ ។

ช์แกาะกาរផ្ទេរព័ត៌មានទៅកុំព្យូទ័រថ្មី អ្នកត្រូវតែដំណើរការ Files and Settings Transfer Wizard ។

#### ការដំណើរការ Files and Settings Transfer Wizard ជាមួយ the Operating System Media

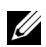

**កំណត់សម្គាល់:** ដំណើរការនេះតំរវអោយមានមីឌ្យេ *ប្រព័នដំណើរការ*។ មីឌេវនេះអាចមានសម្រាប់តែកុំព្យូទ័រមួយចំនួន ប៉ុណ្ណោះ ។

ដើម្បីរៀបចំកុំព្យូទ័រថ្មីសម្រាប់ការផ្ទេរឯកសារ ត្រូវ:

- เบ็ก Files and Settings Transfer Wizard: gu Start→ All Programs→ 1 Accessories→ System Tools→ Files and Settings Transfer Wizard ч
- 2 เล่าเกณ้สณามากูล่ Files and Settings Transfer Wizard เพชษก ชุช Next
- 3 ซํเกา:เง้ลง Which computer is this? ចุចលើ New Computer→Next
- 4 ចំពោះសំនូរ Do you have a Windows XP CD? ចុចលើ I will use the wizard from the Windows XP  $CD \rightarrow Next$
- 5 នៅពេលពាក្យ Now go to your old computer លេចមក សូមចូលទៅកុំព្យូទ័រចាស់ ឬកុំពុទ្រ័រ ដើមរបស់អ្នក ។ សម្រាប់ពេលនេះ សូមកុំ ចុចលើពាក្យ Next

ដើម្បីចម្លងទិន្នន័យពីកុំព្យូទ័រចាស់ត្រូវ :

- 1 នៅលើកុំព្យូទ័រចាស់ បញ្ចូលមីឌៀ*ប្រព័ន្ធប្រតិបត្តិការ* របស់ Windows XP
- 2 នៅលើទំព័រស្វាគមន៍របស់ Microsoft Windows XP ចុច Perform additional tasks
- 3 เลาถีเกาษ What do you want to do? ธุธเพี Transfer files and settings→ Next
- 4 ចំពោះសំនួរ Which computer is this? ចុច Old Computer→ Next
- 5 នៅលើអេក្រង់ Select a transfer method ចុចលើវិធីផ្ទេរឯកសារដែលអ្នកចូលចិត្ត
- 6 ចំពោះសំនួរ What do you want to transfer? ជ្រើសយកប្រភេទដែលអ្នក ចង់ផ្ទេរបន្ទាប់មក ចុច Next

បន្ទាប់ពីព័ត៌មានបានចម្លងអស់ អេក្រង់ Completing the Collection Phase និងបង្ហាញ ។

7 ți Finish

ដើម្បីផ្ទេរទិន្នន័យទេវកុំព្យូទ័រថ្មី ត្រូវ:

- 1 នៅលើអេក្រង់ Now go to your old computer នៅកុំព្យូទ័រថ្មីរបស់អ្នក ចុច Next
- 2 ចំពោះ Where are the files and settings? ជ្រើសរើសរិធីសាស្ត្រដែលអ្នក ប្រើសម្រាប់ផ្ទេរឯកសារ និង settings បន្ទាប់មកចុច Next ឆ្នាំងជំនួយនិងដាក់ឯកសារ និង settings ទៅកុំព្យូទ័រថ្មីរបស់អ្នក
- 3 នៅលើអេក្រង់ Finished ចុចលើពាក្យ Finished ហើយចាប់ផ្តើមកុំព្យូទ័រសារជាថ្មី

#### ដំណើរការ Files and Settings Transfer Wizard ដោយគ្មានមីឌៀប្រព័ន្ធប្រតិបត្តិការ

ដើម្បីដំណើរការ Files and Settings Transfer Wizard ដោយគ្មានមីឌៀ*ប្រព័ន្ធប្រតិបត្តិការ* អ្នកត្រូវបង្កើត ឌីសជំនួយ ដែលអាចអោយអ្នកបង្កើតឯកសាររូបភាពជំនួយឱ្យមេឱ្យដែលអាចដកចេញចូលបាន។ ដើម្បីបង្កើតឌីសជំនួយ ប្រើប្រាស់កុំព្យូទ័រថ្មីជាមួយ Windows XP និងធ្វើតាមជំហានដូចខាងក្រោម:

- 1 tổn Files and Settings Transfer Wizard : ᡎu Start→ All Programs→ Accessories→ System Tools→ Files and Settings Transfer Wizard
- 2 នៅពេលថ្នាំង Files and Settings Transfer Wizard បង្ហាញមក ចុច Next
- **3**  $\mathfrak{G}\mathfrak{G}\mathfrak{G}\mathfrak{G}$  Which computer is this?  $\mathfrak{G}\mathfrak{G}$  New Computer  $\rightarrow$  Next
- 4 ชํเกา: Do you have a Windows XP CD? ธุชณี I want to create a Wizard Disk in the following drive→ Next
- 5 បញ្ចូលមីឌៀដែលអាចលុបបានដូចជា ស៊ីឌីដែលអាចកត់ត្រាបាន ហើយចុច OK

- 6 เล่แถงกามชน์สีลี่ស บญบ่ สินงาม Now go to your old computer ชหาญษก ก็อุธ Next
- 7 សូមចូលទៅក្នុងកុំព្យូទ័រចាស់របស់អ្នក

ដើម្បីចម្លងទិត្នន័យពីកុំពុទ្រ័រចាស់របស់អ្នក ត្រូវ :

- នៅកុំពុទ្រ័រចាស់ បញ្ចូលឌីសជំនួយ បន្ទាប់មកចុច Start -> Run 1
- 2 នៅក្នុងផ្ទាំង Open នៅលើផ្ទាំង Run ស្វែងរក fastwiz (នៅលើមីឌៀដែលអាចដកចេញចូលបាន ដែលសមស្រប) បនាប់មកចច OK
- 3 នៅលើអេក្រង់ Files and Settings Transfer Wizard ចុច Next
- 4  $\ddot{u}$  which computer is this?  $\underline{u}$  Old Computer  $\rightarrow$  Next
- 5 នៅលើអេក្រង់ Select a transfer method ចុចវិធីសាស្រ្តផ្ទរដែលអ្នកចូលចិត្ត
- 6 ចំពោះ What do you want to transfer? ជ្រើសរើសប្រភេទដែលអ្នកចង់ ផ្ទេរ និង ចូច Next

บราช่ถีถัติษารถุฎาตรธษุมุร เหกาะ Completing the Collection Phase ธินชมาญ

7 uu Finish

ដើម្បីផ្ទេរទិត្នន័យទៅកុំពុទ្រ័រថ្មី ត្រូវ:

- នៅលើអេក្រង់ Now go to your old computer នៅកុំព្យូទ័រថ្មីរបស់អ្នក ចុច Next 1
- 2 ចំពោះ Where are the files and settings? ជ្រើសរើសរិធីសាស្ត្រដែលអ្នក ប្រើដើម្បីផ្ទេរ ឯកសារ និង សពេតិនងស បន្ទាប់មក ចុច Next ។ សូមធ្វើតាមការណែនាំនៅលើអេក្រង់ ។ ផ្ទាំងនេះអានបណ្ដុំឯកសារ និង settings ហើយដាក់វាចូលទៅក្នុងកុំព្យូទ័រថ្មីរបស់អ្នក ។ នៅពេលគ្រប់ឯកសារ និង settings ត្រូវបានដាក់បញ្ចូល អេក្រង់ Finished និងបង្ហាញ ។
- 3 ចុច Finished ហើយចាប់ផ្តើមកុំព្យូទ័រសារជាថ្មី

💋 កំណត់សម្គាល់: សម្រាប់ព័ត៌មានបនៃមពីជំហាននៃការផេរនេះ សមរកនៅក្នុងគេហទំព័រ support.dell.com นกลงารเณย #154781 (*អ្វីទៅน้าวิធีสภาญอุยุธศารราน การเนรานกลงาร*ก็กุ่ฤๅษัรซา*ล่เรากุ่ฤๅษัร*ฐี ยำก 

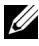

💋 **កំណត់សម្គាល់:** ការចូលមើលឯកសារទាក់ទងនឹងចំនេះដឹងជាមូលដ្ឋានរបស់ Dell™ អាចមានចំពោះប្រទេសខ្លះប៉ុណ្ណោះ ។

# 3

# អំពីកុំព្យូទ័ររបស់អ្នក

# រូបមើលពីខាងមុខរបស់ Vostro 420

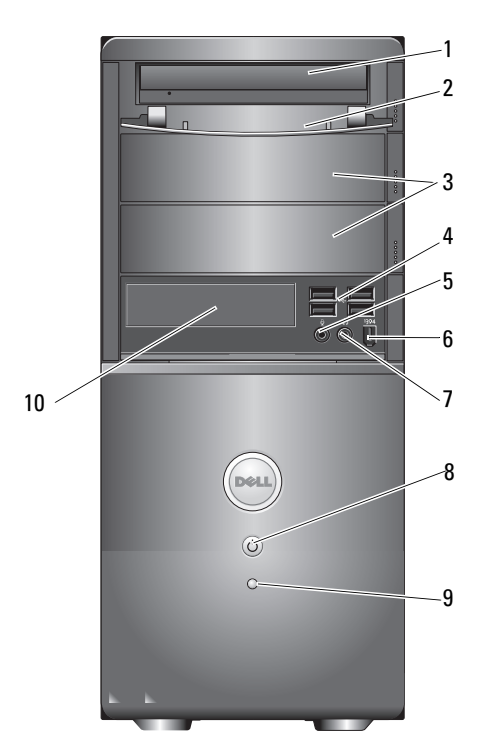

- 1 ដ្រាយវីអុបទិច
- 3 ផ្ទាំងអាចដោតបន្ថែមដ្រាយវីអុបទិក (2)
- 5 ឧបករណ៍ភ្ជាប់មីក្រូហ្វូន
- 7 ឧបករណ៍ភ្ជាប់កាសស្តាប់ត្រច្បេវក
- 9 ភ្លើងបង្ហាញពីដំណើរការដ្រាយវី
- 2 ផ្ទាំងដ្រាយវីប៉ែកខាងមុខ (បើក)
- 4 ឧបករណ៍ភ្ជាប់ USB 2.0 (4)
- 6 ឧបករណ៍ភ្ជាប់ IEEE 1394 (អាចមាន ឬមិនមាន)
- 8 ប៊ូតុងភ្លើង ពន្លឺភ្លើង
- 10 បន្ទះកាតអានមីឌ្យ៉េ (អាចមាន ឬ មិនមាន)

## រូបមើលពីក្រោយរបស់ Vostro 420

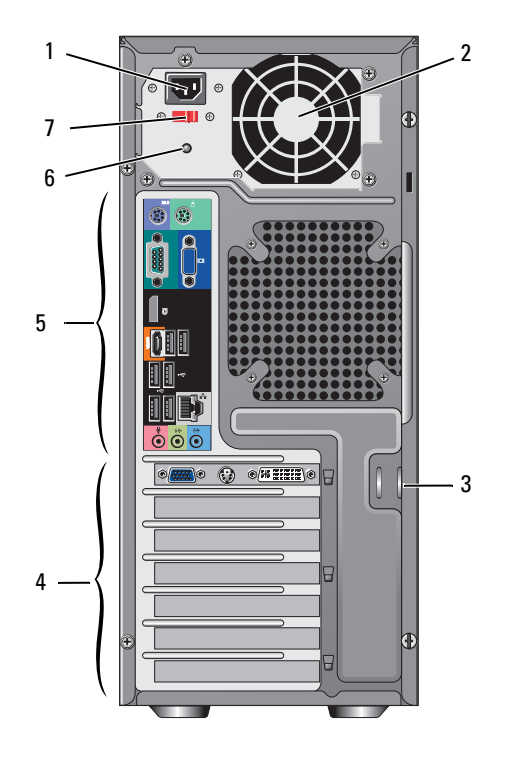

- 1 ឧបករណ៍ភ្ជាប់ខ្សែភ្លើង
- 3 ខ្សែសុវត្ថិភាព ឬគន្លឹះភ្ជាប់សោ
- 5 ຊບກາເທິກຼາບໍ່ເບົ້ກອານເຖົາໝ
- 7 កុងតាក់បិទបើកចរន្តភ្លើង

- 2 រន្ធខ្យល់ដុំផ្តល់ភ្លើង
- 4 កន្លែងដោតកាតបន្ថែម
- 6 ពន្លឹដុំផ្តល់ភ្លើង

## ឧបករណ៍ភ្នាប់ផ្ទាំងខាងក្រោយរបស់ Vostro 420

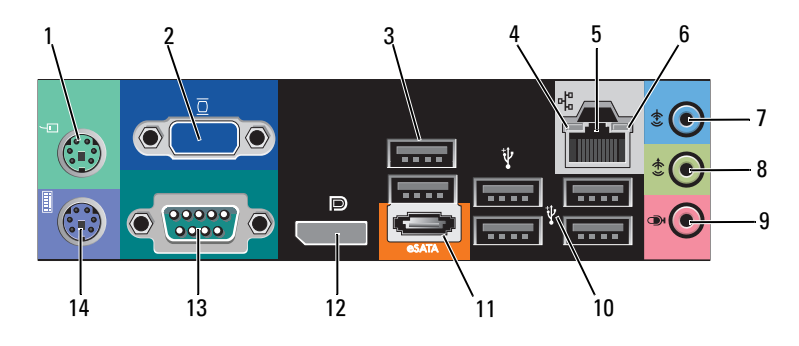

- 1 ឧបករណ៍ភ្ជាប់ម៉ោស៍ PS/2
- 3 ឧបករណ៍ភ្ជាប់ USB 2.0 (2)
- 5 ឧបករណ៍ភ្ជាប់អាដាប់ធ័របណ្តាញ
- 7 ឧបករណ៍ភ្ជាប់ខ្សែសម្លេងចូល
- 9 ឧបករណ៍ភ្ជាប់មីក្រូហ្វន
- 11 ឧបករណ៍ភ្ជាប់ eSATA
- 13 ឧបករណ៍ភ្ជាប់ខ្សែ serial (9-pin)

- 2 ឧបករណ៍ភ្ជាប់ VGA
- 4 ភ្លើងបង្ហាញពីតំណភ្ជាប់បណ្តាញ
- 6 ភ្លើងបង្ហាញពីដំណើរការបណ្តាញ
- 8 ឧបករណ៍ភ្ជាប់ខ្សែសម្លេងចេញ
- 10 ឧបករណ៍ភ្ជាប USB 2.0 (4)
- 12 រន្ធដោតបង្ហាញរូបភាព
- 14 ឧបករណ៍ភ្ជាប់ឃីបូដ (Keyboard) និងម៉ៅសំ PS/2

# រូបមើលពីខាងមុខរបស់ Vostro 220

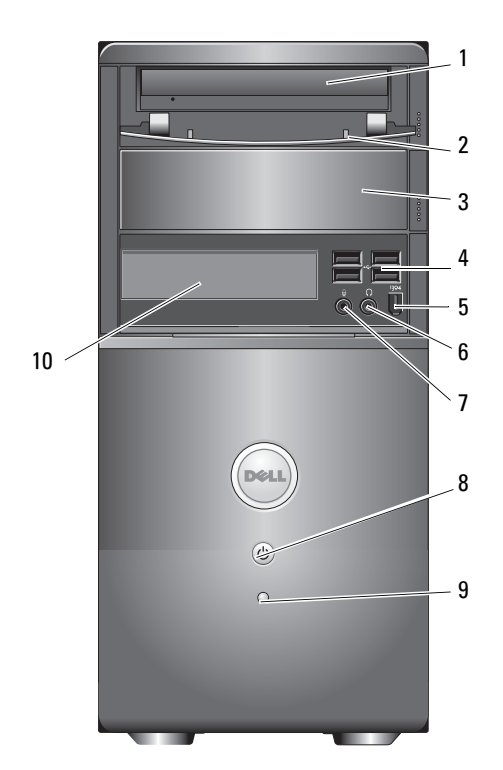

- 1 ដ្រាយវីអុបទិក
- 3 ផ្ទាំងអាចដោតបន្ថែមដ្រាយវីអុបទិក
- 5 ឧបករណ៍ភ្ជាប់ IEEE 1394 (អាចមាន ឬ មិនមាន) 6
- 7 ឧបករណ៍ភ្ជាប់មីក្រូហ្វន
- 9 ភ្លើងបង្ហាញពីដំណើរការដ្រាយវី

- 2 ផ្ទាំងដ្រាយវីប៉ែកខាងមុខ (បើក)
- 4 ឧបករណ៍ភ្ជាប USB 2.0 (4)
  - ឧបករណ៍ភ្ជាប់កាសស្តាប់ត្រច្យេក
- 8 ប៊ូតុងភ្លើង ពន្លឺភ្លើង
- 10 បន្ទះកាតអានមីឌ្យ៉េ (អាចមាន ឬ មិនមាន)

## រូបមើលពីខាងក្រោយរបស់ Vostro 220

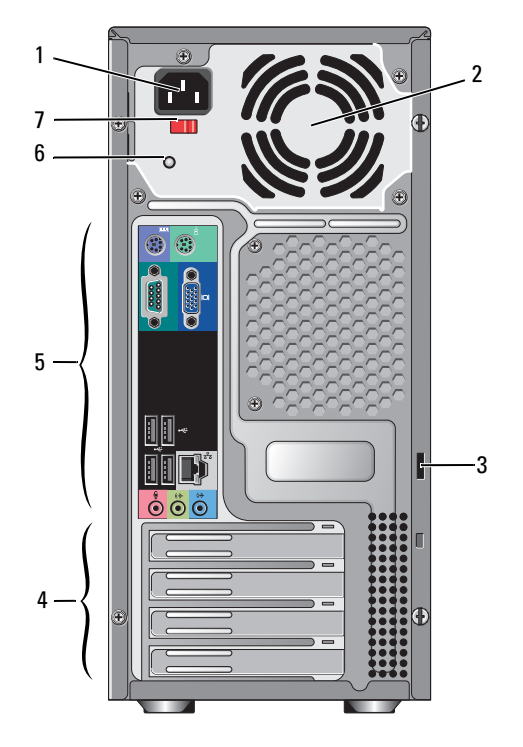

- 1 ឧបករណ៍ភ្ជាប់ខ្សែភ្លើង
- 3 ខ្សែសុវត្ថិភាព ឬគន្លឹះភ្ជាប់សោ
- 5 ឧបករណ៍ភ្ជាប់ប៉ែកខាងក្រោយ
- 7 កុងតាក់បិទបើកចរន្តភ្លើង

- 2 រន្ធខ្យល់ដុំផ្តល់ភ្លើង
- 4 កន្លែងដោតកាតបន្ថែម
- 6 ពន្លឹដុំផ្តល់ភ្លើង

# រន្ធដោតប៉ែកខាងក្រោយរបស់ Vostro 220

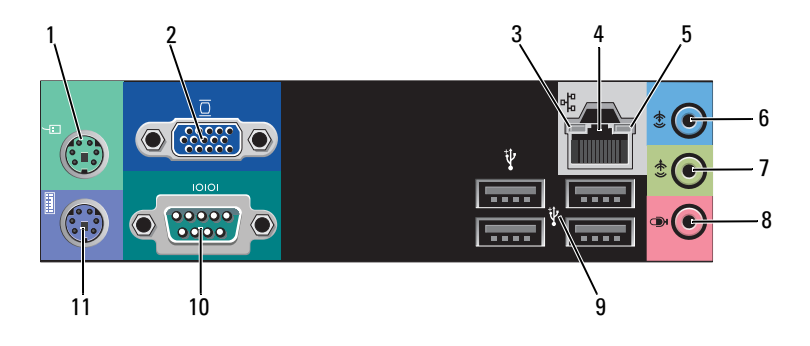

- 1 ឧបករណ៍ភ្ជាប់ម៉ៅស័ PS/2
- 3 ភ្លើងបង្ហាញពីតំណភ្ជាប់បណ្តាញ
- 5 ភ្លើងបង្ហាញពីដំណើរការបណ្តាញ
- 7 ឧបករណ៍ភ្ជាប់ខ្សែសម្លេងចេញ
- 9 ឧបករណ៍ភ្ជាប់ USB 2.0 (4)
- 11 ឧបករណ៍ភ្ជាប់ឃីបូដ និងម៉ៅស PS/2

- 2 ឧបករណ៍ភ្ជាប់ VGA
- 4 ឧបករណ៍ភ្ជាប់អាដាប់ធ័របណ្តាញ
- 6 ឧបករណ៍ភ្ជាប់ខ្សែសម្លេងចូល
- 8 ឧបករណ៍ភ្ជាប់មីក្រូហ្វូន
- 10 ឧបករណ៍ភ្ជាប់ខ្សែ serial

## រូបមើលពីខាងមុខរបស់ Vostro 220s

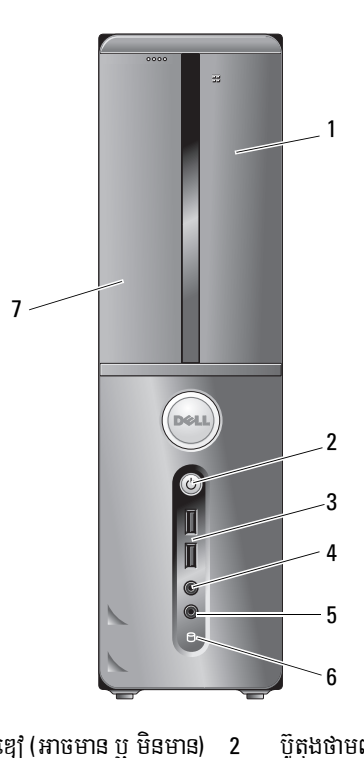

- 1 ផ្ទាំងដោតបន្ទះកាតមីឌ្យេ (អាចមាន ឬ មិនមាន)
- 3 ឧបករណ៍ភ្ជាប USB 2.0 (2)
- 5 ឧបករណ៍ភ្ជាប់មីក្រូហ្វូន
- 7 ដ្រាយវីអុបទិក

- ប៊ូតុងថាមពលភ្លើង ពន្លឹថាមពលភ្លើង
- 4 ឧបករណ៍ភ្ជាប់ឧបករណ៍ស្តាប់សម្លេង
- 6 ពន្លឺភ្លើងបង្ហាញពីដំណើរការដ្រាយវី

## រូបមើលពីខាងក្រោយរបស់ Vostro 220s

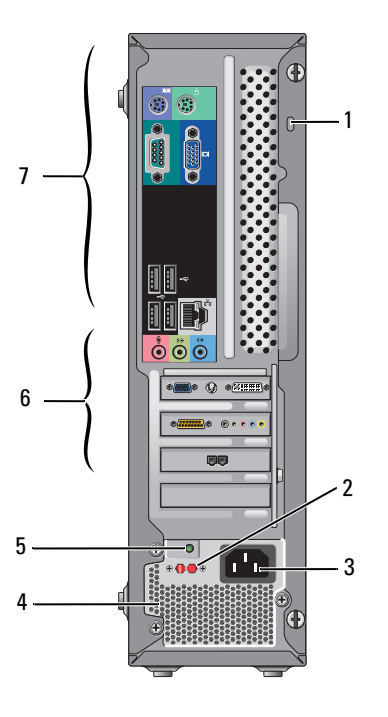

- 1 រន្ធគន្លឹះសុវត្ថិភាព រឹគន្លឹះភ្ជាប់
- 3 ឧបករណ៍ភ្ជាប់ខ្សែថាមពល
- 5 ភ្លើងបង្ហាញពីចរន្តថាមពល
- 7 ឧបករណ៍ភ្ជាប់ប៉កខាងក្រោយ

- 2 កុងតាក់ជ្រើសរើសកម្រិតវ៉ិលភ្លើង
- 4 រន្ធសំរាប់ខ្យល់ចេញដុំភ្លើង
- 6 រន្ធដោតបន្ទះកាតបន្ថែម

# រន្ធដោតប៉ែកខាងក្រោយរបស់ Vostro 220s

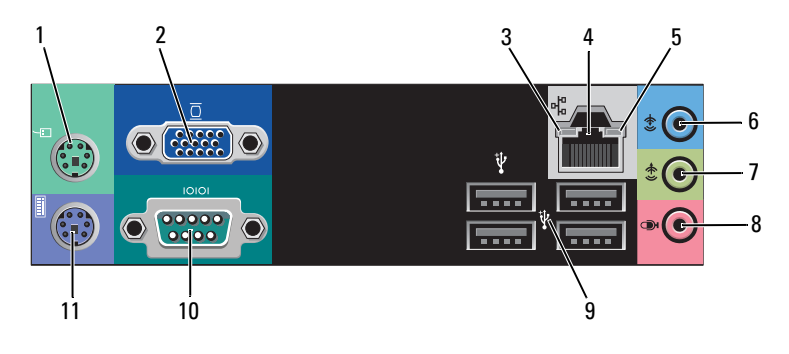

- 1 ឧបករណ៍ភ្ជាប់ម៉ៅស័ PS/2
- 3 ភ្លើងបង្ហាញពីតំណភ្ជាប់បណ្តាញ
- 5 ភ្លើងបង្ហាញពីដំណើរការបណ្តាញ
- 7 ឧបករណ៍ភ្ជាប់ខ្សែសម្លេងចេញ
- 9 ឧបករណ៍ភ្ជាប USB 2.0 (4)
- 11 ឧបករណ៍ភ្ជាប់ឃីបូដ និងកូនកណ្តុរ PS/2

- 2 ឧបករណ៍ភ្ជាប VGA
- 4 ឧបករណ៍អាដាប់ធ័របណ្តាញ
- 6 ឧបករណ៍ភ្ជាប់ខ្សែសម្លេងចូល
- 8 ឧបករណ៍ភ្ជាប់មីក្រូហ្វូន
- 10 ឧបករណ៍ភ្ជាប់ខ្សែ serial

# 4

# ព័ត៌មានលំអិត

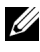

| ម៉ាស៊ីនដំណើរការ                           |                                                                                    |
|-------------------------------------------|------------------------------------------------------------------------------------|
| ប្រភេទម៉ាស៊ីនដំណើរការ                     |                                                                                    |
| Vostro 420:                               | មាំស៊ីន ប្រសេសស័រ Intel <sup>®</sup> Core™2 Quad, Core™2 Duo                       |
| Vostro 220, 220s:                         | មាំស៊ីនប្រុសេសស័រ Intel Core™2 Duo, Celeron <sup>®</sup> ,<br>Pentium <sup>®</sup> |
| Level 2 (L2)<br>ស្តុកទិន្នន័យបណ្តោះអាសន្ន | អប្បបរមា 512 KB, អតិបរមា 12 MB                                                     |
| ផ្នែកខាងមុខ                               | 800 MHz, 1066 MHz, y 1333 MHz                                                      |
| ប្រព័ន្ធព័ត៌មាន                           |                                                                                    |
| បន្ទះតូចក្នុង ប្រព័ន្ធ                    | Intel G45 plus ICH10R                                                              |
| ការពាំទ្រ RAID                            | RAID 0, 1                                                                          |
| បណ្តាញ DMA                                | 8                                                                                  |
| ក ម្រិត រំខាន                             | 24                                                                                 |
| BIOS បន្ទះតូច (NVRAM)                     | 8 MB                                                                               |
| NIC                                       | ផ្ទៃបណ្តាញរួមមានសមត្ថភាពទំនាក់ទំនង 10/100/1000 Mbps                                |

#### អង្គចងចាំ

| ព្រយុធ                        | DDR2 800 MHz អង្គចងចាំ SD (មានសមត្ថភាពចំពោះ<br>DDR2 667 MHz) |
|-------------------------------|--------------------------------------------------------------|
| ឧបករណ៍ភ្ជាប់អង្គចងចាំ         | บนกร Vostro 420: บูร                                         |
|                               | ប្រភេទ Vostro 220/220s: ពីរ                                  |
| អង្គចងចាំដែលអាចប្រើ ប្រាស់បាន | 512 MB, 1 GB, y 2 GB                                         |
| អង្គចងចាំអប្បបរមា             | 512 MB                                                       |
| អង្គចងចាំអតិបរមា              | 4 GB                                                         |

| វិដេអូ                                   |                                                                                                    |  |
|------------------------------------------|----------------------------------------------------------------------------------------------------|--|
| ព្រមេន :                                 |                                                                                                    |  |
| សមាស/ផ្សំ                                | Intel GMA X4500HD                                                                                  |  |
| ជាច                                      | អាចប្រើបានជាមួយប្រដាប់បង្ហាញរូបភាពឯករាជ្យពីរប្រព័ន្ធ (dual<br>independent displays)                |  |
|                                          | <b>កំណត់សម្គាល់:</b> អាចប្រើបានសម្រាប់ជម្រើសក្រាហ្វិកដាច់<br>តាមរយៈរន្ធដោតកាតក្រាហ្វិក PCle x16. ។ |  |
| <b>កំណត់សម្នាល់:</b> អាចប្រើបានជាមយ Blu- | Ray 1.1 playback and Dynamic Video Memory                                                          |  |

Technology (DVMT).

| សម្លេង |                                |
|--------|--------------------------------|
| ប្រភេទ | Realtek ALC662 (សម្លេងបុស 5.1) |

| តំណភ្ជាប់បន                                             |                                                                                                    |
|---------------------------------------------------------|----------------------------------------------------------------------------------------------------|
| ប្រភេទយាន                                               | PCI 2.3<br>PCI Express 2.0 (PCIe-x16) fl G45<br>PCI Express 1.1 (PCIe-x1) fl ICH10R<br>SATA 1.0 BH 2.0<br>USB 2.0                                                                                          |
| ល្បឿនយាន                                                | 133 MB/s (PCI)<br>ល្បឿនពីរទិសនៃ ប្រឡោះ x1 - 500 MB/s (PCI Express)<br>ល្បឿនពីរទិសនៃ ប្រឡោះ x16 - 8 GB/s (PCI Express)<br>1.5 Gbps និង 3.0 Gbps (SATA)<br>480-Mbps high speed, 12-Mbps full speed, 1.2-Mbps |
| הוה PCI-                                                | low speed (USB)                                                                                                    |
| លាក T CT.<br>ឧបករណ៍ភ្ជាប់                               | ប្រភេទ Vostro 420:<br>PCIe x16 ចំនួនមួយ<br>PCIe x1 ចំនួនពីរ<br>PCI ចំនួនបួន<br>ប្រភេទ Vostro 220/220s<br>PCIe x16 ចំនួនមួយ<br>PCIe x1 ចំនួនមួយ<br>PCI ចំនួនពីរ                                             |
| ទបរឧបរណរា្តលេ<br>ទទិងទិន្នន័យឧបករណ៍ភ្វាប់<br>(អតិបរមា ) | 32 bits                                                                                                    |
| กาก xl PCI Express:                                     |                                                                                                    |
| ឧបករណ៍ភ្ជាប់                                            | មិញ                                                                                                    |
| ទំហំឧបករណ៍ភ្ជាប់                                        | 36 ម្ពុល                                                                                                    |
| ទទឹងទិន្នន័យឧបករណ៍ភ្ចាប់<br>(អតិបរមា )                  | PCI Express lane ចំនួនមួយ                                                                                                    |

| តំណភ្ជាប់បន <i>(បន្ត)</i>              |                            |  |
|----------------------------------------|----------------------------|--|
| x16 PCI Express cards:                 |                            |  |
| ឧបករណ៍ភ្ជាប់                           | មិញ                        |  |
| ទំហំឧបករណ៍ភ្ជាប់                       | 164 ម្មល                   |  |
| ទទឹងទិន្នន័យឧបករណ៍ភ្ជាប់<br>(អតិបរមា ) | PCI Express lanes ชัยูร ๑อ |  |

#### ដ្រាយវ

| អាចដាក់ពីខាងក្រៅ  | ប្រភេទ Vostro 420:                                                                                 |
|-------------------|----------------------------------------------------------------------------------------------------|
|                   | ហាដជ្រាយវ៍អុបទិកទំហំ 5.25 អ៊ីញ ចំនួន បី                                                            |
|                   | បករណ៍អានកាតមីឌៀ ឬជ្រាយវ៍ Floppy Disk<br>ដែលមានប្រវែង 3.5 អ៊ីញ ប្រើ USB (អាចមាន អាចអត់)<br>ចំនួនមួយ |
|                   | ប្រភេទ Vostro 220:                                                                                 |
|                   | ហាដជ្រាយវ៍អុបទិកទំហំ 5.25 អ៊ីញ ចំនួនមួយ                                                            |
|                   | បករណ៍អានកាតមីឌៀ ឬដ្រាយវ័ Floppy Disk<br>ដែលមានប្រវែង 3.5 អ៊ីញ ប្រើ USB (អាចមាន អាចអត់)<br>ចំនួនមួយ |
|                   | ប្រភេទ Vostro 220s:                                                                                |
|                   | ហាដជ្រាយវ៍អុបទិកទំហំ 5.25 អ៊ីញ ចំនួនមួយ                                                            |
|                   | បករណ៍អានកាតមីឌៀ ឬជ្រាយវ៍ Floppy Disk<br>ដែលមានប្រវែង 3.5 អ៊ីញ ប្រើ (អាចមាន អាចអត់)<br>ចំនួនមួយ     |
| អាចជាក់ពីខាងក្នុង | ប្រភេទ Vostro 420: SATA ប្រឡោះសម្រាប់ដាក់ដ្រាយវ ទំហំ<br>3.5 អ៊ីញ ចំនួនពីមួយទៅបួន                   |
|                   | ប្រភេទ Vostro 220/220s: SATA ប្រឡោះសម្រាប់ដាក់ដ្រាយវ<br>ទំហំំ 3.5 អ៊ីញ ចំនួនមួយ ឬពីរ               |
|                   |                                                                                                    |

**កំណត់សំតាល់:** ផ្នែកលយចេញមកក្រៅរបស់ដ្រាយរឺខាងក្នុង និងខាងក្រៅសម្របសម្រួលឧបករណ៍ដែលលយចេញ 5.25 អ៊ិញ និង 3.5 អ៊ិញ រូមទាំងហាដដ្រាយរឺ និងឧបករណ៍ដែលលយចេញខ្លី១ផងដែរ ។

| <b>ដ្រាយវ</b>             |                                                                                                    |
|---------------------------|----------------------------------------------------------------------------------------------------|
| ឧបករណ៍ដែលមាន              | • ហាដដ្រាយវ៍ 3.5 អ៊ិញ SATA (80 GB ទៅ 1 TB<br>អាចមាន ឬអត់)                                                                          |
|                           | <ul> <li>SATA DVD, SATA CD-RW/DVD Combo,<br/>SATA DVD+/-RW, SATA BD Combo (Blu-Ray<br/>playback only), SATA Blu-ray R/W</li> </ul> |
|                           | <ul> <li>ឧបករណ៍អានកាតមីឌៀប្រើ USB ដែលមានប្រវែង 3.5 អ៊ីញ<br/>Edlman Bluetooth®</li> </ul>                                           |
|                           | • ដ្រាឃវ៍ floppy disk ដែលប្រើ USB បន្ថែមខាងក្រៅ                                                                                    |
| ឧបករណ៍ភ្នាប់              |                                                                                                    |
| ឧបករណ៍ភ្ជាប់ផ្នែកខាងក្រៅ: |                                                                                                    |
| វីដេអ្                    | ឧបករណ៍ភ្ជាប់ VGA<br>រន្ធដោតបង្ហាញរូបភាព (សម្រាប់តែម៉ាស៊ីន<br>Vostro 420 )                                                          |
| អាដាប់ធ័របណ្តាញ           | RJ-45 ឧបករណ៍ភ្នាប                                                                                                    |
| USB                       | តវា USB 2.0 គាំទ្រ 2.0 ជាការសាកបន្តកថាមពល<br>ជឿ៍ឱ្យឧបករណ៍ខាងក្រោរដែលភ្ជាប់តាម USB មានថាមពលដែរ :<br>ប្រភេទ Vostro 420:              |
|                           |                                                                                                    |

ឧបករណ៍ភ្ជាប់ខាងក្នុង ចំនួនពីរ

រន្ធភ្ជាប់ខាងមុខ ចំនួនបួន

រន្ធភ្ជាប់ខាងក្រោយ ចំនួន ប្រាំមួយ ប្រភេទ Vostro 220:

ឧបករណ៍ភ្ជាប់ខាងក្នុង ចំនួនពីរ

រន្ធភ្ជាប់ខាងមុខចំនួនបួន

រត្វភ្ជាប់ខាងក្រោយចំនួនបួន ប្រភេទ Vostro 220s:

ឧបករណ៍ភ្ជាប់ខាងក្នុង ចំនួនពីរ

រន្ធភ្ជាប់ខាងមុខចំនួនពីរ

រន្ធភ្ជាប់ខាងក្រោយចំនួនបួន

### **ឧបករណ៍ភ្ជាប់** សម្លេង

| 5.1 | ការគាំត្រប៉ុស្ត |
|-----|-----------------|

| ខុ | រករណ៍ភ្ជាប់ក្តារប្រព័ន      |                                                                             |
|----|-----------------------------|-----------------------------------------------------------------------------|
|    | Serial ATA                  | ប្រភេទ Vostro 420: ប្រដាប់ភ្ជាប់ដែលមាន 7-ម្នុល ចំនួន ព្រាំពីរ               |
|    |                             | ប្រភេទ Vostro 220/220s: ប្រដាប់ភ្ជាប់ដែលមាន 7-ម្ដុល ចំនួនបួន                |
|    | ឧបករណ៍ USB ខាងក្នុង         | ប្រជាប់ភ្នាប់ដែលមាន 10-pin ចំនួនមួយ (អាចប្រើ USB បាន<br>ចំនួនពីររន្ធភ្នាប់) |
|    | កង្ហារឧបករណ៍ដំណើរការ        | ប្រដាប់ភ្នាប់ដែលមាន 4-ម្នុល ចំនួនមួយ                                        |
|    | កង្ហារដែលមានគ្រោង           | ប្រដាប់ភ្នាប់ដែលមាន 3-ម្នុល ចំនួនមួយ                                        |
|    | PCI 2.3                     | ប្រភេទ Vostro 420: ប្រដាប់ភ្ជាប់ដែលមាន 124-ម្ដុល ចំនួនបួន                   |
|    |                             | ប្រភេទ Vostro 220/220s: ប្រដាប់ភ្នាប់ដែលមាន 124-ម្ពុល<br>ចំនួនពីរ           |
|    | PCI Express x1              | ប្រភេទ Vostro 420: ប្រដាប់ភ្ជាប់ដែលមាន 36-ម្ដុល ចំនួនពីរ                    |
|    |                             | ប្រភេទ Vostro 220/220s: ប្រដាប់ភ្ជាប់ដែលមាន 36-ម្ដុល ចំនួនមួយ               |
|    | PCI Express x16             | ប្រដាប់ភ្នាប់ដែលមាន 164-ម្នុល ចំនួនមួយ                                      |
|    | ការត្រប់ត្រងផ្នែកខាងមុខ     | ប្រដាប់ភ្លាប់ដែលមាន 10-ម្ពុល ចំនួនមួយ                                       |
|    | USB ផ្នែកខាងមុខ             | ប្រភេទ Vostro 420/220: ប្រជាប់ភ្នាប់ដែលមាន 10-ម្តុល ចំនួនពីរ                |
|    |                             | ប្រភេទ Vostro 220s: ប្រដាប់ភ្នាប់ដែលមាន 10-ម្ដុល ចំនួនមួយ                   |
|    | ក្បាល HDA សម្លេងផ្នែកខាងមុខ | ប្រដាប់ភ្ជាប់ដែលមាន 10-ម្នុល ចំនួនមួយ                                       |
|    | ម៉ាស៊ីនដំណើរការ             | ប្រដាប់ភ្នាប់ដែលមាន 775-ម្ពុល ចំនួនមួយ                                      |
|    | អង្គចងចាំ                   | ប្រភេទ Vostro 420: ប្រដាប់ភ្ជាប់ដែលមាន 240-ម្ដុល ចំនួនមួយ                   |
|    |                             | ប្រភេទ Vostro 220/220s: ប្រដាប់ភ្ជាប់ដែលមាន 240-ម្តុល<br>ចំនួនពីរ           |
|    | ថាមពលអគ្គិសន 12V            | ប្រដាប់ភ្នាប់ដែលមាន 4-ម្នុល ចំនួនមួយ                                        |
|    | ថាមពលអគ្គិសន                | ប្រដាប់ក្លាប់ដែលមាន 24-ម្តុល ចំនួនមួយ                                       |
|    |                             |                                                                             |
### ការគ្រប់គ្រង និងភ្លើង

| ខាងមុខកុំព្យូទ័រ :                               |                                                                                                    |
|--------------------------------------------------|----------------------------------------------------------------------------------------------------|
| ប៊ូពុងបើក                                        | ប៊ូតុងរុញ                                                                                                    |
| ភ្លើងលើប្វតុងបើក                                 | ភ្លើងពណ៌ខៀវ – ពណ៌ខៀវស្រាលពេលម៉ាស៊ីន មិនដំណើរការ<br>ពណ៌ខៀវចាស់ពេលម៉ាស៊ីនបើកដំណើរការ                                                                                                    |
|                                                  | ពណ៌លឿង – ពណ៌លឿងស្រាល<br>បង្ហាញពីបញ្ហាលើបិតុងបើកបណ្តាលមក ពី ប្រព័ន្ធផ្គត់ផ្គង់ភ្លើង ។<br>ពណ៌លឿងចាស់នៅពេលម៉ាស៊ីនកុំព្យូទ័រមិនអាច<br>បើកដំណើរការបានដែលបង្ហាញថា system board មិនអាចបើក<br>ដំណើរការ (សូមមើល "បញ្ហាភ្លើង" នៅទំព័រទី 53) |
|                                                  | បិទ – ប្រព័ន្ធសំរាក បិទកម្មវិធី ឬ បិទគ្រឿងម៉ាស៊ីន                                                                                                    |
| ភ្លើងដំណើរការជ្រាយវ៍                             | ភ្លើងពណ៌ខៀវ – ពណ៌ខៀវស្រាលបង្ហាញថា កុំព្យូទ័រកំពុងអាន<br>ឬសរសេរទិត្នន័យទៅលើហាដជ្រាយវ៍ SATA ឬស៊ីឌី/ឌីវិឌី                                                                                                    |
| ផ្នែកខាងក្រោយកុំព្យូទ័រ :                        |                                                                                                    |
| ភ្លើងភ្នាប់<br>(នៅលើអាដាប់ធ័របណ្តាញ រួម)         | ភ្លើងពណ៌បៃតង – សញ្លាតភ្នាប់ល្អរវាងបណ្តាញ និង កុំព្យូទ័រ<br>បិទ (គ្មានភ្លើង) – កុំព្យូទ័រមិនអាចចាប់បានបណ្តាញទេ                                                                                                    |
| ភ្លើងដំណើរការបណ្តាញ (នៅលើ<br>អាជាប់ធ័របណ្តាញរួម) | ភ្លើងពណ៌លឿងខ្ចិ៍                                                                                                    |

#### ថាមពល

| ប្រព័ន្ធផ្គត់ផ្គង់ថាមពល DC:                                                                                |                                                                                  |  |
|----------------------------------------------------------------------------------------------------|----------------------------------------------------------------------------------|--|
| ່ຳຄ່                                                                                                    | ប្រភេទ Vostro 420: 350 W                                                         |  |
|                                                                                                    | ប្រភេទ Vostro 220: 300 W                                                         |  |
|                                                                                                    | ប្រភេទ Vostro 220s: 250 W                                                        |  |
| ការបំបាត់កំដៅអតិបរមា (MHD)                                                                                 | សម្រាប់ប្រព័ន្ធផ្គត់ផ្គង់ថាមពល 350 W , 1194 BTU<br>ក្នុងមួយម៉ោង                  |  |
|                                                                                                    | សម្រាប់ប្រព័ន្ធផ្គត់ផ្គង់ថាមពល 300 W , 1023 BTU<br>ក្នុងមួយម៉ោង                  |  |
|                                                                                                    | សម្រាប់ប្រព័ន្ធផ្គត់ផ្គង់ថាមពល $250~{ m W}$ , $853~{ m BTU}$ ក្នុងមួយម៉ោង        |  |
|                                                                                                    | <b>កំណត់សម្គាល់:</b> ការបំបាត់កំដៅត្រូវបានគណនាដោយអត្រាផ្គត់ផ្គង់<br>ថាមពលវ៉ាត់ ។ |  |
| វ៉ល (សមមើលព័ត៌មាន                                                                                          | เบเทษ Vostro 420: 115/230 VAC, 50/60 Hz, 8A/4A                                   |  |
| ពីសុវត្ថិភាព<br>ពីសុវត្ថិភាព<br>ដែលដាក់ភ្ជាប់ជាមួយកុំព្យូទ័រ ដើម្បី<br>ជីងពីព័ត៌មានសំខាន់១ពីការពម្លើងវ៉ុល) | เบเทษ Vostro 220: 115/230 VAC, 50/60 Hz, 7A/4A                                   |  |
|                                                                                                    | เบเทษ Vostro 220s: 115/230 VAC, 50/60 Hz, 6A/3A                                  |  |
| ថ្មរាងមូលជូចកាក់                                                                                           | ថ្មរាងមូលដូចកាក់ 3-V CR2032                                                      |  |

#### រូបរាង

| ប្រភោទ Vostro 420 | កម្ពស់ — 41.4 សង់ទីម៉ែត្រ (16.3 អ៊ីញ)                      |
|-------------------|------------------------------------------------------------|
|                   | ទទឹង — 18.3 សង់ទីម៉ែត្រ (7.20   អ៊ីញ)                      |
|                   | ជំរោ — 48.2 សង់ទីម៉ែត្រ (19.0 អ៊ីញ)                        |
|                   | ទំងន — 11 គីឡូក្រាម – 13.8 គីឡូក្រាម (24 ផោន – 30.4 ផោន )  |
| ប្រភេទ Vostro 220 | កម្ពស់— 35.44 សង់ទីម៉ែត្រ (13.95 អ៊ីញ)                     |
|                   | ទទឹង— 16.94 សង់ទីម៉ែត្រ (6.67 អ៊ីញ)                        |
|                   | ជំរេវ— 42.67 សង់ទីម៉ែត្រ (16.8 អ៊ីញ)                       |
|                   | ទំងន់ — 9.8 គីឡូក្រាម – 10.5 គីឡូក្រាម (22 ផោន – 23.1 ផោន) |
|                   |                                                            |

#### រូបរាង

| ប្រភេទ | Vostro 220s | កម្ពស់ — 35.4 សង់ទីម៉ែត្រ (13.9 អ៊ីញ)               |
|--------|-------------|-----------------------------------------------------|
|        |             | ទទឹង— 10 សង់ទីម៉ែត្រ (3.9 អ៊ីញ)                     |
|        |             | ជំរោ— 41.5 សង់ទីម៉ែត្រ (16.ផុញ)                     |
|        |             | ទំងនំ—7.98 គីឡូក្រាម–8.9 គីឡូក្រាម(17.6 ផោន–20 ផោន) |

# ឋវិស្ថាន

| សីតុណ្ហភាព:                |                                                                                                    |
|----------------------------|----------------------------------------------------------------------------------------------------|
| ដំណើរការ                   | 10°C ta135°C (50°F ta195°F)                                                                         |
| រក្សាទុក                   | -40°C 19165°C (-40°F 191150°F)                                                                      |
| សំនើម                      | 20% เฮา 80% (ษิธเัณาธ)                                                                              |
| ភាពរំញ័រអតិបរមា:           |                                                                                                    |
| ដំណើរការ                   | $5 \; Hz $ ג<br>פז' 350 Hz גמ' $0.0002 \; G^2 / Hz$                                                 |
| វក្សាទុក                   | $5~\text{Hz}$ ist 500 Hz ist 0.001 to 0.01 $G^2/\text{Hz}$                                          |
| ក ម្រិតឆក់អតិបរមា :        |                                                                                                    |
| ដំណើរការ                   | 40 G +/- 5% ដោយមានកម្រិតញ័រ 2 msec +/- 10% (ស្មើនឹង<br>20 អ៊ិញ/វិនាទី [51 សង់ទីម៉ែស្រវិនាទី])       |
| រក្សាទុក                   | 105 G +/- 5% ដោយមានកម្រិតញ័រ 2 msec +/- 10% (ស្មើនិង<br>50  អិ្ញហ្ថរិនាទី [127 សង់ទីម៉ែត្រ/វិនាទី]) |
| រយៈកម្ពសៈ                  |                                                                                                    |
| ដំណើរការ                   | –15.2 ម៉ែត្រ ទោ 3048 ម៉ែត្រ (–50 ទៅ 10,000 ហ្វីត)                                                   |
| រក្សាទុក                   | –15.2 ម៉ែត្រ ទៅ 10,668 ម៉ែត្រ (–50 ទៅ35,000 ហ្វីត)                                                  |
| ក ម្រិតកំទេចកំទីក្នុងអាកាស | G2 ឬទាបជាងនេះដូចបានកំណត់ដោយ ISA-S71.04-1985                                                         |

# ការដោះស្រាយបញ្ហា

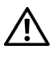

🥂 កាវប្រុងប្រយ័ត្ន: ដើម្បីការពារពីភាពអាចកើតមានឡើងនូវការឆក់ដោយចរន្តអគ្គិសនី ឬការមុតដោយសារការដោះយក ស្លាបកង្ហារចេញ ឬការរងរបួសដោយប្រការណាមួយ ស្ទូមចាំថាត្រូវដកឌុយកុំព្យូទ័ររបស់អ្នកពីព្រីភ្លើងអគ្គីសនី រៀងរាល់ពេលមុនបើកគំរប ។

🥂 ការប្រុងប្រយ័ត្ន: មុននឹងអ្នកចាប់ផ្តើមនូវបែបបទណាមួយនៅក្នុងផ្នែកនេះ សូមមើលព័ត៌មានសុវត្ថិភាព ដែលភ្នាប់មក ជាមួយកុំព្យូទ័ររបស់អ្នក ។ សម្រាប់ព័ត៌មានបន្ថែម ស្តីពីការអនុវត្តប្រកបដោយសុវត្ថិភាពបំផុត សូមមើលគេហទំព័រ ការអនុវត្តតាមបទបញ្ហត្តិ តាម www.dell.com/regulatory\_compliance ។

### ឧបករណ

## ភ្លើងថាមពលអគ្គិសនី

ភ្លើងប្ចុំតុងថាមពលដែលមានពីរពណ៌ ដែលស្ថិតនៅខាងមុខកុំពុទ្រ័រ ភ្លឺឡើង និងលោតភ្លិបភ្លែត ឬក៏ស្ថិតនៅក្នុងសភាពនិង ដើម្បី បង្ហាញនូវស្ថានភាពផ្សេងៗគ្នា:

- ប្រសិនបើភ្លើងថាមពលរលត់ ដូច្នេះកុំព្យូទ័រ អាចបិទ ឬក៏មិនមានថាមពលចូល។ •
- ប្រសិនបើភ្លើងថាមពល មានពណ៌ខៀវជានិច្ច ហើយកុំពុទ្រ័រមិនឆ្លើយតប ដូច្នេះសូមមើលឱ្យប្រាកថា ម៉ូនីទ័រត្រូវបាន តក្ខាប់ និងបើកផងដែរ។
- ប្រសិនបើភ្លើងថាមពល ភ្លឺភ្លឹបភ្លែតពណ៌ខៀវ កុំព្យូទ័រកំពុងស្ថិតនៅក្នុងម៉ូជរង់ចាំ (Standby mode) • សូមចុច គ្រាប់ចុចណាមួយនៅលើក្តារចុច ផ្លាស់ទីម៉ោស៍ ឬក៏ចុចប៊ុតុងថាមពលដើម្បីបន្តប្រតិបត្តិការជាធម្មតាឡើងវិញ ។ ប្រសិនបើភ្លើងថាមពល ភ្លឺភ្លឺបភ្លែតពណ៌ក្រហម នេះមានន័យថាកុំព្យូទ័រ កំពុងមានថាមពលចរន្តអគ្គិសនី ហើយ ឧបករណ៍ដូចជាម៉ុឌលអង្គចងចាំ ឬក៏កាតក្រាហ្វិក អាចធ្វើការខុសប្រក្រតី ឬតម្លើងមិនត្រឹមត្រូវ។
- ប្រសិនបើភ្លើងថាមពល នៅតែភ្លឺពណ៌ក្រហមជាប់ ដូច្នេះអាចមានបញ្ហាថាមពលកើតឡើង ឬក៏ការធ្វើ ការខុសប្រក្រតី នូវឧបករណ៍ខាងក្នុង។

## កូដសម្លេង

កុំព្យូទ័ររបស់អ្នក អាចបញ្ចេញសម្លេងស្រែកពីប?ជាប់?គ្នា ក្នុងពេលចាប់ផ្តើមបើកកុំព្យូទ័រ ប្រសិនបើម៉ូនីទ័រ មិនអាចបង្ហាញកំហុស ឬបញ្ហាណាមួយនោះទេ។ សម្លេងស្រែកពីប១ជាប់១គ្នា ដែលគែឱ្យឈ្មោះថាក្នុដសម្លេងនេះ ជាសម្លេង រកឃើញនូវបញ្ហា។ ក្នុដសម្លេងស្រែកពីបមួយដង តាមពីក្រោយទៅដោយសម្លេង ស្រែកពីបៗខ្លីចំនួនបីដង។ ក្នុងស្រែកពីបៗ នេះប្រាប់អ្នកថា កុំពុទ្រ័រមានបញ្ហាបន្ទះប្រព័ន្ធ។

ប្រសិនបើកុំព្យូទ័ររបស់អ្នក ស្រែកពីបៗក្នុងពេលចាប់ផ្តើមបើក :

- 1 កត់ក្នុដសម្លេងស្រែកពីប? ។
- 2 ដំណើរការកម្មវិធី Dell Diagnostics ដើម្បីរក ឱ្យឃើញនូវមូលហេតុធ្ងន់ធ្ងរចម្បង? (ស្វមមើល "ការវិភាគ រកបញ្ហារបស់ Dell" នៅទំព័រ 51)។

| ក្វដ<br>(សម្លេងស្រែក<br>ពីបៗខ្ចីផ្ទូនៗ) | បរិយាយ                                         | ស្នើរដំណោះស្រាយ                                                                                                    |
|-----------------------------------------|------------------------------------------------|----------------------------------------------------------------------------------------------------|
| 1                                       | ខ្ទុចឆេកសាំ BIOS ។<br>អាចខ្ទុចបន្ទះ ប្រព័ន្ធ ។ | ទាក់ទងក្រុមហ៊ុន Dell ។                                                                                                    |
| 2                                       | ញ្ជានម៉ូឌុលអង្គធងចាំ<br>ត្រូវបានរកឃើញ ។        | <ul> <li>ប្រសិនបើអ្នកមានឥម្លើងម៉ូឌុលអង្គចងចាំចំនួនពីរ<br/>ឬច្រើនជាងនេះ សូមយកម្អំឌុលទាំងនោះចេញ ។<br/>សូមឥម្លើងម៉ូឌុលតែមួយប៉ុណ្ណោះ ឡើងវិញ (សូមមើល<br/>កូនសៀវភៅណែនាំពីសេវាកម្ម របស់អ្នក តាមអាសយដ្ឋាន<br/>support.dell.com) រួចហើយចាប់<br/>ផ្តើមបើកកំព្យូទ័រឡើងវិញ ។ ប្រសិនបើកុំព្យូទ័រ<br/>ចាប់ផ្តើមបើក ធម្មតា ដូច្នេះឥម្លើងម៉ូឌុលបន្ថែមឡើងវិញ ។<br/>សូមបន្តហូតដល់អ្នក បានកំណត់រកឃើញនូវម៉ូឌុល<br/>ដែលមិនធ្វើការប្រក្រតី ឬតម្លើង ម៉ូឌុលទាំងនោះឡើងវិញ<br/>ដោយមិនឱ្យមានកំហុសណាមួយឡើយ ។</li> <li>ប្រសិនបើអាចរកបាន សូមឥម្លីងអង្គចងចាំដែលល្អ<br/>ដែលស្ថិតក្នុង ប្រភេទដូចគ្នាដែរ នៅក្នុងកុំព្យូទ័ររបស់អ្នក ។<br/>(សូមមើល <i>កូនសៀវភៅណែនាំពីសេវាកម្ម</i> របស់អ្នក<br/>តាមអាសយដ្ឋាន support.dell.com) ។</li> <li>ប្រសិនបើបញ្ហោនៅបន្តមាន សូមទាក់ទងក្រុមហ៊ុន Dell ។</li> </ul> |
| 3                                       | ការខូចបន្ទះ ប្រព័ន្ធ<br>ដែលអាចកើតឡើងបាន        | ទាក់ទងក្រុមហ៊ុន Dell ។                                                                                                    |
| 4                                       | ខូច RAM អាម/សរសេរ                              | <ol> <li>ព្រូវប្រាកដថា គ្មានម៉ូឌុលអង្គចងចាំពិសេលាគ្មានការតម្រូវឱ្យ<br/>មានការជំនួសឧបករណ៍ភ្ជាប់អង្គចងចាំ (សូមមើល<br/><i>កូនសៀវភៅ ណែនាំពិសេវាកម្ម</i> របស់អ្នក<br/>តាមអាសយដ្ឋាន support.dell.com ) ។</li> <li>ព្រូវផ្ទៀងផ្ទាត់ថាម៉ឺឌុលអង្គចងចាំ ដែលអ្នកកំពុងតម្លើង<br/>ព្រូវផ្នា ជាមួយនិងកុំល្បូទ័ររបស់អ្នក (សូមមើល<br/><i>កូនសៀវភៅណែនាំពី សេវាកម្ម</i> របស់អ្នក<br/>តាមអាសយដ្ឋាន support.dell.com ) ។</li> <li>ប្រសិនបើបញ្ហានៅបន្តមាន សូមទាក់ទងក្រុមហ៊ុន Dell ។</li> </ol>                                                                                                    |

| ក្វដ<br>(សម្លេងស្រែក<br>ពីបៗខ្ចីផ្ទូនៗ) | បរិយាយ                                                                    | ស្ទើរដំណោះស្រាយ                                                                                                    |
|-----------------------------------------|---------------------------------------------------------------------------|----------------------------------------------------------------------------------------------------|
| 5                                       | ខ្វចនាឡិកាដើរទៀងទាត់ ។<br>ការខ្វចថ្ម ឬបន្ទះ ប្រព័ន្ធ<br>ដែល អាចកើតឡើងបាន។ | 1 ប្តូរថ្ម (សូមមើល កូនសៀវភៅណែនាំពី សេវាកម្ម<br>របស់អ្នក តាមអាសយដ្ឋាន support.dell.com) ។<br>2 ប្រសិនបើបញ្ហានៅបន្តមាន សូមទាក់ទងក្រុមហ៊ុន Dell ។ |
| 6                                       | ខ្ <b>ចការធ្វើតេស្តិ៍ Video</b><br>BIOS                                   | សូមទាក់ទងក្រុមហ៊ិន Dell ។                                                                                                    |
| 7                                       | ខ្ទចការធ្វើពេស្តិ៍ CPU-<br>cache                                          | ស្វមទាក់ទង ក្រុមហ៊ុន Dell ។                                                                                                    |

## សារបង្ហាញពីកំហុស

#### 

ប្រសិនបើសារមិនមាននៅក្នុងបញ្ជី សូមមើលឯកសារសម្រាប់ប្រតិបត្តិការប្រព័ន្ធ ឬកម្មវិធីដែលកំពុងដំណើរការ នៅពេលសារ លេចឡើង ។

**ខ្ទចឧបករណ៍ពិសេស** បន្ទះប៉ះ ឬម៉ោស៍ខាងក្រៅ អាចធ្វើការមិនប្រក្រពី។ សម្រាប់ម៉ោស័ខាងក្រៅ សូមពិនិត្យការតក្បាប់ខ្សែ។ ត្រូវធ្វើឱ្យមាន ជម្រើស Pointing Device នៅក្នុងកម្មវិធីវៀបចំប្រព័ន្ធ។ (សូមមើល *កូនសៀវភោណែនាំពី សេវាកម្ម* របស់អ្នក តាមអាសយដ្ឋាន support.dell.com )សម្រាប់ព័ត៌មានបន្ថែម។ ប្រសិនបើបណ្ហានៅ បន្តមាន សូមទាក់ទង ក្រុមហ៊ុន Dell (សូមមើល "ទំនាក់ទំនងជាមួយក្រុមហ៊ុន Dell" នៅទំព័រ73)។

**ខូចបញ្ហា ឬឈ្មោះឯកសារ —** ត្រូវប្រាកដថាអ្នកប្រកបពាក្យបញ្បាត្រឹមត្រូវ ដាក់គម្លាតឱ្យស្ថិត–

ក្នុងកន្លែងសមស្រប និងប្រើឈ្មោះផ្លូវត្រឹមត្រូវ។

មិនអាចប្រើ Cache បាន ដោយសារខូច — cache ដ៏សំខាន់នៅខាងក្នុងមីក្រុឧបករណ៍ដំណើរការ ខូច។ សូមទាក់ទាក់ក្រុមហ៊ុន Dell (សូមមើល "ទំនាក់ទំនង ជាមួយក្រុមហ៊ុន Dell" នៅទំព័រ73)។

**ខូចឧបករណ៍បញ្ជាដ្រាយវ៌ស៊ីឌី —** ដ្រាយវ៌ស៊ីឌី មិនឆ្លើយតបទេវនិងពាក្យបញ្ចាពីកុំព្យូទ័រ ។

**កំហុសទិន្នត័យ —** ហាដដ្រាយវ៍ មិនអាចអានទិន្នត័យបាន ។

**ការផ្ទាក់ចុះនូវអង្គចងចាំដែលអាចប្រើបាន** ម៉ូឌុលមួយ ឬក៏ច្រើន អាចធ្វើការមិនប្រក្រតី ឬតំរៀបមិនត្រឹមត្រូវ។ សូមតម្លើងម៉ូឌុលអង្គចងចាំទាំងនោះឡើងវិញ និងប្រសិន បើចាំចាច់ ប្តូរម៉ូឌុលទាំងនោះចេញ។ សូមមើល *ក្នុនសៀវភៅណែនាំពីសេវាកម្ម* របស់អ្នក តាមអាសយដ្ឋាន support.dell.com សម្រាប់ព័ត៌មានបន្ថែម។

**ឌីស ស៊ី : មិនអាចដំណើរការដំបូងថាន —** ហាដ ជ្រាយវ៍បានបរាជ័យនៅពេលចាប់ផ្តើមដំណើរការដំបូង ។ សូមចាប់ផ្តើមដំណើរការការសាកល្បងហាដ ជ្រាយវ៍នៅក្នុងកម្មវិធី "Dell Diagnostics" (សូមមើល "ការវិភាគរកបញ្ហារបស់ Dell" នៅទំព័រ 51 ) ។

**ព្រាយវ៍មិនទាន់ត្រៀមខ្លួនដំណើរការ** ប្រតិបត្តិការ តម្រូវឱ្យមានការដាក់លាងដ្រាយវ័រនៅក្នុងថតទំនេរណាមួយ មុននិងប្រតិបត្តិការនោះអាចបន្តទៅទៀតបាន។ សូម តម្លើងហាងដ្រាយវ័រនៅក្នុងថតដែលទំនេរនោះ។ សូមមើល *ក្នុនសៀវភៅណែនាំពីសេវាកម្ម* របស់អ្នក តាមអាសយដ្ឋាន support.dell.com )សម្រាប់ព័ត៌មានបន្ថែម។

**កំហុសក្នុងការអានកាត PCMCIA** — កុំព្យូទ័រមិនអាចរកឃើញ ExpressCard បានទេ។ សូមបញ្ចូលកាតឡើងវិញ ឬក៏ព្យាយាមកាតមួយផ្សេងទៀត។ សូមមើល *កូនសៀវភោណែនាំពីសេវាកម្ម* របស់អ្នកតាមអាសយដ្ឋាន support.dell.com សម្រាប់ព័ត៌មានបន្ថែម។

**ទំហំអង្គចងចាំបន្ថែមបានផ្ទាស់ប្តូរ**— ចំនួនអង្គចងចាំ ដែលបានកត់ត្រានេវក្នុងអង្គចងចាំបិតថេរ (NVRAM) មិនមានភាពដ្វចត្នានិងអង្គចងចាំ ដែលបាន តម្លើងនេវក្នុងកុំព្យូទ័រ ។ សូមបើកកុំព្យូទ័រឡើងវិញ ។ ប្រសិនបើកំហុសលេចឡើងម្តងទៀត សូមទាក់ទងក្រុមហ៊ុន Dell (សូមមើល "ទំនាក់ទំនង ជាមួយក្រុមហ៊ុន Dell" នៅទំព័រ73)។

**ឯកសារដែលកំពុងចម្ងង មានទំហំធំពេកសម្រាប់ដ្រាយវ៍ទិសដៅ —** ឯកសារដែលអ្នកកំពុងព្យាយាមចម្លង មានភាពធំពេកមិនអាចដាក់នៅលើឌីសបាន ឬក៏ឌីសនោះផ្នុកពេញរួចហើយ ។ ព្យាយាម ចម្លងឯកសារទៅកាន់ឌីសផ្សេងទៀត ឬប្រើឌីសដែលមានសមត្ថភាព (*ផ្នុក*) ធំជាងនេះ ។

#### ឈ្មោះឯកសារ មិនអាចមានក្នុអក្សរណាមួយក្នុងចំណោមក្នុអក្សរខាងក្រោ: \ / : \* ? " < > | —

ហាមប្រើពួអក្សរទាំងនេះនៅក្នុងឈ្មោះ ឯកសារ ។

**ខ្វចច្រកចេញចូល A20** — ម៉្វឌុលអង្គចងចាំ អាចមានភាពរលុង ។ សូមឥម្លើងម៉្វឌុលអង្គចងចាំទាំងនោះឡើងវិញ ហើយប្រសិនបើចាំធាច់ប្តូរម៉ូឌុល ទាំងនោះ។ សូមមើល *ក្លុនសៀវភោរ័ណេនាំពីសេវាកម្ម* របស់អ្នកតាមអាសយដ្ឋាន support.dell.com សម្រាប់ព័ត៌មានបន្ថែម។

**ខូចទូទៅ—** ប្រព័ន្ធប្រតិបត្តិការ មិនអាចអនុវត្តបញ្ចាបានទេ។ ជាធម្មតាសារមួយនឹងបង្ហាញឡើង ហើយសារនោះ បញ្ចាក់នូវព័ត៌មាន ជាក់លាក់–ឧទាហរណ៍ ម៉ាស៊ីនបោះពុម្ពអស់ក្រជាស។ សូមចាត់វិធានការសមស្រប។ **កំហុសការកំណត់ជ្រាយវ៍ឪសរឹង** កុំព្យូទ័រ មិនអាចរកឃើញប្រភេទជ្រាយវ៍បានទេ។ សូមបិទកុំព្យូទ័រ។ យកហាដដ្រាយវ័ចេញ។ (សូមមើល *កូនសៀវភៅណែនាំ ពីសេវាកម្ម* របស់អ្នកតាមអាសយដ្ឋាន support.dell.com) ហើយចាប់ផ្តើមរៀបចំកុំព្យូទ័រឱ្យដំណើរការឡើងដោយ បញ្ចូលស៊ីឌី។ បន្ទាប់មកបិទកុំព្យូទ័រ សូមតម្លើងហាដដ្រាយវ័រឡើងវិញ រួចហើយបើកកុំព្យូទ័រ។ ចាប់ផ្តើមឱ្យដំណើរការ ការសាកល្បងដ្រាយវ៍ឌីសរិងនៅក្នុងកម្មវិធី "Dell Diagnostics" (សូមមើល "ការវិភាគរកបញ្ហារបស់ Dell" នៅទំព័រ 51)។

**ខ្ទុចដល់ចំណុចស្ដូឲ្យ នូវឧបករណ៍បញ្ហាជ្រាយវ៍ឌីសរីង** — ហាដ ជ្រាយវ៍ មិនឆ្លើយតបទេវើងពាក្យបញ្ហាពីកុំឲ្យទ័រទេ ។ ស្ទមបិទកុំឲ្យទ័រ ។ យកហាដ ជ្រាយវ៍ចេញ ។ ស្ទមមើល *កូនសៀវភេវ ណែនរំពីសេវាកម្ម* របស់អ្នកតាមអាសយដ្ឋាន support.dell.com ហើយចាប់ផ្ដើមរៀបចំកុំឲ្យទ័រឱ្យដំណើរការឡើង ដោយបញ្ចូលស៊ីឌី ។ បន្ទាប់មក បិទកុំព្យូទ័រ សូមតម្លើងហាដ ជ្រាយវ៍ឡើងវិញ រួចហើយបើកកុំព្យូទ័រ ។ ប្រសិនបើបញ្ហានៅតែបន្ត សូមព្យាយាម ជ្រាយវ៍មួយទៀត ។ ចាប់ផ្ដើមឱ្យដំណើរការការសាកល្បង ជ្រាយវ៍ឌីសរិងនៅក្នុងកម្មវិធី Dell Diagnostics (សូមមើល "ការវិភាគរកបញ្ហារបស់ Dell" នៅទំព័រ 51)។

**ខ្វុចដ្រាយវ៍ឌីសរីង** ហរដដ្រាយវ័ មិនឆ្លើយតបទៅនិងពាក្យបញ្ចាពីកុំព្យូទ័រទេ។ សូមបិទកុំព្យូទ័រ។ យកហរដដ្រាយវ៍ចេញ។ សូមមើល *កូនសៀវភៅ ណែនរំពីសេវាកម្ម* របស់អ្នកតាមអាសយដ្ឋាន support.dell.com ហើយចាប់ផ្តើមរៀបចំកុំព្យូទ័រឱ្យដំណើរការឡើង ដោយបញ្ចូលស៊ីឌី ។ បន្ទាប់មក បិទកុំព្យូទ័រ សូមតម្លើងហរដដ្រាយវ័រឡើងវិញ រួចហើយបើកកុំព្យូទ័រឡើងវិញ។ ប្រសិនបើបញ្ហានៅតែបន្ត សូមព្យាយាមដ្រាយវ័រមួយទៀត។ ចាប់ផ្តើមឱ្យដំណើរការ ការសាកល្បងដ្រាយវ័ឌីសរិងនៅក្នុង កម្មវិធី Dell Diagnostics (សូមមើល "ការវិរភាគរកបញ្ហារបស់ Dell" នៅទំព័រ 51)។

**ខ្ញុចការអាន (ឯកសារ ) ពីដ្រាយវ៉ឌិសអីង** ហាង ដ្រាយវ៍ អាចមានលក្ខណៈមិនពេញលេញ ។ សូមបិទកុំព្យូទ័រ យកហាង ដ្រាយវ៍ចេញ (សូមមើល*ក្ខនសៀវភោ ណែនាំពីសេវាកម្ម* របស់អ្នកតាមអាសយដ្ឋាន support.dell.com ហើយចាប់ផ្តើមរៀបចំកុំព្យូទ័រឱ្យដំណើរការឡើងដោយបពរលស្តីឌី។ បន្ទាប់មក បិទកុំព្យូទ័រ សូមតម្លើងហាង ដ្រាយវ៍ឡើងវិញ រួចហើយបើកកុំព្យូទ័រឡើង ។ ប្រសិនបើបញ្ហានោះតែបន្ត សូមព្យាយាម ជ្រាយវ័មួយទៀត ។ ចាប់ផ្តើមឱ្យដំណើរការ ការសាកល្បង ជ្រាយវ័ឌីសរីងនៅក្នុងកម្មវិធី Dell Diagnostics (សូមមើល "ការវិភាគរកបញ្ហារបស់ Dell" នៅទំព័រ 51 ) ។

**បញ្ចូលមេឌៀដែលអាចឱ្យដំណើរការបាន** — ប្រព័ន្ធប្រតិបត្តិការ កំពុងព្យាយាមរៀបចំមេឌៀដែលមិនដំណើរការ ឱ្យដំណើរការឡើងវិញ ដូចជាដ្រាយរ៍ឪស ទន់ ឬស៊ីឌី ។ សូមបញ្ចូលមេឌៀ ដែលអាចដំណើរការបាន ។

**ព័ត៌មានកំណត់មិនត្រឹមត្រូវ . សូមចាប់ផ្តើមឱ្យដំណើរការកម្មវិធីរៀបចំប្រព័ន្ធ —** ព័ត៌មានកំណត់ប្រព័ន្ធ មិនត្រូវគ្នាទេវនិងការកំណត់ត្រឿងម៉ាស៊ីនទេ ។ សារទំនងជាកើតឡើង បន្ទាប់ពីម្វំឌុលអង្គចងចាំបានតម្លើង ។ កែត ម្រូវជម្រើសសមស្របនៅក្នុងកម្មវិធីរៀបចំប្រព័ន ។ សូមមើល*ក្លនសៀវភេវ ណែនាំពីសេវាកម្ម* របស់អ្នកតាមអាសយដ្ឋាន support.dell.com សម្រាប់ព័ត៌មានបន្ថែម ។

**ខ្វចផ្វរនាឡិកានៃក្តារចុច** សម្រាប់ក្តារចុចខាងក្រៅ ស្វមពិនិត្យការតភ្ជាប់ខ្សែកាប។ ស្វមចាប់ផ្តើមដំណើរការ ការសាកល្បងឧបករណ៍បញ្ជាក្តារចុច (Keyboard Controller ជនៅក្នុងកម្មវិធី Dell Diagnostics (ស្វមមើល "ការវិភាគរកបញ្ហារបស់ Dell" នៅទំព័រ 51) ។ **ខ្ទចឧបករណ៍បញ្ចាក្តារចុច** សម្រាប់ក្តារចុចខាងក្រៅ សូមពិនិត្យការតភ្ជាប់ខ្សែកាប។ ចាប់ផ្តើមបើកកុំព្យូទ័រឡើងវិញ ហើយចៀសវាងប៉ះក្តារចុច និង ម៉ោស៍ក្នុងពេលចាប់ផ្តើមបើកឡើងវិញនេះ។ សូមចាប់ផ្តើមដំណើរការ ការសាកល្បងឧបករណ៍បញ្ចាក្តារចុចនៅក្នុងកម្មវិធី Dell Diagnostics (សូមមើល "ការវិភាគរកបញ្ហារបស់ Dell" នៅទំព័រ 51)។

**ខ្ទចផ្ទរទិន្នធ័យរបស់ក្តារចុច** សម្រាប់ក្តារចុចខាងក្រៅ សូមពិនិត្យការតភ្ជាប់ខ្សែកាប ។ សូមចាប់ផ្តើមដំណើរការ ការសាកល្បងឧបករណ៍បញ្ចាក្តារចុច នៅក្នុងកម្មវិធី Dell Diagnostics (សូមមើល "ការរិភាគរកបញ្ហារបស់ Dell" នៅទំព័រ 51)។

**ខ្ទុចគ្រាប់ចុចរបស់ក្តារចុចគាំង —** សម្រាប់ក្តារចុចខាងក្រៅ ឬបន្ទះប៉ះ សូមពិនិត្យការកភ្ជាប់ខ្សែកាប ។ បើកកុំព្យូទ័រឡើងវិញ រួចហើយចៀសវាង ប៉ះក្តាររចុច ឬគ្រាប់ចុចក្នុងពេលចាប់ផ្តើមបើកឡើងវិញនេះ ។ សូមចាប់ផ្តើមដំណើរការ ការសាកល្បងកម្មវិធី គ្រាប់ចុចគាំងនៅក្នុងកម្មវិធី Dell Diagnostics (សូមមើល "ការវិភាគរកបញ្ហារបស់ Dell" នៅទំព័រ 51)។

**ខ្ទឹមសារអាថ្លាប័ណ្ណ មិនអាចប្រើជាមួយ MediaDirect បានទេ —** Dell™ MediaDirect™ មិនអាចបញ្ចាក់ពីកំហិតនៃការគ្រប់គ្រងសិទ្ធិឌីជីថល (DRM) នៅ លើឯកសារបានទេ ដូច្នេះឯកសារ មិនអាចចាក់បានទេ (ស្ទមមើល "ការរិភាគរកបញ្ហារបស់ Dell" នៅទំព័រ 51 )។

#### ខ្វូចជូរអាសយដ្ឋានរបស់អង្គចងចាំដែលមានក្នុងអាសយដ្ឋាន

**ការអានយកតម្លៃណាមួយដែលបានរំពឹងទុកនូវតម្លៃនោះ** — ម៉ូឌុលអង្គចងចាំ អាចធ្វើការមិនប្រក្រតី ឬតំរៀបមិនត្រឹមត្រូវ។ សូមតម្លើងម៉ូឌុលអង្គចងចាំទាំងនោះឡើងវិញ និងប្រសិន បើចាំបាច់ ប្តូរម៉ូឌុលទាំងនោះចេញ។ សូមមើល*ក្នុនសៀវភោរណែនាំពីសេវាកម្ម* របស់អ្នកតាមអាសយដ្ឋាន support.dell.com សម្រាប់ព័ត៌មានបន្ថែម។

**កំហុសរបស់ការបម្រុងទុកអង្គចងចាំ** កម្មវិធីដែលអ្នកមានបំណងធ្វើឱ្យដើរ កំពុងតែមានភាពមិនស៊ីសង្វាក់គ្នាជាមួយប្រព័ន្ធប្រតិបត្តិការ ដែលជាកម្មវិធី ឬឧបករណ៍ ប្រើប្រាស់មួយផ្សេងទៀត។ សូមបិទកុំព្យូទ័រ។ រង់ចាំរយៈពេល 30 រិនាទី ហើយបន្ទាប់មកចាប់ផ្តើមបើកកុំព្យូទ័រឡើងវិញ។ ព្យាយាមធ្វើឱ្យដំណើរការនូវកម្មវិធីនោះម្តងទៀត។ ប្រសិនបើសារកំហុស នៅតែលេចឡើង សូមមើលឯកសារកម្មវិធីនោះ។

### ខ្វូចជួរទិន្នន័យអង្គចងចាំ ដែលមានក្នុងអាសយដ្ឋាន ការអានយកតម្លៃណាមួយដែលបានរំពីងទុកនូវតម្លៃនោះ —

ម៉ូឌុលអង្គចងចាំ អាចធ្វើការមិនប្រក្រតី ឬតំរៀបមិនត្រឹមត្រូវ។ សូមតម្លើងម៉ូឌុលអង្គចងចាំទាំងនោះឡើងវិញ និងប្រសិន បើចាំបាច់ ប្តូរម៉ូឌុលទាំងនោះចេញ។ សូមមើល*ក្វនសៀវរការណែនាំពីសេវាកម្ម* របស់អ្នកតាមអាសយដ្ឋាន support.dell.com សម្រាប់ព័ត៌មានបន្ថែម។

### ខ្ទុចតក្កះចំពោះទ្វេពាក្យរបស់អង្គចងចាំ ដែលមានក្នុងអាសយដ្ឋាន

**ការអានយកតម្លៃណាមួយដែលបានរំពឹងទុកនូវតម្លៃនោះ** — ម៉ូឌុលអង្គចងចាំ អាចធ្វើការមិនប្រក្រតី ឬពំរៀបមិនត្រឹមត្រូវ។ ស្មមតម្លើងម៉ូឌុលអង្គចងចាំទាំងនោះឡើងវិញ និងប្រសិន បើចាំបាច់ ប្តូរម៉ូឌុលទាំងនោះចេញ។ សូមមើល*ក្ងនសៀវភោណែនាំពីសេវាកម្ម* របស់អ្នកតាមអាសយដ្ឋាន support.dell.com សម្រាប់ព័ត៌មានបន្ថែម។

#### ខ្វូចតក្កះផ្ងូ សេសនៃអង្គចងចាំដែលមានក្នុងអាសយដ្ឋាន

**ការអានយកតម្លៃណាមួយដែលបានរំពីងទុកនូវតម្លៃនោះ** ម៉ូឌុលអង្គចងចាំ អាចធ្វើការមិនប្រក្រតី ឬពំរៀបមិនត្រឹមត្រូវ។ សូមតម្លើងម៉ូឌុលអង្គចងចាំទាំងនោះឡើងវិញ និងប្រសិន បើចាំបាច់ ប្តូរម៉ូឌុលទាំងនោះចេញ។ សូមមើល*កូនសៀវភេាណែនាំពីសេវាកម្ម* របស់អ្នកតាមអាសយដ្ឋាន support.dell.com សម្រាប់ព័ត៌មានបន្ថែម។

#### ខ្ទុចការអាន/សរសេរនៃអង្គចងចាំ ដែលមាននៅក្នុងអាសយដ្ឋាន

**ការអានយកតម្លៃណាមួយដែលបានរំពីងទុកនូវតម្លៃនោះ** ម៉ូឌុលអង្គចងចាំ អាចធ្វើការមិនប្រក្រតី ឬតំរៀបមិនត្រឹមត្រូវ។ សូមតម្លើងម៉ូឌុលអង្គចងចាំទាំងនោះឡើងវិញ និងប្រសិន បើចាំបាច់ ប្តូរម៉ូឌុលទាំងនោះចេញ។ សូមមើល*ក្នុនសៀវភេាណែនាំពីសេវាកម្ម* របស់អ្នកតាមអាសយដ្ឋាន support.dell.com សម្រាប់ព័ត៌មានបន្ថែម។

**ឡានឧបករណ៍ចាប់ផ្តើមដំណើរការ —** កុំព្យូទ័រ មិនអាចរកឃើញហាដជ្រាឃវ៍។ ប្រសិនបើហាដជ្រាឃវ៍ គឺជាឧបករណ៍សម្រាប់ចាប់ផ្តើមរៀបចំឱ្យដំណើរការឡើង ដូច្នេះត្រូវ ប្រាកដថាដ្រាឃវ៍ ពិតជាធានតម្លើងរួចហើយ តំរៀបធានត្រឹមត្រូវ លើយមានមុខងារជាឧបករណ៍ ចាប់ផ្តើមរៀបចំឱ្យដំណើរការ ឡើង។

**គ្មានចំណែកចាប់ផ្តើមដំណើរការឡើងនៅលើហាដដ្រាយវ៍** ប្រព័ន្ធប្រតិបត្តិការ អាចខូច ។ សូមទាក់ទងក្រុមហ៊ុន Dell (សូមមើល "ទំនាក់ទំនង ជាមួយក្រុមហ៊ុន Dell" នៅទំព័រ 73)។

**ត្ញានការផ្អាកការដើររបស់ឧបករណ៍កំណត់ពេល**— បន្ទះសៀគ្វីតូចនៅលើបន្ទះប្រព័ន្ធ អាចធ្វើការខុសប្រក្រតី ។ សូមចាប់ផ្តើមដំណើរការការសាកល្បងសំណុំ ប្រព័ន្ធនៅក្នុងកម្មវិធី Dell Diagnostics (សូមមើល "ការវិភាគរកបញ្ហារបស់ Dell" នៅទំព័រ 51)។

#### គ្មានអង្គចងចាំ ឬធនធានគ្រប់គ្រាន់ ។ បញ្ចេញកម្មវិធីខ្លះចោល និងព្យាយាមម្តងទៀត —

្លូអ្នកបានបើកកម្មវិធីច្រើនពេក ។ សូមបិទផ្ទាំងទាំងអស់ រួចហើយបើកតែកម្មវិធីណាដែលអ្នកចង់ប្រើ ។

**រកមិនឃើញប្រព័ន្ធប្រតិបត្តិការ** តម្លើងហាងដ្រាយវ៍ឡើងវិញ (សូមមើល*កូនសៀវភោណែនាំពីសេវាកម្ម* របស់អ្នកតាមអាសយដ្ឋាន support.dell.com)។ ប្រសិនបើបញ្ហានៅបន្តមាន សូមទាក់ទងក្រុមហ៊ុន Dell (សូមមើល "ទំនាក់ទំនងជាមួយក្រុមហ៊ុន Dell" នៅទំព័រ 73)។

**เธกเงา้รูชเบเง่ Optional ROM** — Optional ROM ตลรูธฯ เงษราก่ระเกาะนุกายบุล Dell (เงษเรียง "รัลาก่ระสะกาษุณ กุษบุล Dell" เลา่รถัง 73)ฯ

**រកមិនឃើញឯកសារ** .DDL **ដែលតម្រូវឱ្យមាន** កម្មវិធីដែលអ្នកកំពុងព្យាយាមបើក ស្រាប់តែធ្វើឱ្យបាត់ឯកសារសំខាន់១។ យកកម្មវិធីនោះចេញសិន រួចហើយតម្លើងកម្មវិធី នោះឡើងវិញ ។ Microsoft<sup>®</sup> Windows Vista<sup>®</sup>:

- 2 ជ្រើសរើសកម្មវិធីដែលអ្នកចង់យកចេញ

3 gu Uninstall.

4 សូមមើលឯកសារកម្មវិធី សម្រាប់ណែនាំការតម្លើង។

Microsoft Windows<sup>®</sup> XP:

- 1 §© Start→ Control Panel→ Add or Remove Programs→ Programs and Features.
- 2 ជ្រើសរើសកម្មវិធីដែលអ្នកចង់យកចេញ ។
- **3** ចុច Uninstall.
- 4 សូមមើលឯកសារកម្មវិធី សម្រាប់ការណែនាំការតម្លើង ។

រកមិនឃើញចំណែក ប្រព័ន្ធប្រតិបត្តិការ មិនអាចរកទីកាំងចំណែកនៅលើលាង ដ្រាយវ័ឃើញទេ ។ អ្នកប្រហែលជាមានចំណែកមិនពេញលេញ ឬក៍ FAT ខ្ទុចនៅលើលាង ដ្រាយវ៍ ។ សូមចាប់ផ្តើមដំណើរការនូវ ឧបករណ៍ ប្រើ ប្រាស់ ត្រូតពិនិត្យកំហុស Windows ដើម្បី ត្រូក ពិនិត្យរចនាសម្ព័ន្ធឯកសារនៅលើហាង ដ្រាយវ៍ ។ សូមមើល Windows Help and Support សម្រាប់ការណែនាំ (ចុច Start→ Help and Support) ។ ប្រសិនបើចំណែកជាច្រើន មានលក្ខណៈមិនពេញលេញ ដូច្នេះសូម បម្រុងឯកសារ (ប្រសិនបើអាចធ្វើតាន) រួចហើយបន្ទាប់មកធ្វើទ្រង់ ទ្រាយហាង ដ្រាយវ៍ឡើងវិញ ។

**កំហុសក្នុងការស្វែងរក—** ប្រព័ន្ធប្រតិបត្តិការ គឺមិនអាចស្វែងរកដានជាក់លាក់ណាមួយនៅលើហាដដ្រាយវិ៍បានទេ ។

**ខូចក្នុងការបិទ** បន្ទះសៀទ្វីតូច នៅលើបន្ទះប្រព័ន្ធ អាចធ្វើការខុសប្រក្រតី ។ សូមធ្វើឱ្យដំណើរការ ការសាកល្បងសំណុំប្រព័ន្ធ នៅក្នុងកម្មវិធី Dell Diagnostics (សូមចាប់ផ្តើមដំណើរការ ការសាកល្បងសំណុំប្រព័ន្ធនៅក្នុងកម្មវិធី Dell Diagnostics (សូមមើល "ការវិភាគរកបញ្ហារបស់ Dell" នៅទំព័រ 51) ។

**នាឡិការបង្ហាញពីពេលវេលា.កាលបរិច្ឆេទ អស់ថាមពល** ការកំណត់នូវកំណត់រចនាសម្ព័ន្ធប្រព័ន្ធ ខ្ទច ។ តភ្ជាប់កុំល្បូទ័ររបស់អ្នកទៅកាន់ ព្រីភ្លើង ដើម្បីបញ្ចូលថ្ម ។ ប្រសិនបើបញ្ហានៅបន្ត មាន សូមព្យាយាមស្តារទិន្នន័យឡើងវិញ ដោយការចូលទៅក្នុងកម្មវិធីរៀបចំប្រព័ន្ធ បន្ទាប់មកចេញពីកម្មវិធីនោះភ្លាម១ សូមមើល*កូនសៀវភោរណែនាំពីសេវាកម្ម* របស់អ្នកតាមអាសយដ្ឋាន support.dell.com ។ ប្រសិនបើសារ នៅតែលេចឡើងម្តងទៀត សូមទាក់ទងក្រុមហ៊ុន Dell (សូមមើល "ទំនាក់ទំនងជាមួយក្រុមហ៊ុន Dell" នៅទំព័រ 73)។

## **នាឡិការបង្ហាញពីពេលវេលា\_កាលបរិច្ឆេទ ឈប់ដើរ —** ថ្មបម្រុង

ដែលគាំទ្រការកំណត់នូវកំណត់រចនាសម្ព័ន្ធប្រព័ន្ធ ប្រហែលជាអាចតម្រូវឱ្យមានការបញ្ចូលឡើងវិញ ។ សូមភ្ជាប់ កុំព្យូទ័ររបស់អ្នកទេវកាន់ព្រីភ្លើងដើម្បីបញ្ចូលថ្ម ។ ប្រសិនបើបញ្ហានៅបន្តមាន សូមទាក់ទងក្រុមហ៊ុន Dell (សូមមើល "ទំនាក់ទំនងជាមួយក្រុមហ៊ុន Dell" នៅទំព័រ 73 ) ។ ពេលវេលា.កាលបរិច្ឆេទ មិនបានកំណត់.សូមចាប់ផ្តើមដំណើរការកម្មវិធីរៀបចំប្រព័ន្ធ — ពេលវេលា ឬកាលបរិច្ឆេទ ដែលបានផ្ទុកនៅក្នុងកម្មវិធីរៀបចំប្រព័ន្ធ មិនមានភាពស្របគ្នាជាមួយនិងនាឡិការរបស់ប្រព័ន្ធ។ សូមកែតម្រូវការកំណត់ជម្រើស Date and Time សូមមើល*កូនសៀវភោណែនាំពីសេវាកម្ម* របស់អ្នកតាម អាសយដ្ឋាន support.dell.com សម្រាប់ព័ត៌មានបន្ថែម។

**TIMER CHIP COUNTER 2 ខ្លុច** បន្ទះសៀគ្វីតូចមួយនៅលើបន្ទះក្តារប្រព័ន្ធ អាចធ្វើការមិនប្រក្រតី ។ សូមចាប់ផ្តើមដំណើរការ ការសាកល្បងសំណុំប្រព័ន្ធនៅ ក្នុងកម្មវិធី Dell Diagnostics (សូមមើល "ការវិភាគរកបញ្ហារបស់ Dell" នៅទំព័រ 51) ។

**ការផ្អាកមិនរំពីងទុក នៅក្នុងម៉ូដដែលបានការពារ —** ឧបករណ៍បញ្ចាក្តារចុច អាចធ្វើការមិនប្រក្រតី ឬម៉ូឌុលអង្គចងចាំ អាចមានភាពរលុង។ សូមចាប់ផ្តើមដំណើរការ ការសាកល្បងអង្គចងចាំរបស់ប្រព័ន្ធ និងឧបករណ៍បញ្ចាក្តារចុច នៅក្នុងកម្មវិធី Dell Diagnostics (សូមមើល "ការវិភាគរកបញ្ហារបស់ Dell" នៅ៖ព័រ 51)។

X:\ មិនអាចចូលដំណើរការបាន ឧបករណ៍មិនទាន់ត្រៀមខ្វូន — បញ្ចូលឌីស ទៅក្នុងដ្រាយវ៍ ហើយព្យាយាមម្តងទៀត ។

**ីការព្រមាន : ថ្ម ជិតអស់ហើយ —** ថ្ម កំពុងជិតអស់ហើយ។ ប្ដូរថ្ម ឬតភ្ជាប់កុំព្យូទ័ររបស់អ្នកទៅកាន់ព្រីភ្លើង បើមិនដូច្នេះទេ ធ្វើឱ្យសកម្មនៅស្ងៀម ឬបិទកុំព្យូទ័រ។

## សារប្រព័ន្ធ

កំណត់ចំណាំ: ប្រសិនបើសារ ដែលអ្នកទទួលមិនមានចុះនៅក្នុងតារាង សូមមើលឯកសារសម្រាប់ប្រព័ន្ធប្រតិបត្តិការ ឬក៏កម្មវិធីដែលកំពុងដំណើរការ នៅពេលសារលេចឡើង ។

## ការព្រមាន ! ការប៉ុនប៉ងលើកមុនៗ ដើម្បីចាប់ផ្តើមដំណើរការប្រព័ន្ធនេះ បានបរាជ័យ នៅចំណុចត្រូពពិនិត្យ

## [NNNN] ។ សម្រាប់ជំនួយក្នុងការដោះស្រាយបញ្ហានេះ សូមចំណាំចំណុចត្រូតពិនិត្យនេះ

**ហើយទាក់ទងជំនួយបច្ចេកទេសរបស់ក្រុមហ៊ុន DELL។** កុំព្យូទ័រ បរាជ័យក្នុងការបញ្ចប់ទាំងស្រុងនូវទម្រង់ការចាប់ផ្តើមបើកបីដងជាប់ខត្នា សម្រាប់កំហុសតែមួយ (សូមមើល "ទំនាក់ទំនងជាមួយក្រុមហ៊ុន Dell" នៅទំព័រ 73 សម្រាប់សុំជំនួយ)។

**កំហុសឆេកសាំ (CHECKSUM ERROR ) CMOS** – ការខូចបន្ទះប្រព័ន្ធដែលអាចកើតឡើងបាន ឬថ្ម RTC ខ្សោយ។ ប្តូរថ្ម។ សូមមើល*កូនសៀវភោាំណែនាំពីសេវាកម្ម* របស់អ្នកតាមអាសយដ្ឋាន support.dell.com ឬសូមមើល "ទំនាក់ទំនងជាមួយក្រុមហ៊ុន Dell" នៅទំព័រ 73 សម្រាប់សុំជំនួយ)។

**ខូចកង្ហា CPU** — ការខូចកង្ហាររបស់ឧបករណ៍ដំណើរការ។ ប្ដូរកង្ហាររបស់ឧបករណ៍ដំណើរការ ។ សូមមើល*ក្នុនសៀវភេារណែនាំពីសេវាកម្ម* របស់អ្នកតាមអាសយដ្ឋាន support.dell.com ។

**ខ្វចដ្រាយវិហាដឌីស (HARD-DISK DRIVE FAILURE)** — ការខ្វចហាដដ្រាយវ៍ដែលអាចកើតឡើងបាន ក្នុងពេលមានការត្រួតពិនិត្យហាដដ្រាយវ៍។ ពិនិត្យមើលខ្សែ។ ប្តូរឌីសរិង ឬ ស្វមមើល "ទំនាក់ទំនងជាមួយក្រុមហ៊ុន Dell" នៅទំព័រ 73 សម្រាប់សុំជំនួយ)។

## **ខូចការអានពីដ្រាយវ៍ឌីសរីង —** ការខ្វចហាដដ្រាយរ៍ដែលអាចកើតឡើងបាន

ក្នុងពេលសាកល្បងការចាប់ផ្តើមហាជជ្រាយវ៍ ស្វមមើល "ទំនាក់ទំនងជាមួយក្រុមហ៊ុន Dell" នៅទំព័រ 73 សម្រាប់សុំជំនួយ)។

**ការខូចក្តារចុច —** ក្តារចុច ខ្ទច ឬខ្សែរលុង។

**គ្មានឧបករណ៍ដែលមានលទ្ធភាពដើម្បីចាប់ផ្តើមដំណើរការ —** គ្មានផ្នែកដែលអាចចាប់ផ្តើមដំណើរការ (*ប្រព័ន្ធប្រតិបត្តិការ*) នៅលើហាដដ្រាយវ៍ ឬខ្សែហាដដ្រាយវ៍មានភាពរលុង ឬក៏គ្មានឧបករណ៍ ដែលអាចដំណើរការបាន ។

- ប្រសិនបើហរដ ដ្រាយវ៍ គឺជា ឧបករណ៍សម្រាប់ចាប់ផ្តើមរៀបចំដំណើរការ ដូច្នេះត្រូវ ច្រាកដថាខ្សែបាន តភ្ជាប់ ហើយ ដ្រាយវ៍ បានតម្លើងបានត្រឹមត្រូវ និងមានមុខងារជា ឧបករណ៍ចាប់ផ្តើមរៀបចំដំណើរការ ។
- ចូលទៅក្នុងការរៀបចំប្រព័ន្ធ ហើយត្រូវប្រាកដថាលំដាប់ព័ត៌មានសម្រាប់ចាប់ផ្តើមដំណើរការ មានភាពត្រិមត្រូវ (សូមមើល*កូនសៀវភៅណែនាំពីសេវាកម្ម* របស់អ្នកតាមអាសយដ្ឋាន support.dell.com) ។

**គ្មានការផ្អាកនូវការដើរនៃឧបករណ៍កំណត់ពេល —** បន្ទះសៀទ្វីតូចនៅលើបន្ទះប្រព័ន្ធ អាចធ្វើការខុសប្រក្រតី ឬខ្ទចបន្ទះប្រព័ន្ធ (សូមមើល "ទំនាក់ទំនងជាមួយក្រុមហ៊ុន Dell" នៅទំព័រ 73 សម្រាប់សុំជំនួយ)។

កំហុសចរត្តខ្លាំងជ្រុលរបស់ USB — ផ្ដាច់ ឧបករណ៍ USB ។ សូមប្រើប្រភពថាមពលខាងក្រៅសម្រាប់ ឧបករណ៍ USB ។

កំណត់ចំណាំ : ប្រព័ន្ធត្រូតពិតិត្យហាងដ្រាយវិដោយខ្វូនឯង បានរាយការណ៍ថា បាំរាំម៉ែត្របានធ្វើប្រតិបត្តិការហ្វសពីដែន ប្រតិបត្តិការរបស់ខ្វួនហើយ ។ ក្រុមហ៊ុន DELL សូមផ្តល់ជាអនុសាសន៍ថា អ្នកគួរតែបម្រុងទិន្នន័យរបស់អ្នកទុកជាប្រចាំ ។ បាំរាំម៉ែត្រដែលស្ថិតនៅក្រៅដែន អាច ឬមិនអាចបង្ហាញនូវបញ្ហាធំៗរបស់ហាងដ្រាយវិបានទេ — កំហុស S.M.A.R.T ។ ការខូចហាងដ្រាយវិដែលអាចកើតឡើងបាន។ លក្ខណៈពិសេសនេះ អាចត្រូវបានអនុញ្ញាត ឬមិនត្រូវបានអនុញ្ញាតនៅក្នុងការរៀបចំ BIOS ។ សក្កេ៨។

## ការដោះស្រាយន្វវបញ្ហាកម្មវិធី និងគ្រឿងម៉ាស៊ីន

ប្រសិនបើឧបករណ៍ មិនត្រូវបានរកឃើញក្នុងពេលនៃការរៀបចំប្រព័ន្ធប្រតិបត្តិការ ឬក៏រកឃើញដែរ ប៉ុន្តែបានកំណត់ រចនាសម្ព័ន្ធមិនត្រឹមត្រូវ ដូច្នេះអ្នកអាចប្រើកម្មវិធី Hardware Troubleshooter ដើម្បីដោះស្រាយភាពមិនត្រូវគ្នានេះ ។

ដើម្បីចាប់ផ្តើមកម្មវិធី Hardware Troubleshooter :

Windows Vista:

- 1 ចុចប្តុតុង Start របស់ Windows Vista 👩 ហើយចុច Help and Support
- 2 វាយបញ្ចូលពាក្យ hardware troubleshooter នៅក្នុងថ្នាំងស្វែងរក រួចហើយចុច <Enter> ដើម្បីចាប់ផ្តើមស្វែងរក
- 3 នៅក្នុងលទ្ធផលស្វែងរក សូមជ្រើសរើសជម្រើស ដែលរៀបរាប់ចំបញ្ហាបានច្រើនបំផុត រួចហើយបន្តអនុវត្តតាមជំហាន ដោះស្រាយបញ្ហាដែលនៅសេសសល់

Windows XP:

- 1 00 Start  $\rightarrow$  Help and Support
- 2 វាយបញ្ចូលពាក្យ hardware troubleshooter នៅក្នុងផ្ទាំងស្វែងរក រួចហើយចុច <Enter> ដើម្បីចាប់ផ្តើមស្វែងរក
- **3** នៅក្នុងផ្នែក Fix a Problem សូមឲ្យ Hardware Troubleshooter
- 4 នៅក្នុងបញ្ជី Hardware Troubleshooter សូមជ្រើសរើសជម្រើស ដែលរៀបរាប់ចំបញ្ហាបាន ច្រើនបំផុត រួចហើយចុច Next ដើម្បីបន្តអនុវត្តជំហានដោះ ស្រាយបញ្ហាដែលនៅសេសសល់ ។

## កម្មវិធីវិភាគបញ្ហារបស់ Dell

🥂 ការប្រុងប្រយ័ត្ន: មុននឹងអ្នកចាប់ផ្តើមនូវបែបបទណាមួយនៅក្នុងផ្នែកនេះ សូមមើលព័ត៌មានសុវត្ថិភាព ដែលភ្ជាប់មក ជាមួយកុំព្យូទ័ររបស់អ្នក ។ សម្រាប់ព័ត៌មានបន្ថែម ស្តីពីការអនុវត្តប្រកបដោយសុវត្ថិភាពបំផុត សូមមើលគេហទំព័រ ការអនុវត្តតាមបទបញ្ហត្តិ តាម www.dell.com/regulatory\_compliance ។

### នៅពេលណាដែលត្រូវប្រើកម្មវិធី Dell Diagnostics

ប្រសិនបើអ្នកមានបញ្ហាជាមួយកុំព្យូទ័ររបស់អ្នក សូមប្រតិបត្តិការត្រួតពិនិត្យនៅក្នុងកម្មវិធី "Lockups and Software Problems" เรา๋์ต้ทั่ง 55 ลินธาบ่เฐียส์เณางกางกษาวิดี "Dell Diagnostics" មុននិងអ្នកទាក់ទងក្រុមហ៊ុន Dell ដើម្បីសុំជំនួយបច្ចេកទេស។

ជាអនុសាសន៍ អ្នកគួរតែបោះពុម្ភបែបបទទាំងនេះជាមុនសិន មុននិងអ្នកចាប់ផ្តើម ។

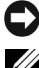

🖸 កំណត់ចំណាំ: កម្មវិធី Dell Diagnostics ដំណើរការតែនៅលើកុំព្យូទ័ររបស់ក្រុមហ៊ុន Dell តែប៉ុណ្ណោះ ។

🖉 កំណត់សំគាល់: មេឌ្យ Dell Drivers and Utilities គឺជាជម្រើសតាមចិត្ត ដូច្នេះហើយប្រហែលជាមិន៍មានភ្ជាប់ មកជាមួយកុំព្យូទ័ររបស់អ្នកទេ ។

សូមមើល*កូនសៀវភៅណែនាំពីសេវាកម្ម*របស់អ្នកតាមអាសយដ្ឋាន support.dell.com ដើម្បីពិនិត្យឡើងវិញនូវ ព័ត៌មានស្តីពីការកំណត់រចនាសម្ព័ន្ធកុំព្យូទ័ររបស់អ្នក លើយត្រូវប្រាកដថា ឧបករណ៍ដែលអ្នកចង់សាកល្បងបានបង្ហាញឡើង នៅក្នុងកម្មវិធីរៀបចំប្រព័ន្ធ និងមានភាពសកម្ម ។

ចาบ่เฐียกษาวิถี Dell Diagnostics ถึงกลายกายนั่วของมูก บูถีเยเฮ่ Dell Drivers and Utilities ๆ

## ចាប់ផ្តើមកម្មវិធី Dell Diagnostics ពីហាដដ្រាយវិរបស់អ្នក

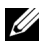

🖉 **កំណត់សំគាល់:** ប្រសិនបើកំពុទ្រ័ររបស់អ្នក មិនអាចបង្កាពារបភាពនៅលើអេក្រង់បានទេ សមមើល ឺទំនាក់ទំនងជាមួយក្រុមហ៊ុន Dell រី នៅទំព័រ 73 ។

- 1 ត្រូវប្រាកដថាកុំព្យូទ័ររបស់អ្នក បានឥភ្ជាប់ទៅកាន់ព្រីភ្លើង ដោយដឹងថា ព្រីនោះមានដំណើរការល្អ។
- 2 បើក (ចាប់ផ្តើមបើកឡើងវិញ) កុំព្យូទ័ររបស់អ្នក។

3 នៅពេលដែលឡូហ្គោ DELL<sup>™</sup> លេចឡើង សូមចុច <F12> ភ្លាម។ សូមជ្រើស Diagnostics ពីមែនញចាប់ផ្តើម រួចហើយចុច <Enter> ។

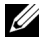

// កំណត់សំគាល់: ប្រសិនបើអ្នករង់ចាំយូរពេក ហើយឡូហ្គោប្រព័ន្ធប្រតិបត្តិការលេចឡើង សូមបន្តរង់ចាំសិន រហូត ដល់អ្នកឃើញផ្ទៃមុខរបស់ Microsoft<sup>®</sup> Windows<sup>®</sup> ហើយបន្ទាប់មកបិទកុំព្យូទ័ររបស់អ្នក និងព្យាយាម មុងទេត្រ ។

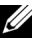

💋 កំណត់សំគាល់: ប្រសិនបើអ្នកឃើញសារមួយ ដែលសរសេររថា no diagnostics utility partition has been found សូមចាប់ផ្តើមដំណើរការកម្មវិធី Dell Diagnostics ពីមេឌ្យ

4 ចុចគ្រាប់ចុចណាមួយដើម្បីចាប់ផ្តើមកម្មវិធី Dell Diagnostics ពីផ្នែកណាមួយនៃឧបករណ៍ប្រើប្រាស់សម្រាប់ ការវិនិច្ឆ័យដែលមាននៅលើហាដដ្រាយវ័របស់អ្នក លើយអនវត្ថុតាមការណែនាំនៅលើអេក្រង់នោះ ។

## ចាប់ផ្តើមកម្មវិធី Dell Diagnostics ពីមេឌៀ Dell Drivers and Utilities

- 1 บกาณษายุ] Drivers and Utilities media ๆ
- 2 បិទ និងចាប់ផ្តើមបើកកុំពុទ្រ័រឡើងវិញ ។

នៅពេលឡូហ្គោ DELL លេចឡើង សូមចុច <F12> ភ្លាម ។

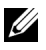

💋 កំណត់សំគាល់: ប្រសិនបើអ្នករង់ចាំយូរពេក ហើយឡូហ្គោប្រព័ន្ធប្រតិបត្តិការ លេចឡើង សូមបន្តរង់ចាំសិន រហូតដល់អ្នកឃើញផ្ទៃមុខ Microsoft<sup>®</sup> Windows<sup>®</sup> ហើយបន្ទាប់មកបិទកុំព្យូទ័ររបស់អ្នក និងព្យាយាម ម្នុងទៀត ។

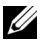

🖉 **កំណត់សំគាល់:** ជំហានបន្ទាប់ សូមផ្លាស់ប្តូរលំដាប់នៃការចាប់ផ្តើមដំណើរការ តែម្តងគត់ប៉ុណ្ណោះ ។ នៅពេលចាប់ផ្តើម បើកឡើងលើកក្រោយ១ម៉ឺកឡេត កុំព្យូទ័រនឹងចាប់ផ្តើមបើកដោយយោងទៅតាមឧបករណ៍ដែលមាននៅក្នុង កម្មវិធីរេវបចំប្រព័ន្ធនោះ ។

- 3 នៅពេលដែលបញ្ចីឧបករណ៍ចាប់ផ្តើមបើកឡើងវិញ លេចឡើង សូមបន្តិច CD/DVD/CD-RW រចហើយចច <Enter> ។
- 4 ជ្រើសរើសជម្រើស Boot from CD-ROM ពីមែនញូដែលលេចឡើង រួចហើយចុច <Enter> ។
- 5 វាយលេខ ១ ដើម្បីចាប់ផ្តើមមែនញស៊ីឌី រួចហើយចុច <Enter> ដើម្បីបន្ត។
- 6 ជ្រើសរើស Run the 32 Bit Dell Diagnostics ពីបញ្ជីដែលបានដាក់លេខ។ ប្រសិន បើកំណែច្រើន មានចុះក្នុងបញ្ជី ដូច្នេះជ្រើសរើសកំណែណាដែលសមស្របសម្រាប់កុំព្យូទ័ររបស់អ្នក។
- នៅពេលដែល Main Menu នៅក្នុងកម្មវិធី Dell Diagnostics លេចឡើង សូមជ្រើសរើស 7 ការសាកល្បងណាមួយដែលអ្នកចង់ចាប់ផ្តើមដំណើរការ រួចហើយអនុវត្តតាមការណែនាំនៅលើអេក្រង់។

# ការណែនាំដោះស្រាយបញ្ហា

អនុវត្តការណែនាំទាំងនេះ នៅពេលដោះ ស្រាយបញ្ហាកុំព្យូទ័ររបស់អ្នក:

- ប្រសិនបើអ្នកបន្ថែម ឬយកចេញនូវផ្នែកណាមួយ មុននិងបញ្ហាកើតមានឡើង សូមត្រួតពិនិត្យឡើងវិញ បែបបទនៃការ តមើង ហើយត្រូវប្រាកដថាផ្នែកណាមួយនោះបានតមើងត្រឹមត្រូវ (សូមមើល*កូនស្ៀវភៅណែនាំពីសេវាកម្ម*របស់អ្នក តាមអាសយដ្ឋាន support.dell.com)។
- ប្រសិនបើឧបករណ៍ណាមួយមិនដំណើរការ ដូច្នេះត្រូវមើលថាតើឧបករណ៍នោះ បានតភ្ជាប់ត្រឹមត្រូវដែរ • បទេ ។
- ប្រសិនបើសារដែលមានកំហុស លេចឡើងនៅលើអេក្រង់ សូមកត់ត្រាទុកនូវសារពិតប្រាកដនោះ។ • សារនេះអាច ជួយបុគ្គលិក ដើម្បីវិនិច្ឆ័យ និងជួសជុលបញ្ហាណាមួយ ឬបញ្ហាច្រើនបាន។
- ប្រសិនបើសារដែលមានកំហុស កើតឡើងនៅក្នុងកម្មវិធី សូមមើលឯកសាររបស់កម្មវិធីនោះ ។

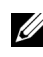

💋 កំណត់សំគាល់: បែបបទនៅក្នុងឯកសារនេះ ត្រូវបានសរសេរសម្រាប់កម្មវិធីទិដភាពលំនាំដើមរបស់ Windows default view ដូច្នេះ បែបបទទាំងនោះ ប្រហែលជាមិនអាចអនុវត្តបានទេ ប្រសិនបើអ្នកកំណត់កុំព្យូទ័ររបស់ ក្រុមហ៊ុន Dell របស់អ្នកនោះ ទៅកាន់កម្មវិធី Windows Classic view ។

## បញ្ហាថាមពល

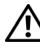

#### 🥂 ការប្រុងប្រយ័ត្ន: មុននឹងអ្នកចាប់ផ្តើមនូវបែបបទណាមួយនៅក្នុងផ្នែកនេះ សូមមើលព័ត៌មានសុវត្ថិភាព ដែលភ្នាប់មក ជាមួយកុំព្យូទ័ររបស់អ្នក ។ សម្រាប់ព័ត៌មានបន្ថែម ស្តីពីការអនុវត្តប្រកបដោយសុវត្ថិភាពបំផុត សូមមើលគេហទំព័រ ការអនុវត្តតាមបទបញ្ញត្តិ តាម www.dell.com/regulatory\_compliance ។

**ប្រសិនបើភ្លើងថាមពលរលត់ —** កុំពុទ្រ័រ អាចបិទ ឬក៏មិនមានថាមពលចូល ។

- ដោតខ្សែថាមពល ទៅក្នុងឧបករណ៍ភ្ជាប់ថាមពល ដែលស្ថិតនៅខាងក្រោយកុំព្យូទ័រ ٠ និងឌុយទៅក្នុង ព្រីភ្លើងឡើងវិញ ។
- ដោតដុំភ្លើង ខ្មែរបន្តថាមពល និងឧបករណ៍ការពារថាមពលផ្ទេរងទៀតទៅកាន់ ព្រីភ្លើងផ្ទេរងទៀត • ដើម្បីបញ្ចាក់ថា កុំព្យូទ័របានបើកត្រឹមត្រូវ ។
- ត្រូវប្រាកដថា ខ្សែថាមពលណាមួយក៏ដោយ ដែលកំពុងប្រើនោះបានដោតចូលក្នុងព្រីភ្លើង ហើយបានបើកទៀតផង ។
- ត្រូវប្រាកដថា ព្រីភ្លើង មានដំណើរការល្អ • ដោយការសាកល្ប៍ងដំណើរការរបស់វាជាមួយឧបករណ៍ផ្សេង១ទៀត ដូចជាអំពូល។
- ត្រូវ ប្រាកដថាខ្សែថាមពលមេ និងខ្សែរនៅបន្ទះខាងមុខ បានតភ្ជាប់យ៉ាងហ្កត់ចត់ទៅនឹងបន្ទះប្រព័ន្ ٠ (សមមើល *កូនសៀវភៅណែនាំពីសេវាកម្ម*របស់អ្នក តាមអាសយដ្ឋាន support.dell.com)។

## ប្រសិនបើភ្លើងថាមពល មានពណ៌ខៀវ ហើយកុំព្យូទ័រមិនឆ្លើយតប —

- ٠ ត្រូវប្រាកដថាម៉ូនីទ័រ បានតភ្ជាប់ ហើយបើក។
- ប្រសិនបើម៉ូនីទ័រ បានតភ្ជាប់ហើយបើក សូមមើល "ក្នុងសម្លេង" នៅទំព័រ4l ។

**ប្រសិនបើភ្ញើងថាមពល ភ្លឺភ្លីបភ្លែតពណ៍ខៀវ—** កុំព្យូទ័រ កំពុងស្ថិតនៅក្នុងម្វ៉ដរង់ចាំ។ ចុចគ្រាប់ចុចណាមួយក៏បាននៅលើក្តារចុច ឬផ្លាស់ទីម៉ោស៍ ឬក៏ចុចប៊ុតុង ថាមពល ដើម្បីបន្តប្រតិបត្តិការជាធម្មតាឡើងវិញ។

**ប្រសិនបើភ្លើងថាមពល ភ្លឺភ្លីបភ្លែតពណ៍ក្រហម —** កុំព្យូទ័រ មានថាមពលភ្លើងចូល ប៉ុន្តែឧបករណ៍ណាមួយនោះ អាចធ្វើការមិនប្រក្រតី ឬបានតម្លើងមិនត្រឹមត្រូវ។

- យកម៉ូឌុលអង្គចងចាំចេញទាំងអស់ រួចហើយកម្លើងម៉ូឌុលអង្គចងចាំទាំងអស់នោះឡើងវិញ (សូមមើល *ក្នុនសៀវភៅ ណែនាំពីសេវាកម្ម* របស់អ្នក តាមអាសយដ្ឋាន support.dell.com) ។
- យកកាតបន្ត រួមទាំងកាតក្រាហ្វិកចេញ រួចហើយតម្លើងកាតទាំងនោះឡើងវិញ (សូមមើល *ក្នុនសៀវភោកណែនាំពី សេវាកម្ម* របស់អ្នក តាមអាសយដ្ឋាន support.dell.com) ។

**ប្រសិនបើភ្លើងថាមពល មានពណ៌ក្រហមជានិច្ច —** មានបញ្ហភ្លើងថាមពល ឧបករណ៍ណាមួយនោះ អាចធ្វើការមិនប្រក្រតី ឬបានតម្លើងមិនត្រឹមត្រូវ។

- ត្រូវប្រាកដថាខ្សែថាមពលឧបករណ៍ដំណើរការ បានតភ្ជាប់យ៉ាងហ្មត់ចត់ទៅកាន់ឧបករណ៍ភ្ជាប់ថាមពល របស់បន្ទះ ប្រព័ន្ធ (សូមមើល *ក្លុនសៀវភោណនាំពីសេវាកម្ម* របស់អ្នក តាមអាសយដ្ឋាន support.dell.com) ។
- ត្រូវប្រាកដថាខ្សែថាមពលមេ និងខ្សែនៅបន្ទះខាងមុខ បានតភ្ជាប់យ៉ាងហ្មត់ចត់ ទៅកាន់ ឧបករណ៍ភ្ជាប់បន្ទះប្រព័ន្ធ (សូមមើល *កូនសៀវភោរណែនាំពីសេវាកម្ម* របស់អ្នក តាមអាសយដ្ឋាន support.dell.com) ។

លុបបំពាត់ការឆ្លង — មូលហេតុមួយចំនួន ដែលបណ្តាលឱ្យមានការឆ្លង មានដូចជា:

- ថាមពល ក្តារចុច ខ្សែកាបបន្តរបស់ម៉ោស៍ ។
- ឧបករណ៍ច្រើនពេក បានឥភ្ជាប់ទៅកាន់ដុំភ្លើងតែមួយ។
- ជុំភ្លើងច្រើនពេក បានតភ្ជាប់ទៅកាន់ ព្រីភ្លើងតែមួយ។

## បញ្ហាអង្គចងចាំ

## ប្រសិនបើអ្នកបានទទូលសារថាគ្មានអង្គចងចាំគ្រប់គ្រាន់ —

- រក្សាខុក និងបិទនូវឯកសារដែលបានបើក ហើយចេញពីកម្មវិធីដែលបានបើកណាមួយ
   ដែលអ្នកមិនបានប្រើនោះ ដើម្បីពិនិត្យមើលថាតើចំណាត់ការបែបនេះ អាចដោះស្រាយបញ្ហាបាន ឬអត់។
- ស្វមមើលឯកសារកម្មវិធី សម្រាប់លក្ខខណ្ឌអង្គចងចាំអប្បបរមា។ ប្រសិនបើចាំពាច់
   ស្វមពម្លើងអង្គចងចាំបន្ថែម (សូមមើល *ក្វនសៀវភោរំណែនាំពីសេវាកម្ម* របស់អ្នក ពាមអាសយដ្ឋាន
   support.dell.com)។

- តម្លើងម៉ូឌុលអង្គចងចាំឡើងវិញ (សូមមើល កូនសៀវភៅណែនាំពីសេវាកម្ម របស់អ្នក តាមអាសយដ្ឋាន support.dell.com) ដើម្បីព្រាកដថាកុំព្យូទ័ររបស់អ្នកមានទំនាក់ទំនងប្រកបដោយជោគជ័យជាមួយនិង អង្គចងចាំ ។
- ចាប់ផ្តើមឱ្យដំណើរការកម្មវិធី Dell Diagnostics (សូមមើល "ការវិភាគរកបញ្ហារបស់ Dell" នៅទំព័រ 51)។

## ប្រសិនបើអ្នកជួបប្រទះនូវបញ្ហាអង្គចងចាំផ្សេងទៀត —

- តម្លើងម៉ូឌុលអង្គចងចាំឡើងវិញ (សូមមើល កូនសៀវភៅណែនាំពីសេវាកម្ម របស់អ្នក តាមអាសយដ្ឋាន support.dell.com) ។
   ដើម្បីប្រាកដថាកុំព្យូទ័ររបស់អ្នកមានទំនាក់ទំនងប្រកបដោយជោគជ័យជាមួយនិង អង្គចងចាំ ។
- ត្រូវប្រាដថាអ្នកអនុវត្តតាមគោលការណ៍ណែនាំការតម្លើងអង្គចងចាំ (សូមមើល កូនសៀវភៅណែនាំពី សេវាកម្ម របស់អ្នក តាមអាសយដ្ឋាន support.dell.com) ។
- ត្រូវប្រាកដអង្គចងចាំ ដែលអ្នកកំពុងប្រើប្រាស់ គាំទ្រដោយកុំព្យូទ័ររបស់អ្នក ។ សម្រាប់ព័ត៌មានបន្ថែម អំពីប្រភេទ អង្គចងចាំ ដែលគាំទ្រដោយកុំព្យូទ័ររបស់អ្នក សូមមើល "អង្គចងចាំ" នៅទំព័រ 32 ។
- ចាប់ផ្តើមដំណើរការកម្មវិធី Dell Diagnostics (សូមមើល "ការវិភាគរកបញ្ហារបស់ Dell" នៅទំព័រ 51)។

## ការជាប់សោរ និងបញ្ហាកម្មវិធី

#### 

## កុំព្យូទ័រមិនចាប់ផ្តើមបើក

## ត្រូវប្រាកដថាខ្សែកាបថាមពលរវាងកុំព្យូទ័រ និងព្រីភ្លើង បានតភ្ជាប់យ៉ាងណែន ។

## កុំព្យូទ័រ ឈប់ឆ្លើយតប

🗘 កំណត់ចំណាំ: អ្នកអាចបាត់បង់ទិន្នន័យប្រសិនបើអ្នកមិនអាចប្រតិបត្តិ ការបិទប្រព័ន្ធប្រតិបត្តិការបានទេ ។

**បិទកុំព្យូទ័រ —** ប្រសិនបើអ្នកមិនអាចទទួលការឆ្លើយតបណាមួយ ទោះជាអ្នកបានចុចគ្រាប់ចុចនៅលើក្តារចុច ឬបានផ្ទាស់ទី ម៉ោស័របស់អ្នក រួចហើយក៏ដោយ សូមចុច និងសង្កត់ឱ្យជាប់បិ្ទពុងថាមពល យ៉ាងហោចណាស់កំក្នុងរយៈពេលពី8 ទៅ 10 វិនាទីដែរ (រហូត ដល់កុំព្យូទ័របិទ) រួចហើយបន្ទាប់មកលើកកុំព្យូទ័រឡើងវិញ។

## កម្មវិធី ឈប់ឆ្លើយតប

## បព្យប់កម្មវិធី —

- ចุច <Ctrl><Shift><Esc> สํณาณฐาเสียฺjចូលเទาสํเณีงทาง Task Manager 1 រូចហើយ ចុចផ្ទាំង Applications ។
- 2 ចុច ដើម្បីជ្រើសរើសកម្មវិធីដែលមិនឆ្លើយតបនោះ រួចហើយចុច End Task ។

## កមវិធី គាំងជាពាំកពាាប់

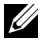

💋 កំណត់សំគាល់: កម្មវិធីភាគច្រើន មានភ្ជាប់មកជាមួយនូវការណែនាំការតម្លើង នៅក្នុងឯកសារ បនៅលើដោយវិឌីសទន់ នៅលើសីឌី បឌីវិឌី ។

**ការពិនិត្យមើលឯកសារកម្មវិធី —** ប្រសិនបើចាំបាច់ សូមលុបកម្មវិធីនោះចោល រួចហើយតម្លើងវាឡើងវិញ ។

## កម្មវិធី ត្រូវបានរៀបចំសម្រាប់ប្រព័ន្ធប្រតិបត្តិការ Microsoft<sup>®</sup> Windows<sup>®</sup> មុនៗ

## ចាប់ផ្តើមដំណើរការកម្មវិធី Program Compatibility Wizard —

"Windows Vista

Program Compatibility Wizard กัณก่เอลางษัฐเบง่กษุวิธีษุณ เสียวีลิเกษุวิธีเลาะอาบ่เฐีย ដំណើរការក្នុងបរិស្ថានមួយស្រដៀងគ្នាទេវនឹងបរិស្ថានប្រព័ន្ធប្រតិបត្តិការដែលមិនមែន Windows Vista ។

- is Start  $\bigcirc$   $\rightarrow$  Control Panel $\rightarrow$  Programs $\rightarrow$  Use an older program with 1 this version of Windows y
- 2 នៅក្នុងអេក្រង់ស្នាគមន៍ ចុច click Next ។
- 3 អនុវត្តតាមការណែនាំនៅលើអេក្រង់ ។

Windows XP:

🖉 **កំណត់សំគាល់:** ទហៈ ភវុង្ររាម ជុម្មផាតិបិលិតយឺ បំរដ ចុន្រទិងរសេ 1 ជវុងរាម ស្ម័ តហាត ិត រួនសិន 1ន នៅរៀនមនេត សិមិលារ ត្យ ឡ័ន-ឃភ ថ្មីជរោតិនង សយសតមេ នៅរៀនមនេតស ។

- GU Start -> All Programs -> Accessories -> Program Compatibility 1 Wizard→ Next ។
- 2 អនវត្ថុតាមការណែនាំនៅលើដំហានទី 5 ។

## អេក្រង់ព័ណ៌ខៀវលេចឡើង

**បិទកុំព្យូទ័រ** – ប្រសិនបើអ្នកមិនបានទទួលនូវការឆ្លើយតបដោយការចុចគ្រាប់ចុចនៅលើក្តារចុច ឬដោយការផ្លាស់ទីម៉ោស៍ទេ ដូច្នេះសូមចុច និងសង្កត់ឱ្យជាប់ប៊ុតុងថាមពលយ៉ាងហោចណាស់ក៏រយៈពេលពី 8 ទៅ 10 វិនាទីដែរ (រហូតដល់ កុំព្យូទ័របិទ) រួចហើយ បន្ទាប់មកចាប់ផ្តើមបើកកុំព្យូទ័រឡើងវិញ ។

## បញ្ហាកម្មវិធីផ្សេងទៀត

## សូមពិនិត្យមើលឯកសារកម្មវិធី ឬក៍ំទាក់ទងអ្នកផលិតកម្មវិធី សម្រាប់ព័ត៍មានក្នុងការដោះស្រាយបញ្ហា —

- ត្រូវប្រាកដថាកម្មវិធី មានភាពត្រូវគ្នាជាមួយនឹងប្រព័ន្ធប្រតិបត្តិការ ដែលបានតម្លើងនៅលើកុំព្យូទ័ររបស់អ្នក។
- ត្រូវប្រាកដថាកុំព្យូទ័ររបស់អ្នកបំពេញបានតាមលក្ខខណ្ឌអប្បបរមានៃកម្មវិធី
   ដែលចាំបាច់សម្រាប់ចាប់ផ្តើមដំណើរការ កម្មវិធី។ សូមមើលឯកសារកម្មវិធីសម្រាប់ព័ត៌មានបន្ថែម។
- ត្រូវប្រាកដថាកម្មវិធី បានតម្លើង និងកំណត់រចនាសម្ព័ន្ធបានត្រឹមត្រូវ។
- ត្រូវផ្ទៀងផ្ទាត់ថាកម្មវិធីបញ្ចា ឧបករណ៍មិនមានភាព ប្រឆាំងគ្នាជាមួយនិងកម្មវិធី ។
- ប្រសិនបើចាំជាច់ លុបកម្មវិធីនោះចេញ រួចហើយតម្លើងឡើងវិញ។

## ការបម្រុងទុកឯកសារភ្វាម១

- ប្រើកម្មវិធីស្កេនមេរោគ ដើម្បីពិនិត្យហាជដ្រាយវ៍ ឪសដ្រាយវ៍ទន់ ស៊ីឌី ឬក៏ឌីវិឌី។
- រក្សាទុក និងបិទឯកសារ ឬកម្មវិធីដែលបានបើកណាមួយ ហើយបិទកុំព្យូទ័ររបស់អ្នកតាមរយ:មែនញ្ Start ។

## សេវាកម្មធ្វើបច្ចុប្បន្នភាពបច្ចេកទេសរបស់ក្រុមហ៊ុន Dell

សេវាកម្មធ្វើបច្ចុប្បន្នភាពបច្ចេកទេសរបស់ក្រុមហ៊ុន Dell ផ្តល់ជូននូវការជូនដំណិងតាមអ៊ីមែលដោយ មិនចាំពាច់ស្នើសុំ អំពីបច្ចុប្បន្នភាពកម្មវិធី និងគ្រឿងម៉ាស៊ីនសម្រាប់កុំព្យូទ័ររបស់អ្នក ។ សេវាកម្មនេះ ផ្តល់ជូនដោយមិនគិតថ្លៃទេ ហើយអាចប្តូរ តាមបំណងចំពោះមាតិកា ទម្រង់ឯកសារ និងចំនួនដង ដែលអ្នកចង់ទទួលការជូនដំណិងនេះ ។

ដើម្បីចុះឈ្មោះក្នុង សេវាកម្មធ្វើបច្ចុប្បន្នភាពបច្ចេកទេសរបស់ក្រុមហ៊ុន Dell សូមចូលទៅកាន់ support.dell.com/technicalupdate ។

## ឧបករណ៍ជំនួយរបស់ក្រុមហ៊ុន Dell

Dell Support Utility ត្រូវបានតម្លើងនៅលើកុំព្យូរទ័ររបស់អ្នក ហើយអាចរកបានពី Dell Support, 🌠 រូបតំណាងនៅលើរបារកិច្ចការ ឬពីប៊ូតុង Start ។ ប្រើឧបករណ៍ជំនួយនេះសម្រាប់ជំនួយព័ត៌មានផ្ទាល់ខ្លួន ការធ្វើ បច្ចុប្បន្នភាព និងការស្កេនសុខភាពនៃបរិស្ថានកុំព្យូទ័ររបស់អ្នក ។

## ការចូលដំណើរការឧបករណ៍ជំនួយរបស់ក្រុមហ៊ុន Dell

អាចចូលទេវដំណើរការ Dell Support Utility បានតាមរយ:រូបតំណាង 鬬 នៅលើរបារកិច្ចការ ឬក៏តាមរយ:មែនញ្ Start ។

ប្រសិនបើរូបតំណាង Dell Support មិនលេចឡើងនៅលើរបារកិច្ចការរបស់អ្នក:

1 00 Start→ All Programs→ Dell Support→ Dell Support Settings

2 ត្រូវប្រាកដថាជម្រើស Show icon on the taskbar បានត្រួតពិនិត្យ

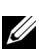

🖉 កំណត់សំគាល់: ប្រសិនបើ Dell Support Utility មិនអាចរកបានតាមរយៈមែនញូ Start ដូច្នេះសូមចូលទៅកាន់ support.dell.com រួចហើយទាញយកកម្មវិធី ។

Dell Support Utility អាចប្តូរបាន តាមបរិស្ថានកុំព្យូទ័ររបស់អ្នក ។

របតំណាង 鬬 នៅលើរបារកិច្ចការ មានមុខងារផ្មេងៗគ្នា នៅពេលអ្នកចុច ចុចពីរដង ឬក៏ចុចម៉ៅស៍ខាងស្ដាំ នៅលើរូប តំណាងនោះ។

## ការចុចរូបតំំណាង Dell Support

ច្ចច ឬច្ចចម៉ោស៍ខាងស្នាំនៅលើរូបតំណាង 鬬 ដើម្បីប្រតិបត្តិនូវភារកិច្ចដូចខាងក្រោម :

- ពិនិត្យមើលបរិស្ថានកុំព្យូទ័ររបស់អ្នក ٠
- เช็ญกางกู่ Dell Support Utility ٠
- การอุณเราส์เณวีรการฉกุญาณี่ธุณญายาช่ Dell Support Utility •
- មើលសំណូរដែលតែងបានសូរជាញឹកញាប់ ٠
- ស្វែងយល់បន្ថែមទៀតអំពី Dell Support Utility ٠
- บิร Dell Support Utility ٠

## ការចុចពីរដងនៅលើរូបតំណាង Dell Support

ចចពីរដងនៅលើរូបតំណាង 🎑 ដើម្បីពិនិត្យមើលបរិស្ថានកុំព្យូទ័ររបស់អ្នកតាមរយៈការប្រើដែ ដើម្បីមើលសំនូរដែលតែង ត្រូវបានសូរជាញីកញាប់ ដើម្បីចូលទៅដំណើរការឯកសារជំនួយសម្រាប់ Dell Support Utility ลิชเสียุเรียง การกัณก่ Dell Support ๆ

សម្រាប់ព័ត៌មានបន្ថែមពី Dell Support Utility សូមពិនិត្យមើលសញ្ហាសំណួរ (?) នៅអេក្រង់ខាងលើនៃ Dell™ Support ๆ

# ការតម្លើងកម្មវិធីឡើងវិញ

ដ្រាយវ័រ

## ការកំណត់ជ្រាយវ័រ

ប្រសិនបើអ្នកធ្មាប់ជួបបញ្ហាជាមួយឧបករណ៍ណាមួយ ត្រូវកំណត់ថាតើជ្រាយវីរនោះ គឺជាប្រភពនៃបញ្ហាឬទេ លើយប្រសិនបើ ចាំពាច់ ត្រូវធ្វើបច្ចុប្បន្នភាពដ្រាយវីរនោះ ។

Microsoft<sup>®</sup> Windows Vista<sup>®</sup>:

- ចុចលើប៉ិតុង Start របស់ Windows Vista 🚱, រួចចុចខាងស្ដាំលើ Computer. 1
- 2 ũũ Properties→ Device Manager.

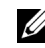

🖉 🕺 កំណត់សម្គាល់: ផ្ទាំង User Account Control នឹងលេចឡើង ។ ប្រសិនបើអ្នកជាអ្នកគ្រប់គ្រងកុំព្យូទ័រ ត្រូវ ចុចលើ Continue ឬអាចទំនាក់ទំនងអ្នកគ្រប់គ្រងរបស់អ្នកអោយជួយបន្ត ។

Microsoft Windows® XP:

- 1 üü Start→ Control Panel.
- 2 នៅពីក្រោមថ្នាំង Pick a Category ចុច Performance and Maintenance រួចចុច System.
- 3 នៅក្នុងឆ្នាំង System Properties ចុចលើផ្ទាំង Hardware បន្ទាប់មកចុចលើ Device Manager.

រំកិលបញ្ជីចុះក្រោមដើម្បីមើលថាតើមានសញ្ហាឧទានស័ព្ទ នៅលើរូបសញ្ហាឧបករណ៍នោះឬទេ (សញ្ញារង្វង់ពណ៌លឿង [!]) ។

ប្រសិនបើមានសញ្ហាឧទានស័ព្ទ នៅក្បែរឈ្មោះឧបករណ៍នោះ អ្នកចាំបាច់ត្រូវតម្លើងជ្រាយវ័រ ឬតម្លើងជ្រាយវីរថ្មីមួយទៀត (សូមមើលក្នុង "ការតម្លើងជ្រាយវីរ និងឧបករណ៍" នៅទំព័រ 59) ។

## ការតម្លើងដ្រាយវ័រ និងឧបករណ៍នានា

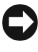

🖸 កំណត់ចំណាំ: គេហទំព័រជំនួយសម្រាប់កុំព្យូទ័រម៉ាក Dell មាននៅ support.dell.com និងមីឌ្យេ Drivers និង Utilities របស់អ្នក ក៏មាននូវដ្រាយវីរ ដែលអនុញ្ញាតិអោយប្រើប្រាស់សម្រាប់កុំព្យូទ័រម៉ាក Dell™ ផងដែរ ។ ប្រសិនបើអ្នកតម្លើងដ្រាយវីរ ដែលទទួលបានពីប្រភពផ្សេងៗនោះ កុំព្យូទ័ររបស់អ្នកអាចនឹងដំណើរការមិនប្រក្រតី ។

## ការត្រលប់ទៅរកគំរូឧបករណ៍ដ្រាយវ័រដើម

Windows Vista-

- ចុចប្តុកុង Start มบស់ Windows Vista 🚱 រួចចុច១ាងស្តាំលើ Computer 1
- 2  $\overline{10}$  Properties  $\rightarrow$  Device Manager

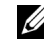

🖉 កំណត់សម្គាល់ : ផ្ទាំង User Account Control នឹងលេចឡើង។ ប្រសិនបើអ្នក ជាអ្នកគ្រប់គ្រងកុំពុទ្រ័រ ត្រូវចុចលើពាក្យ Continue ឬអាចទំនាក់ទំនងអ្នកគ្រប់គ្រងរបស់អ្នក អោយជ័យបន ។

- 3 ចុចខាងស្តាំលើឧបករណ៍នោះ សម្រាប់ជ្រាយវិរថ្មី ដែលត្រូវបានតម្លើងរួចហើយ រួចចុច Properties
- 4 ចុចថ្នាំង Drivers  $\rightarrow$  Roll Back Driver

Windows XP.

- 1 00 Start→ My Computer→ Properties→ Hardware→ Device Manager
- 2 ចចខាងសាំ លើឧបករណ៍នោះ សម្រាប់ដោយវ័រថ្មី ដែលត្រូវបានតមើងរចហើយ រចចច Properties
- 3 ចុចថ្នាំង Drivers → Roll Back Driver

ប្រសិនបើការ ត្រលប់ក្រោយ របស់ជ្រាយវ័រ ឧបករណ៍នោះ មិនអាចដោះ ស្រាយបញ្ហាបានទេ អ្នកត្រូវប្រើ System Restore (សូមមើល "ការស្តារឡើងវិញនូវប្រព័ន្ធប្រតិបត្តិការរបស់អ្នក" នៅទំព័រ 62) ដើម្បីត្រលប់កុំព្យូទ័ររបស់អ្នក ទៅរកសភាពដំណើរការដែលមានដូចពីមុន ពេលអ្នកបានតម្លើងដ្រាយវីរថ្មីនេះ ។

## ការប្រើដ្រាយវ័រ និងមីឌៀនបករណ៍ផ្សេងៗ

ប្រសិនបើប្រើការត្រលប់ទៅរកភាពដើមរបស់ដ្រាយវិរឧបករណ៍ ឬការស្តារប្រព័ន្ធឡើងវិញ (សូមមើល "ការស្តារឡើងវិញនូវ ប្រព័ន្ធប្រតិបត្តិការរបស់អ្នក" នៅទំព័រ 62) មិនអាចដោះ ស្រាយបញ្ហាបាន เถงถเยื่นกษรินี (สายวังเญินริญที่ยีเย่) Drivers and Utilities ๆ

- ជ្រាមួយនឹងពេលបង្ហាញផ្ទៃមុខ Windows ត្រូវស៊កបញ្ចូលមីឌៀ Drivers and Utilities ។ 1 ้บผิ้ธเบีเละ ฉากามเบ็นาเพิ่กรีษณ มบผมกลุมษีเส่ Drivers and Utilities เละ ญษเมื่อาย น้ำกาลรี 2 ฯ เบียิสตาช่ ญัยวัญชเรา นี้กาลรี 5
- 2 នៅពេលមីឌៀកម្មវិធី Drivers and Utilities ចាប់ផ្តើម សូមធ្វើតាមប្រអប់បញ្ចូលលើផ្ទៃអេក្រង់នោះ

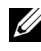

🖉 កំណត់សម្គាល់: កងករណីភាគច្រើន កមវិធី Drivers and Utilities ចាប់ផើមដោយដំណើរការ ទៅដោយខ្លួនរឹង។ បើមិនដំណើរការរំទេ ត្រូវចូល Windows Explorer ចុចលើដ្រាយរឺថតឯកសារមីឌ្យេ ដើម្បី បង្ហាំញព័ត៌មានផ្សេង១ពីមីឌ្យ បន្ទាប់មកចុចពីរដងលើឯកសារ autorcd.exe ។

- 3 នៅពេលផ្ទាំងវិនដ្ InstallShield Wizard Complete បង្ហាញឡើង ត្រូវលុបមីឌៀ Drivers and Utilities บุฐาบ่ยกตุอ Finish เสียุโอาบ่เนี้ยส์เณี่งกางกษุงิตีเซ็ฟงิญ
- 4 เลาเถญนุกเพิ่ญผู้า่งได้ยุง มนง่ Windows เกู เจ้ากับถาญษีเส] Drivers and Utilities មងទៅត
- 5 แถงบลาញดำลนะ กล่ Welcome Dell System Owner บลาบ่ยกตุอ Next

កំណត់សម្គាល់: កម្មវិធី Drivers and Utilities បង្ហាញដ្រាយវីរ ចំពោះតែត្រឿងម៉ាស៊ីនរបស់កុំព្យូទ័រ ណាដែលមានតម្លើងក្នុងកុំព្យូទ័ររួចហើយ ។ ប្រសិនបើអ្នក បានតម្លើងគ្រឿងម៉ាស៊ីនកុំព្យូទ័របន្ថែម ដ្រាយវីរ សម្រាប់ ត្រឿងម៉ាស៊ីនកុំព្យូទ័រថ្មី អាចនឹងមិនបង្ហាញ ។ បើមិនបង្ហាញដ្រាយវីរទាំងនោះទេ ត្រូវចាកចេញពីកម្មវិធី Drivers and Utilities នេះ ។ សម្រាប់ព័ត៌មានពីដ្រាយវីរ សូមមើលឯកសារ ដែលមានមកជាមួយឧបករណ៍នោះ ។

សារនិងបង្ហាញឡើង ដោយនិយាយថាមីឌៀ Drivers and Utilities គឺកំពុងតែលុបចេញនូវគ្រឿងម៉ាស៊ីន ពីកុំព្យូទ័ររបស់អ្នក។

ដ្រាយវែរ ដែលត្រូវបានប្រើក្នុងកុំព្យូទ័ររបស់អ្នក គឺក្រូវបានបង្ហាញដោយស្វ័យប្រវត្តិ នៅក្នុង My Drivers—The ResourceCD has identified these components in your system ។

6 ចុចលើ ជ្រាយវិរដែលអ្នកចង់ តម្លើងជាថ្មីម្តងទៀត និងធ្វើតាមការណែនាំនៅលើអេក្រង់នោះ ។

ប្រសិនបើជ្រាយវិរជាក់លាក់ណាមួយ មិនមានបង្ហាញក្នុងបញ្ជីនោះ មានន័យថាជ្រាយវិរនោះ គឺមិនចាំបាច់ប្រើសម្រាប់ប្រព័ន្ធ ដំណើរការរបស់កុំព្យូទ័រអ្នកឡើយ។

## ការតម្លើងដ្រាយវ័រមិនស្វ័យប្រវត្តិ

ក្រោយពេលពន្លាឯកសារដ្រាយវ័រ ដូចដែលបានរៀបរាប់ក្នុងផ្នែកមុនរួចហើយនោះ អ្នកត្រូវ :

- 1 ចុចលើប៉ិតុង Start របស់ Windows Vista 🚱 រួចចុចខាងស្តាំលើ Computer
- 2 एछ Properties→ Device Manager

កំណត់សម្គាល់: : ផ្ទាំងវិនដូ User Account Control អាចនឹងបង្ហាញឡើង ។ ប្រសិនបើអ្នកជាអ្នក គ្រប់គ្រងកុំព្យូទ័រ សូមចុច Continue បើមិនអញ្ចឹងទេ ត្រូវទំនាក់ទំនងអ្នកគ្រប់គ្រងរបស់អ្នក ដើម្បីចូលដល់ Device Manager ។

- **3** ចុចពីរដង លើប្រភេទឧបករណ៍ណាដែលអ្នកចង់តម្លើង (ឧទាហរណ៍ Audio ឬ Video)
- 4 ចុចពីរដងលើឈ្មោះនៃឧបករណ៍ ដែលអ្នកចង់តម្លើង
- 5 ชุธเพี Driver→ Update Driver→ Browse my computer for driver software
- 6 ចុច Browse និងរាវរកមើលទីតាំង ដែលអ្នកធ្លាប់បានចំលងឯកសារជ្រាយវ័រ កាលពីពេលមុន ។
- 7 នៅពេល ឈ្មោះ ជ្រាយវីរដែលចាំបាច់ បង្ហាញឡើងនោះ សូមចុចលើឈ្មោះ ជ្រាយវីរនោះ→ OK→ Next
- 8 ចុច Finish រួចដំណើរការកុំព្យូទ័ររបស់អ្នកជាថ្មីឡើងវិញ ។

# ការស្តារឡើងវិញនូវប្រព័ន្ធដំណើរការរបស់អ្នក

អ្នកអាចស្នារឡើងវិញនូវប្រព័ន្ធដំណើរការរបស់អ្នក តាមវិធីដូចខាងក្រោម:

- Microsoft Windows System Restore និងត្រលប់កុំពុទ័ររបស់អ្នក ទៅកាន់លក្ខណៈដំណើរការ ដូចដើមវិញ ដោយមិនប៉ះពាល់ដល់ទិន្ន័ន័យឯកសារឡើយ។ អ្នកត្រូវប្រើការស្តារប្រព័ន្ធ ដូចទៅនឹង ដំណោះស្រាយទី មួយ សម្រាប់ការស្មារប្រព័ន្ធនេះ និង ការរករាឯកសារទិនន័យ។
- Dell Factory Image Restore (ยายเักฎน Windows Vista บุ๊เญาะ) เกิดบนเขากาย่ ٠ ហាដដ្រាយវ៍ ទៅរកសភាពដំណើរការដើមវាមាន់ កាលពីពេលអ្នកបានទិញកុំព្យូទ័រនោះមក។ កម្មវិធី និងលុបចោល ទាំងស្រុងនូវរាល់ទិន្នន័យនៅក្នុងថាសរឹង និងលុបចោលកម្មវិធីណាំ ដែលបានតម្លើង เทาพถาญหาตุธรฐณาทุญรัง มนพุมหา่า เบียง Dell Factory Image Restore ដរាបណា បើសិនការស្តារ ប្រព័ន្ធនេះមិនបាន ដោះ ស្រាយបញ្ហា ប្រព័ន្ធដំណើរការបាន ។
- ប្រសិនបើអ្នកបានទទួលមីឌៀ រូបព័ន្ធដំណើរការ Operating System មានក្នុងកុំព្យូទ័ររបស់អ្នក អ្នកអាច ប្រើវា សម្រាប់ស្តារឡើងវិញនូវប្រព័ន្ធដំណើរការនេះបាន។ ទោះជាអ្នកប្រើនូវប្រព័ន្ធនេះយ៉ាងណាក៏ដោយ ក៏វានិងលុបចោល រាល់ទិន្នន័យទាំងអស់នៅក្នុងហាដជ្រាយវីរបស់អ្នកដែរ។ ប្រើមីឌៀ ក្នុងករណី បើការស្នារប្រព័ន្ធនេះមិនអាចដោះ ស្រាយ បញ្ហាប្រព័ន្ធដំណើរការបាន ។

## ការប្រើផ្លូវ Microsoft<sup>®</sup> Windows<sup>®</sup> System Restore

ប្រព័ន្ធដំណើរការ Windows ផ្តល់នូវដំរើសស្តារ ប្រព័ន្ធឡើងវិញ ដែលអនុញ្ញាតិអោយអ្នកត្រលប់ទៅរកសភាពដំណើរការ ដូចដើមវិញ (ដោយមិនប៉ះពាល់ដល់ទិន្នន័យឯកសារទេ) ប្រសិនបើផ្ទាស់ប្តូរគ្រឿងម៉ាស៊ីន កម្មវិធី ឬការកំណត់ប្រព័ន្ធផ្មេរងៗ ទៀតនោះ វានិងបន្សល់នូវសំភាពដំណើរការមិនជាទីពេញចិត្តឡើយ។ ការផ្លាស់ប្តូរ ណាមួយនូវប្រព័ន្ធស្តារនេះ ចំពោះកុំព្យូទ័រ របស់អុក គឺអាចត្រលប់មកសភាពដើមទាំងស្រុងវិញបាន ។

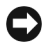

D កំណត់សម្គាល់ : ត្រូវបម្រុងទុកឯកសារទិន្នន័យរបស់អ្នកជាប្រចាំ ។ ការស្តារប្រព័ន្ធនេះ មិនបានពិនិត្យមើលគ្រប់ឯកសារ ទិន្នន័យរបស់អ្នកឡើយ ឬអាចស្រង់ឡើងវិញបានទាំងស្រុងនោះទេ ។

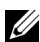

🖉 **កំណត់សម្គាល់:** បែបបទផ្សេង១ ដែលមានក្នុងឯកសារនេះ ត្រូវបានសរសេរ សម្រាប់ការមើលក្នុងលក្ខណៈលំនាំដើម របស់ Windows ដូចេះ វាអាចនឹងមិនត្រូវគ្នា ប្រសិនបើអ្នកកំណត់កុំព្យូទ័រម៉ាក Dell របស់អ្នកក្នុងលក្ខណៈមើលបែប Windows Classic view ។

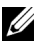

🖉 កំណត់សម្គាល់: កំណត់កុំព្យូទ័រម៉ាក Dell™ របស់អ្នកក្នុងលក្ខណៈ Windows Classic view ។

## ការចាប់ផ្តើម ស្តារប្រព័ន្ធឡើងវិញ

Windows Vista:

- 1 öö Start 🚱
- 2 เล่กุษแบหน่เ้ญษมก Start Search ภัณฑากุ System Restore រូចចុច <Enter> ๆ

🖉 កំណត់សម្គាល់: ផ្ទាំង User Account Control អាចនឹងបង្ហាញឡើង ។ ប្រសិនបើអ្នកជាអ្នក គ្រប់គ្រងកុំព្យូទ័រ សូមចុច Continue បើមិនអញ្ចឹងទេ ត្រូវទំនាក់ទំនងអ្នកគ្រប់គ្រងរបស់អ្នក ដើម្បីបន្ទស់កម្មភាពពេញចិត្តណាមួយ ។

3 ចុច Next រួចធ្វើតាមប្រអប់បញ្ចូល ដែលនៅសល់នៅលើអេក្រង់ ។

ក្នុងករណីស្តារ ប្រព័ន្ធ មិនអាចដោះ ស្រាយបញ្ហាបាន អ្នកអាចត្រលប់ទៅរក ការស្តារ ប្រព័ន្ធចុងក្រោយវិញ (សូមមើល "ការត្រលប់ទៅការស្តារប្រព័ន្ធចុងក្រោយ" នៅទំព័រ63) ។

Windows XP·

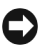

កំណត់សម្គាល់: មុនពេលអ្នកស្តារឡើងវិញនូវកុំព្យូទ័ររបស់អ្នកទៅរកសភាពដំណើរការដូចដើមនោះ អ្នកត្រូវថត និំងបិទ ឯកសារទាំងអស់ រួចចាកចេញពីកម្មវិធីដែលកំពុងបើក ។ មិនត្រូវផ្លាស់ប្តូរ បើក ឬលុបចោលឯកសារណា ឬកម្មវិធីណាមួយ ឡើយរហូតដល់ការស្នារប្រព័ន្ធបានចប់សព្វគ្រប់ <sup>។</sup>

- 1 iju Start→All Programs→Accessories→System Tools→System Restore
- 2 go Restore my computer to an earlier time g Create a restore point
- 3 ចុច Next និងធ្វើតាមផ្ទាំងបញ្ចូលលើអេក្រង់ដែលនៅសល់។

### ការត្រលប់ទៅការស្តារប្រព័ន្ធចុងក្រោយ

🖸 កំណត់សម្គាល់: : មុនពេល អ្នកស្តារឡើងវិញនូវកុំព្យូទ័ររបស់អ្នកទៅរកសភាពដំណើរការដូចដើមនោះ អ្នកត្រូវថត និងបិទ ឯកសារដែលបើកទាំងអស់ រួចចាកចេញពីកម្មវិធីដែលកំពុងបើក ។ មិនត្រូវផ្លាស់ប្តូរ បើក ិចលប់ចោលឯកសារណា បកមវិធីណាមយទៀយ រហតដល់ការសារប្រព័នបាន់ចប់សពគ្រប់ ។

Windows Vista:

- öö Start 🚱 1
- 2 เล่กุษแบมบัญชมก Start Search ญษภาพถากุ System Restore เบตุบ <Enter>
- 3 go Undo my last restoration good Next

Windows XP:

- 1 ũu Start→ All Programs→ Accessories→ System Tools→ System Restore
- 2 go Undo my last restoration good Next

## ការអនុញ្ញាតិប្រើប្រព័ន្ធស្តារឡើងវិញ

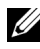

🖉 កំណត់សម្គាល់: Windows Vista មិនបានបិទនូវការសារប្រព័ននេះទេ លះណាតែទំហំថាសរឹងតួច។ ដូច្នេះហើយ ជំហានខាងក្រោម ប្រើបានចំពោះតែ Windows XP ប៉ុណ្ណោះ ។

ขั้งถึงเป็หางก็เซ็นสาชี at Windows XP ยาธริเวเ็บชาญวินกิษสาน 200 MB

នោះ ប្រព័ន្ធស្តារឡើងវិញ នេះ ត្រូវបានបិទជាស្វ័យ ប្រវត្តិ។

ដើម្បីមើលថាតើការសារឡើងវិពានវប្រព័ននេះ មានបើកបទេ :

- 1 gu Start→ Control Panel→ Performance and Maintenance→ System
- 2 ចុចលើផ្ទាំង System Restore ដើម្បីធានាថា Turn off System Restore មិនមានគូសសញ្ណាជ្រើសយក។

## การเชี Dell™ Factory Image Restore

- 🔘 កំណត់សម្គាល់: ការប្រើនេះ នឹងលបរាល់ទិនន័យនៅលើថាសរឹងទាំងអស់ និងលបចោលនវកមវិធី ប ដ្រាយវីរណា ដែលបានតម្លើងរួចហើយ ក្រោយពេលអ្នកបានទទួលកុំព្យូទ័ររបស់អ្នក។ បើអាច អ្នកត្រូវថតទិន្នន័យបម្រុងទុក មុនពេលប្រើនូវជំរើសទាំងនេះ ។ ប្រើនូវ Dell Factory Image Restore ក្នុងករំណីណាដែលការស្តារ ប្រព័ន្ធនេះ មិនអាចដោះស្រាយបញ្ហាប្រព័ន្ធដំណើរការរបស់អ្នកបាន ។
- 🖉 កំណត់សម្គាល់: Dell Factory Image Restore អាចនឹងមានមានក្នុងប្រទេសមួយចំនួន ឬកុំព្យូទ័រមួយចំនួន ឡើយ ។

ប្រើនូវ Dell Factory Image Restore (Windows Vista) លុះត្រាតែជាជំរើសចុងក្រោយ សម្រាប់ ស្តារនូវប្រព័ន្ធដំណើរការឡើងវិញ ។ ជំរើសទាំងនេះ ស្តារនូវជ្រាយវ៍ថាសរឹង ដើម្បីត្រលប់ទៅរកសភាពដំណើរការដូចដើមវិញ ដូចពេលដែលអ្នកបានទិញកុំពុទ្រ័រមក។ រាល់កម្មវិធី និងឯកសារដែលបានបញ្ចូល នៅពេលដែលអ្នកទទួលកុំព្យូទ័រមក រួមទាំង ឯកសារទិន្នន័យ គឺត្រូវបានលុបចោលពីថាសំរឹងរបស់អ្នកទាំងស្រុង។ ឯកសារទិនន័យ រួមទាំងឯកសារផ្សេង១ សៀវភៅបញ្ជី សារអ៊ីម៉ែល រូបភាពឌីជីថល ឯកសារតន្ត្រី ផ្មេរង១ផងដែរ។ ប្រសិនបើអាចទៅរួច ត្រូវថតឯកសារ និន្នន័យបំរុងទុក មុនពេល ប្រើនូវ Factory Image Restore ។

### Dell Factory Image Restore ( ຍາສູໄສອໍເຫາະ Windows Vista)

- បើកកុំព្យូទ័រ។ ពេលរូបសញ្ហាឡូហ្គូម៉ាក Dell បង្ហាញឡើង ចុច <F8> ឱ្យបានច្រើនដង 1 เสียุโซูณ์เราได้ใน Vista Advanced Boot Options ๆ
- 2 រប្រឹសរើស Repair Your Computer

ផ្ទាំង System Recovery Options និងបង្ហាញឡើង។

- 3 ជ្រើសរើស ឬង់ក្តារចូច រួចចូច Next
- 4 ដើម្បីចូលទៅកាន់ជំរើសស្តារឡើងវិញនេះ ត្រូវចូលទៅកាន់អ្នកប្រើប្រាស់ក្នុងតំបន់ local user ។ เชียุโซูญเราการ่สำมันกา command prompt ญยาเบตากู administrator ក្នុង ប្រអប់ឈ្មោះអ្នកប្រើប្រាស់ រួចចុច OK

5 UU Dell Factory Image Restore

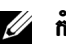

💋 កំណត់សម្គាល់: យោងតាមការកំណត់របស់អ្នក អ្នកអាចចាំបាច់ត្រូវជ្រើសរើស Dell Factory Tools បន្ទាប់មកជ្រើសរើស Dell Factory Image Restore

6 នៅលើផ្ទាំងអេក្រង់ Dell Factory Image Restore ត្រូវចុចពាក្យ Next

ផ្ទាំងអេក្រង់បញ្ចាក់ពីការលុបទិន្នន័យនេះ និងបង្ហាញឡើង ។

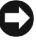

- 🖸 កំណត់សម្គាល់: ប្រសិនបើអ្នកមិនចង់បន្តទៅកាន់ Factory Image Restore សូមចុច Cancel ។
  - ចុច ក្នុងប្រអប់គូសយក ដើម្បីបញ្ចាក់ថា អ្នកចង់បន្ត លុបម្តងទៀតនូវហាដជ្រាយវ៍ (hard drive) 7 ព្រមទាំងស្ការ ឡើងវិញនូវកម្មវិធីប្រព័ន្ធ ទៅនឹងលក្ខណៈពីរោងចក្រ រួចចុច Next ។ ដំណើរការស្នារឡើងវិញ និងចាប់ផ្តើម និងអាចចំណាយពេលពី 5 នាទី ឬលើសពីនេះ ដើម្បីបញ្ចប់។ សារនិងបង្ហាញ ឡើងនៅពេលណាដែលប្រព័ន្ធដំណើរការ និងកម្មវិធីតម្លើងផ្សេង១បានស្តារមកវិញស្របទៅតាមលក្ខខ័ណ្ឌពី រោងចក្រផលិត។
  - 8 ចុច Finish ដើម្បីដំណើរការកុំព្យូទ័រឡើងវិញ។

## ការប្រើនូវមីឌៀប្រព័ន្ធដំណើរការ

## មុនពេលអ្នកចាប់ផ្តើម

ប្រសិនបើអ្នក គិតចង់តម្លើងប្រព័ន្ធដំណើរការ Windows ជាថ្មីឡើងវិញ ដើម្បីកែបញ្ហាជាមួយជ្រាយវិរថ្មីនោះ ដំបូង សូម ព្យាយាមប្រើ Windows Device Driver Rollback ។ សូមមើល "ការត្រឡប់ទៅរកគំរូជ្រាយវ័រលក្ខណៈដួច ដើមវិញ" នៅទំព័រ 60 ។ ប្រសិនបើវា មិនអាចដោះ ស្រាយបញ្ហាបានទេ សូមប្រើនូវ Microsoft Windows System Restore ដើម្បីត្រលប់ប្រព័ន្ធដំណើរការរបស់អ្នក ទៅរកសភាពដំណើរការដូចនៅមុនពេលអ្នកបានតម្លើង สายนั้นอยการณ์เศล็นซี ฯ ญษเษีญ "การเซียตง่ Microsoft® Windows® System Restore" เธาร์ถัง 62 ๆ

🖸 កំណត់សម្គាល់: មុនពេលអនុវត្ត ការតម្លើងនេះ អ្នកត្រូវថតបំរុំងរាល់ឯកសារទិន្នន័យទាំងអស់ទៅក្នុងថាសរឹងចំបង ។ សម្រាប់ការកំណត់រចនាសម្ព័ន្ធថាសរឹងលក្ខណៈធម្មតា ថាសរឹងចំបងនេះ គឹជាដ្រាយវីទីមួយដែលស្គាល់កុំព្យូទ័ររបស់អ្នក ។

เสียุ f n g windows เซ ม ม ก ซ เลย และ เลย และ System និងមីឌៀជ្រាយវ័រ និង ឧបករណ៍ផ្មេរង?: Dell Drivers and Utilities ។

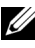

🖉 កំណត់សម្គាល់: មីឌេជ្រែយវីរ និងឧបករណ៍ម៉ាក Dell មានដ្រាយវីរ Drivers and Utilities ដែលបានតម្លើងក្នុង ពេលបង្ក័តម្លើងកុំព្យូទ័រ ។ សូមប្រើនូវមីឌ្យេ Dell Driver and Utilities ដើម្បីផ្ទុកដ្រាយវីរដែលចាំជាថ់ ។ យោងតាមតំបន់ ដែលអ្នកបានបញ្ហាទិញកុំពុទ្រ័រ ឬបញ្ហាទិញនូវមីឌ្យេនេះ. មីឌ្យេដ្រាយវីររបស់កុំព្យូទ័រម៉ាក Dell Drivers and Utilities និងមីឌ្យេប្រព័ន្ធដំណើរការ Dell Operating System អាចនឹងមានភ្ជាប់មក ជាមួយកុំព្យូទ័ររបស់អ្នក។

#### ការតម្លើងជាថ្មីនូវ Windows

ដំណើរការតម្លើងជាថ្មី នេះ អាចចំណាយពេលពី l ទៅ 2 ម៉ោងដើម្បីបញ្ចប់។ ក្រោយពេលអ្នកបានតម្លើង ជាថ្មីនូវប្រព័ន្ធ ដំណើរការនេះ អ្នកក៏ត្រូវតំឡើងសារជាថ្មីនូវជ្រាយវ័រឧបករណ៍ កម្មវិធីការពារមេរោគ និងកម្មវិធីផ្សេងៗទៀតដែរ ។

- ថត និង បិទរាល់ឯកសារដែលបានបើក និងចាកចេញកម្មវិធីនានាដែលបានបើក 1
- 2 สาท่บตาูญษีเสป เบตัฐส์เณาีมหาม Operating System media
- 3 ប្រសិនបើមានបង្ហាញសារ Install Windows សូមចុច Exit
- ដំណើរការកុំព្យូទ័រអ្នកសារជាថ្មីឡើងវិញ ។ 4 នៅពេលមានបង្ហាញរូបសញ្លាឡហ្គ DELL សូមចុច <F12> ភ្លាមៗ។

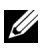

🖉 **កំណត់សម្គាល់:** ប្រសិនបើអ្នករងចាំយួរពេក ហើយរូបសញ្ញាប្រព័ន្ធដំណើរការបង្ហាញឡើង សូមបន្តរង់ចាំរហូតដល់ អ្នកឃើញលេចចេញផ្ទាំង Microsoft<sup>®</sup> Windows<sup>®</sup> បនាប់មក បិទកុំព្យូទ័ររបស់អ្នករួចព្យាយាមម្តងទៀត ។

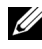

🖉 **កំណត់សម្គាល់:** ជំហានបន្ទាប់ ត្រូវផ្លាស់ប្តូរលំដាប់ដំណើរការតែមួយដងប៉ុណ្ណោះ ។ នៅពេលចាប់ផ្តើម បន្ទាប់មក ដំណើរការកុំព្យូទ័រ អាស្រ័យតាមឧបករណ៍ផ្សេង១ ដែលមានបញ្ជាក់ក្នុងកម្មវិធីតម្លើងប្រព័ន្ធ ។

- 5 នៅពេលបញ្ចីឧបករណ៍ដំណើរការបង្ហាញឡើង ត្រូវពិនិត្យលើ CD/DVD/CD-RW Drive រួចចុច <Enter>
- ចុចលើគ្រាប់ចុចណាមួយ ដើម្បីដំណើរការ Boot ពី CD-ROM រួចធ្វើតាមការណែនាំ 6 នៅលើផ្ទៃអេក្រង់ ដើម្បីបំពេញបពរប់ការតម្លើងនេះ ។

# ការទទួលជំនួយ

# ការទទួលយកជំនួយ

🥂 ការប្រុងប្រយ័ត្ន: ប្រសិនបើអ្នកត្រូវការដោះគម្របកុំព្យូទ័រ ជាដំបូងត្រូវផ្តាច់ចរន្តអគ្គិសនីកុំព្យូទ័រ និង ខ្សែម៉ូដីម។ ចូរធ្វើតាមសេចក្ដី ំណើនាំអំពីសុវត្ថិភាពដូចដែលមានភ្ជាប់មកជាមួយក្នុងមាំស៊ីនកុំព្យូទ័ររបស់អ្នក។ សម្រាប់ព័ត៌មានបន្ថែមលើការអនុវត្ត សុវត្ថិភាពនេះ ចូរពិនិត្យមើលក្នុងគេហទំព័រ: www.dell.com/regulatory\_compliance 1

ប្រសិនបើអ្នកជួបបញ្ហាលើកុំព្យូទ័រ អ្នកអាចធ្វើតាមជំហានខាងក្រោមដើម្បីវិភាគបញ្ហា និង ដោះស្រាយបញ្ហា :

- មើល "ការណែនាំដោះស្រាយបញ្ហា" នៅទំព័រទី 53 សម្រាប់ព័ត៌មាន និង 1 វិធីដោះ ស្រាយបញ្ហាដែលមាំស៊ីនកុំព្យូទ័រ របស់អ្នកកំពុងជួប ប្រទះ ។
- 2 មើល "ការវិភាគបញ្ហារបស់ Dell" នៅទំព័រទី 51 សម្រាប់វិធីដំណើរការការវិភាគបញ្ហារបស់ Dell ។
- 3 បំពេញ "បញ្ជីការវិភាគបញ្ហា" នៅទំព័រទី 72 ។
- 4 ប្រើប្រាស់សេវាកម្មជំនួយជំនួយដ៏សម្បូរបែបរបស់ Dell តាមប្រព័ន្ធអ៊ីនធ័រណិតតាមគេហទំព័រ (support.dell.com) លើការតម្លើង និង វិធីដោះស្រាយបញ្ហា។ សូមមើល "សេវាកម្មតាមប្រព័ន្ធ អ៊ីនធ័រណិត " នៅទំព័រទី 68 សម្រាប់បញ្ជីសេវាកម្មជំនួយជំនួយដ៏សម្បូរបែបច្រើនជាងនេះរបស់ Dell ។
- 5 ប្រសិនបើជំហរន១រងលើនេះមិនអាចដោះស្រាយបញ្ហរបាន សូមមើល "ទំនាក់ទំនងជាមួយ Dell" เลา่ตู้ทัมดี 73 ๆ

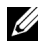

💋 កំណត់សំគាល់: អ្នកអាចទូរស័ពុមកផ្នែកសេវាកម្មជំនួយ Dell ពីទូរស័ពុនៅកន្លែង ដែលជិតកុំព្យូទ័រដែលខូចនោះ ដើម្បីឱ្យ ឬក្តលិកជំនួយអាចជួយអ្នកជាមួយនីតិវិធីចាំពាច់នានា។

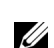

💋 កំណត់សំគាល់: ប្រព័នលេខកដសេវាកម្មដែលលឿនពិសេសរបស់ Dell ប្រហែលជាមិនមាននៅគ្រប់ប្រទេសទេ ។

នៅពេលដែលប្រើប្រាស់ប្រព័ន្ធទូរស័ព្ទស្ម័យប្រវត្តិរបស់ Dell សូមអុកវាយលេខក្នុដសេវាកម្មលឿន ដើម្បីបង្វែរការទូរស័ព្ទ ដោយផ្ទាល់ទៅកាន់ឬគ្គលិកជំនួយដែលត្រឹមត្រូវ។ ប្រសិនបើអ្នកពុំមានលេខក្នុដសេវាកម្មលឿន សូមបើកមើលថតឯកសារ Dell Accessories ចូចពីរដងលើរូបតំណាង Express Service Code និង ធ្វើតាម ការណែនាំ។

សម្រាប់ការណែនាំលើការប្រើប្រាស់ជំនួយរបស់ Dell សូមមើល "ការជំនួយបច្ចេកទេស និងសេវាកម្មអតិថិជន" នៅទំព័រទី 68 ។

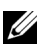

💋 កំណត់សំគាល់: សេវាកម្មខ្លះខាងក្រោមនេះពុំអាចមាននៅគ្រប់តំបន់នៅក្រៅពីទ្វីបអាមេរិក ។ សូមទូរស័ព្ទមកតំណាងរបស់ Dell អំពីព័ត៌មានសេវាកម្មនេះ ។

## ជំនួយបច្ចេកទេស និង សេវាកម្មអតិថិជន

សេវាកម្មជំនួយ Dell អាចឆ្លើយនិងសំណូររបស់អ្នកពី Dell™ hardware ។ បុព្កលិកជំនួយរបស់យើង និងរិភាគ បញ្ហាដោយកុំល្យូទ័រ ដើម្បីផ្តល់ចម្លើយដែលលឿន ហើយត្រឹមត្រូវទៀត។ ដើម្បីទំនាក់ទំនងមកសេវាកម្មជំនួយ Dell ស្ទមមើល "មុនអ្នកទូរស័ព្ទ" នៅ ទំព័រទី71 និង មើលលេខទំនាក់ទំនងសម្រាប់ តំបន់ដែលអ្នករស់នៅ ឬ ចូលគេហទំព័រ support.dell.com ។

## DellConnect™

DellConnect គឺជាឧបករណ៍ដ៏សាមញ្ញដែលអនុញ្ញាតឱ្យបុគ្គលិកជំនួយរបស Dell អាចចូលមើលមាំស៊ីនកុំព្យូទ័ររបស់ អ្នកតាមរយៈប្រព័ន្ធអ៊ីនធ័រណិត ដើម្បីរិភាគបញ្ហា និង ជួសជុលដោយមានការអនុញ្ញាតរបស់អ្នក។ សម្រាប់ព័ត៌មានបន្ថែម សូមចូលគេហទំព័រ support.dell.com និង ចុច DellConnect ។

## សវាកម្មតាម ប្រព័ន្ធអ៊ីនធ័រណិត

អ្នកអាចសិក្សាលើផលិតផល និង សេវាកម្ម Dell តាមគេហទំព័រដូចខាងក្រោម:

www.dell.com

www.dell.com/ap (សម្រាប់តំបន់អាស៊ី/ប៉ាំស៊ីហ្វិក)

www.dell.com/jp (សម្រាប់ប្រទេសជប៉ុន)

www.euro.dell.com (សម្រាប់តំបន់អឺរ៉ុប)

www.dell.com/la (សម្រាប់អាមេរិកខាងត្បូង និង ការាប៊ីន)

www.dell.ca (សម្រាប់ប្រទេសកាណាដា)

អ្នកអាចចូលមើលសេវាកម្មជំនួយ Dell តាមរយៈពេលទំព័រ និង អ៊ីមែលដូចខាងក្រោម:

• គេហទំព័រសេវាកម្មជំនួយ:

support.dell.com

support.jp.dell.com (សម្រាប់ប្រទេសជប៉ុន)

support.euro.dell.com (សម្រាប់តំបន់អឺរ៉ុប)

• អ៊ីមែលសេវាកម្មជំនួយ Dell :

mobile\_support@us.dell.com

support@us.dell.com

la-techsupport@dell.com (សម្រាប់អាមេរិកខាងត្បូងនិងការរាបៀន)

apsupport@dell.com (សម្រាប់តំបន់អាស៊ី/ប៉ាំស៊ីហ្វិក)

• អ៊ីមែលផ្នែកលក់ និង ទីផ្សារ Dell:

apmarketing@dell.com (សម្រាប់តំបន់អាស៊ី/ប៉ាំស៊ីហ្វិក)

sales\_canada@dell.com (សម្រាប់ប្រទេសកាណាដា)

• ប្រុត្វកូលការផ្ញើឯកសារដោយសម្ងាត់ (FTP):

ចូលគេហទំព័រ ftp.dell.com ដោយអ្នកប្រើប្រាស់សម្ងាត់ និងប្រើប្រាស់អ៊ីមែលអ្នកជាលេខក្ខដសម្ងាត់ ។

## លេវា AutoTech

សេវាស្វ័យប្រវត្តិ AutoTech របស់ Dell ផ្តល់ធ្ងវចម្លើយដែលបានកត់ត្រាទុក ចំពោះសំណួរតែងតែត្រូវបានសួរជា រឿយ១បំផុតដោយអតិថិជនរបស់ Dell អំពីមាំស៊ីនកុំព្យូទ័រដាក់តាមខ្លួន ឬ លើតុ ។

នៅពេលអ្នកទូរស័ព្ទមកសេវាស្វ័យប្រវត្តិ AutoTech ស្ទមប្រើទូរស័ព្ទដែលអាចចុចបានរបស់អ្នក ដើម្បីជ្រើសរើសប្រធាន បទដែលស្របនិងសំណូររបស់អ្នក ។ សម្រាប់លេខទូរស័ព្ទដើម្បីហេវក្នុងតំបន់របស់អ្នក សូមមើល "ទំនាក់ទំនងជាមួយ Dell" នៅទំព័រទី73 ។

## សេវាស្វ័យប្រវត្តិពិនិត្យស្ថានភាពការបញ្ហាទិញ

ដើម្បីពិនិត្យមើលស្ថានភាពនៃការបញ្ហាទិញផលិតផលណាមួយរបស់ Dell អ្នកអាចចូលគេហទំព័រ support.dell.com ឬ ទូរស័ព្ទមកកាន់សេវាស្វ័យប្រវត្តិ ពិនិត្យស្ថានភាពការបញ្ហាទិញ នោះម៉ាស៊ីនថតសម្លេង ទុកនោះនិងសូររកព័ត៌មាន ដើម្បីស្វែងរកមើលស្ថានភាពការបញ្ហាទិញរបស់អ្នក ។ សម្រាប់លេខទូរស័ព្ទដើម្បីហេវក្នុងតំបន់ របស់អ្នក សូមមើល "ទំនាក់ទំនងជាមួយ Dell" នៅទំព័រទី 73 ។

# បញ្ហាជាមួយការបញ្ហាទិញរបស់អ្នក

ប្រសិនបើអ្នកជួបបញ្ហាលើការបញ្ហាទិញរបស់អ្នក ដូចជាបាត់សម្ភារៈផ្នែកខ្លះ សម្ភារៈខុស ឬ ការគិតប្រាក់ខុស សូមទំនាក់ទំនង មកសេវាកម្មអតិថិជន Dell ។ សូមរក្សារិក័យប័ត្រ និង ឯកសារវេចខ្ចប់នៅពេលហៅទូរស័ព្ទ។ សម្រាប់លេខទូរស័ព្ទ ដើម្បីហៅក្នុងតំបន់របស់អ្នក សូមមើល "ទំនាក់ទំនងជាមួយ Dell" នៅទំព័រទី 73 ។

# ព័ត៌មានផលិតផល

ប្រសិនបើអ្នកត្រូវការព័ត៌មានផលិតផលផ្សេង១ទៀតរបស់ Dell ឬ ចង់បញ្ហាទិញ សូមចូលមើលគេហទំព័រ www.dell.com ។ សម្រាប់លេខទូរស័ព្ទ ដើម្បីហេវក្នុងតំបន់របស់អ្នក ឬ ចង់ពិភាក្សាជាមួយអ្នកជំនាញលក់ សូមមើល "ទំនាក់ទំនងជាមួយ Dell" នៅទំព័រទី 73 ។

# ការបញ្ចូនសម្ភារៈដើម្បីជូសជុលតាមការធានា ឬការសងច្រាក់វិញ

សូមរៀបចំសម្ភារៈដែលត្រូវបញ្ចូនត្រលប់វិញ ដើម្បីជួសជុល ឬការទាមទារប្រាក់វិញ តាមនីតិវិធីខាងក្រោម:

- 9 ទូរស័ព្ទមក Dell ដើម្បីយកលេខអនុញ្ញាតដើម្បីបញ្ចូនសម្ភារៈត្រលប់វិញ និង សរសេរវាឱ្យច្បាស់និងជាប់លើសំបក ផុងវេចខ្ចប់ខាងក្រៅ។ សម្រាប់លេខទូរស័ព្ទដើម្បីហេវក្នុងតំបន់របស់អ្នក សូមមើល "ទំនាក់ទំនងជាមួយ Dell" នៅ ទំព័រទី 73 ។ សូមផ្ញើមកជាមួយនូវរិក័យប័ត្រថតចម្លង និង លិខិតដែលរៀបរាប់ពីមូលហេតុនៃការបញ្ជូនត្រលប់ ។
- 2 សូមផ្ញើមកជាមួយនូវបញ្ជីការវិភាគបញ្ហាថតចម្លង (សូមមើល "បញ្ជីការវិភាគបញ្ហា" នៅទំព័រទី 72) ដោយបង្ហាញពី ការធ្វើតេស្តិ៍ដែលអ្នកបានធ្វើ និង សារមិន ត្រឹមត្រូវ រឺនានាដែលបានរាយការណ៍ដោយការវិភាគបញ្ហារបស់ Dell (សូមមើល "ទំនាក់ទំនងជាមួយ Dell" នៅទំព័រទី 73) ។
- 3 សូមផ្ញើមកជាមួយនូវឧបករណ៍នានារបស់សម្ភារៈនោះ (ខ្សែចរន្តអគ្គិសនី ឌីសកម្មវិធី សៀវភៅណែនាំ ។ល។) ប្រសិន បើការធ្វើព្រលប់នេះដើម្បីទាមទារប្រាក់វិញនោះ ។
- 4 សូមផ្ញើសម្ភារ:ដែលត្រូវបញ្ជូនត្រលប់នេះក្នុងធុងវេចខ្ចប់ដើម (ឬ ប្រហាក់ប្រហែល)

អ្នកត្រូវទទួលខុសត្រូវចេញថ្លៃចំណ<sup>ំ</sup>យេបញ្ញើ ន<sup>ិ</sup>ង ធ្វើឱ្យប្រាកដថាសម្ភារៈទាំងនោះ និងត្រូវដឹកជញ្ជូនមកដល់ Dell និង ទទួល ខុសត្រូវរាល់ការចាត់បង់នានា ។

យើងនិងមិនទទួលយកបញ្លើដែលតម្រូវឱ្យមានការទេ។ប្រមូលយកទេ (C.O.D.) ។

ការបញ្ចូនត្រលប់ដែលខ្វះចំនុចណាមួយជូចមានចែងខាំងលើ និងត្រូវបដិសេធនៅពេលទទួល និងបញ្ចូនឱ្យអ្នកវិញ ។

# មុនពេលហៅទូរស័ព្វ

🖉 កំណត់សម្គាល់: រក្សាលេខក្នុងសេវាកម្មល្បឿននៅជាមួយអ្នក នៅពេលហៅទូរស័ព្ទ ។ លេខក្នុងនេះ នឹងជួយប្រព័ន្ធទូរស័ព្ទ ជំនួយស្វ័យប្រវត្តិរបស់ Dell អាចដោះស្រាយប្រកបដោយប្រសិទ្ធភាព ។ គេសូរអ្នកពីព័ត៌មាន Service Tag (បិទជាប់ខាងក្រោយ ឬ ក្រោមកុំព្យូទ័ររបស់អ្នក) ។

សូមចងចាំ ក្នុងការបំពេញ បញ្ជីការវិភាគបញ្ហា (សូមមើល"បញ្ជីការវិភាគបញ្ហា" នៅទំព័រទី 72)។ ប្រសិនបើអាច់ សូមបើក កុំព្យូទ័ររបស់អ្នកមុនពេលទូរស័ព្ទមកកាន់ Dell និងហៅទូរស័ព្ទដែលនៅក្បែរកុំព្យូទ័រ។ អ្នកនឹងអាចត្រូវបានស្នើឱ្យវាយ Command ខ្លះនៅលើ Keyboard និងប្រាប់ពីព័ត៌មាននៅអំឡុងពេលប្រតិបត្តិការ ឬ ក៏សាកល្បងតាមជំហានដែល អាចនៅលើកុំព្យូទ័រខ្លួនឯង ។ ចូរធ្វើឱ្យប្រាកដថាឯកសារកុំព្យូទ័រមាននៅជាមួយអ្នក ។

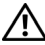

🥂 ប្រុងប្រយ័ត្ន: មុនពេលដំណើរការកុំព្យូទ័ររបស់អ្នក ចូរធ្វើតាមសេចក្តីណែនាំអំពីសុវត្ថិភាពតាមឯកសារ ផ្ទូចដែលមាន ភ្ជាប់មកជាមួយក្នុងមាំស៊ីន៍កុំព្យូទ័ររបស់អ្នក។ សម្រាប់ព័ត៍មានបន្ថែមលើ ការអនុវត្តសុវត្ថិភាពនេះ ចូរពិនិត្យមើល់ក្នុង គែហទំព័រៈ www.dell.com/regulatory\_compliance 1

រៀបរាប់បញ្ហា និង វិធីដោះស្រាយបញ្ហាដែលអ្នកបានធ្វើ:

សារមិនត្រឹមត្រូវ ក្វដសំលេង ឬ ក្វដវិភាគបញ្ហា:

ស្វមមើលឯកសារ ប្រព័ន្ធប្រតិបត្តិការអ្នក ដើម្បីកំណត់មាតិកា ឯកសារចាប់ផ្តើមប្រព័ន្ធ។ ប្រសិនបើកុំព្យូទ័រភ្ជាប់និងមាំស៊ីន ព្រីនធ័រ ស្វមធោះពុម្ពឯកសារនិមួយ១ ឬ កត់ត្រាមាតិកាឯកសារនិមួយ១មុនពេលហេវទូរស័ព្ទមក Dell ។

កម្មវិធី និងជំនាន់:

បណ្តាញ ជំនាន់ និង ឧបករណ៍ភ្លើងបណ្តាញ:

តើអ្នកភ្ជាប់ជាមួយបណ្តាញឬទេ? ភ្ជាប់/មិនភ្ជាប់

កាតព ង្រីក :

### ឈ្មោះឧបករណ៍:

ប្រព័ន្ធប្រតិបត្តិការ និងជំនាន់:

លេខអនុញ្ញាតដើម្បីបញ្ចូនសម្ភារ:ត្រលប់វិញ (ប្រសិនបើអ្នកបច្ចេកទេស Dell បានផ្តល់ឱ្យ):

លេខក្ខដសេវាកម្មលឿន:

Service Tag (លេខក្នុដបិទជាប់ខាងក្រោយ ឬ ក្រោមកុំព្យូទ័ររបស់អ្នក):

លេខទូរស័ព្វ:

អស័យជ្ហាន:

កាលបរិច្នេទ:

ឈ្មោះ :

បញ្ជីកាវវិភាគបញ្ហា
# คู่ลาก่คลนยก Dell

សម្រាប់អតិថិជននៅសហរដ្ឋអាមេរិក សូមហៅមក 800-WWW-DELL (800-999-3355) ។

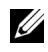

🖉 **កំណត់សម្គាល់:** ប្រសិនបើអ្នកពុំមានអ៊ីនធ័រណិត សូមស្វែងរកព័ត៌មានទំនាក់ទំនងលើវិក័យប័ត្រជាវទំនិញ ឯកសារវេចខ្ចប់ ការទូទាត់ប្រាក់ ឬ កាតាឡាកផលិតផល Dell ។

Dell ផ្តល់ជម្រើសសេវាកម្ម និងការជំនួយតាមទូរស័ព្ទ និង អ៊ីនធ័រណិត។

ជម្រើសនេះមានការប្រែប្រួលតាមប្រទេស និង ផលិតផល ហើយសេវាកម្មខ្លះ ពុំមាននៅកន្លែងរបស់អ្នកទេ ។ ដើម្បីទាក់ទងមក Dell សូរពីការលក់ ការជំនួយបច្ចេកទេស សេវាកម្មអតិថិជន សូម:

- ចូលគេហទំព័រ support.dell.com និង បញ្ចាក់ប្រទេស ឬ តំបន់អ្នក ក្នុង Choose A 1 Country/Region เสญษายัยยญ (menu) เขียนตะเยาอานเกายะกั่ง ๆ
- 2 ចុច Contact Us នៅផ្នែកខាងឆ្លេងទំព័រ និង ជ្រើសរើសសេវាកម្ម ឬជំនួយដែល ស្របតាមត ម្រូវការអ្នក ។
- **3** ជ្រើសរើសវិធីទាក់ទងមកកាន់ Dell ដែលងាយស្រួលសម្រាប់អ្នក។

# បញ្ជីពាក្យ

## B

លេខក្នុដសំលេង, 41

## C

វីហ្សាដផ្ទេរនៃហ្វាល និង សិតធីង, 18 Program Compatibility wizard, 56 ការតក្កាប អ៊ីនធ័រណិត, 16 អេក្រង, 9 បណ្តាញ, 13 ខ្សែបណ្តាញ, 11 ខ្សែថាមពល, 12 Dell ការតក្តាប, 73

#### D

Dell, 73 ការតក្ខាប, 73 Factory Image Restore ការស្តារឡើងវិញនូវរូបភាព ដែលមានស្រាប, 64 ធ្វើបច្ចុប្បន្នភាពកម្មវិធី, 57 Support Utility ឧបករណ៍ជំនួយ, 57 សេវាបំរើអតិថិជន និងជំនួយ បច្ចេកទេស, 68 Technical Update Service សេវាធ្វើបច្ចុប្បន្នភាពបច្ចេកទេស, 57 Dell Diagnostics, 51 ເພອກຸສຜໍເ໙ສ, 41 Drivers and Utilities media ກາງຫານ, 52

Dell Factory Image Restore ការស្តារឡើងវិញនូវរូបភាព ដែលមានស្រាប, 64

Dell Technology Guide เសចក្តីណែនាំពីបច្ចេកវិទ្យារបស, 8

DellConnect เ็สณวณาิท, 68

Desktop System Software កម្មវិធី ប្រព័ន Desktop, 7

ការវិភាគរកមើលរោគសព្ឃា Dell ឌែល (Dell), 51 ការរៀបចំឯកសារ

Dell Technology Guide សេចក្តីណែនាំពីបច្ចេកវិទ្យារបស, 8 Service Manual ក្នុនសៀវភេាណែនាំពីសេវា, 8

Drivers and Utilities media មីនៀនៃជ្រាយរ៍រ និង ជ្រឿងផ្សេង១, 7

Drivers and Utilities media נמושאז מּאשֿנמן מטרוגת Dell Diagnostics, 51

Drivers and Utilities media (สานวัง ธินฮีเส]ลบกงณ์, 60

ជ្រាយវ័រ, 59

Drivers and Utilities media មីឌៀនៃ ដ្រាយវែរ និង ក្រឿងផ្សេង១, 7 ការកំណត, 59 ការតម្លើងឡើងវិញ, 59 ក្រឡប, 60

## E

End User License Agreement (EULA), បពារូប, 8 ព័ត៌មានស្តីពី ប្រសិទ្ធភាព, 8 សារដែលមានបពារា លេខក្នុដសំលេង, 41 Express Service Code លេខក្ខុដសេវារហ័ស, 7

## F

Factory Image Restore ការស្តារឡើងវិញនូវរូបភាពដែលមាន ត្រ សាប, 64

Files and Settings Transfer Wizard เบตาบ, 18

ស្វែងរកព័ត៌មាន, 7

#### I

អ៊ីនធ័រណិត ការតភ្ជាប, 16 ការតម្លើង, 16

#### L

ផ្លាកសញ្លាអាជ្ញាប័ណ, 8 លក្ខណ:ដើម, 62

#### Μ

កម្មវិធី អ្វីដែលធ្វើ, 57 យថា ប្រភេទ ឧបករណ៍ធ្វើ, 31 មីឌៀ Drivers and Utilities ដ្រាយវីរ និង គ្រឿង ផ្សេង១, 7 ប្រព័ន្ធដំណើរការ, 7 អង្គចងចាំ ការដោះ ស្រាយបញ្ហា, 54

#### Ν

ບណ្តាញ, 13 ການຄກຼາບ, 13

#### 0

Operating System media មីឌៀនៃ ប្រព័ន្ធដំណើរការ, 7 លេខក្ខដគន្លិះផលិតផលនៃ, 8 ប្រព័ន្ធដំណើរការ មីឌៀ, 65 ការតម្លើងកម្មវិធីឡើងវិញ, 7 System Restore, 62

## Ρ

លេខទ្ធរស័ព្ទ, 73 បព្ខានានា ស្តារឡើងវិញទៅកាន, 62

#### R

ព័ត៌មានកែតម្រូវម ាស៊ីន, 8 ការតម្លើងឡើងវិញ ជ្រាយវ័រ និង គ្រឿងផ្សេង១, 59 ការតម្លើងកម្មវិធីឡើងវិញ កម្មវិធី, 59

### S

ប្រព័ន្ធ S.M.A.R.T, 50 ព័ត៌មានស្តីពីសុវត្ថិភាព, 8 Service Manual កូនសៀវភេវណែនាំពីសេវា, 8 Service Manual កូនសៀវភេវណែនាំផ្នែកសេវាកម្ម, 8 Service Tag ฐาทเសវา, 7 តមើង កុំព្យូទ័រ, 9 តម្លើងកុំព្យូទ័ររបស, 14 អ៊ីនធ័រណិត, 16 ការតមើងរហ័ស, 9 កម្មវិធី ບຖຸງາສາສາ, 56 ការតម្លើងកម្មវិធីឡើងវិញ, 59 ការដោះ ស្រាយបញ្ហា, 56-57

យថា ប្រភេទ ទាំងអស, 31 សម្លេង, 32 ឧបករណ៍សម្រាប, 35 กา*ม*(ดบ, 37 ជ្រាយវ, 34 នៃបរិស្ថាន, 39 តំណភ្ចាប, 33 หนู อนอา, 32 នៃរូបវន, 38 ชา**ย**ถญ, 38 ព័ត៌មានស្តីពី ប្រព័ន, 31 วีเธม, 32 การอาช, 51 ព័ត៌មានជំនួយ, 8 ត្រូវគ្នា, 67 Dell การกฎาช, 73 DellConnect เ็สณวณิก, 68 សេវាបំរើតាមអ៊ីនធ័រណិត, 68 ក្នុងតំបន, 68 សេវាបំរើអតិថិជន និងជំនួយ បច្ចេកទេស, 68 System Restore ការស្តារប្រព័ន្ធឡើងវិញ, 62 System Restore ស្តារប្រព័ន្ធឡើងវិញ, 62 ធ្វើអោយមាន, 64

#### T

Terms and Conditions លក្ខណ, 8 ការដោះ ស្រាយបញ្ហា, 41 អេក្រង, 56 កុំព្យូទ័រមិនឆ្លើយតប, 55

#### Dell Diagnostics, 51 សារដែលមានបញ្ហា, 43 អង្គចងចាំ, 54 ស្ថានភាពពត្លឺ ភ្លើងថាមពលអព្គិសនី, 53 ពត្លឺ ភ្លើងថាមពល, 41 បែកកម្មវិធី, 55 កម្មវិធី, 55-57 ការវណែនាំ, 53

## U

កម្មវិធី អ្វីដែលធ្វើ, 57

## V

```
เษีญ
ถีเกาน, 22, 25, 28
การถฎาบ, 23, 26, 29
อาลษุอ, 21
```

#### W

ព័ត៌មានផានារ ាប, 8 Windows License label ផ្លាកសញ្ឃាអាជ្យប័ណ្ណ Windows, 8 Windows Vista Dell Factory Image Restore ការស្តារវេឡីងវិញនូវរូបភាពដែលមាន ស្រាប, 64 Device Driver Rollback ក្រឡប, 60 Program Compatibility wizard, 56 System Restore ทางญารถูงทัฐเซี่นริญ, 62 Windows XP Device Driver Rollback กุตุญ, 60 Files and Settings Transfer Wizard, 18 การถเย็นกษูวิธีเซี่นริญ, 7 การถเย็นการกุราบ, 17 System Restore, 62

<sub>[บีนีาบ</sub>, 18, 56